# DSf}f<f`f□fffBfAfvfŒfCf,,,,É,Â,¢,Ä

DSf}f<f`f[]fffBfAfvfŒfCf,,[[[]i^ȉºDSMP,Æ<L,·[]j,Í[],<@"\,Èf}f<f`f[]fffBfA'Î ‰žfvfŒfCf,,[][,Å,·]B

### "®∏̊‹«

 OS
 □FWindows95,Ü,½,ÍWindowsNT

 CPU
 □FfCf"fef<Pentium,Ü,½,Í,»,̌݊·CPU</td>

 f□f,fŠ
 □F'½,¢,Ù,Ç—Ç,¢□iWindows,ª‰õ"K,ÉŽg—p,Å,«,é,®,ç,¢□j

 ,»,Ì'¼
 □FfTfEf"fhf{□[fg"™,ª•K—v,Å,·

 •K—vDLL□F^ȉº,ÌDLL,Í•K,,¢,é,à,Ì,Å,Í,,è,Ü,¹,ñ,ª□A,È,¢,Æ^ê•",Ì<@"\,ªŒÀ'è,³,ê,Ü,·□B</td>

 UNLHA32.DLL
 □iLZHftf@fCf

 MCIRCP.DRV,WMIYAP16.DLL
 □iRCPftf@fCf

 WNASPI32.DLL
 □iCDf\_fCfŒfNfg~^‰¹,É•K—v□j

 WNASPI32.DLL
 □iCDf\_fCfŒfNfg~^‰¹,É•K—

,<sup>2</sup>Žg—p'O,É•K, <u>,Žg—p<-'ø∏ðŒ</u>],É"<sup>~</sup>^Ó,µ,ĉ<sup>♀</sup>,³,¢[]B fff‹f^f\ftfg,Ì<u>fz[][f€fy[][fW</u>,É,Í[]Å[]V"Å,ÌDSMP,ª, ,è,Ü,·[]B ,Ü,½[]Af\ftfg,ÌŠ´'z[]AfofO•ñ[]][]A‰ÌŽŒftf@fCf<"™,Ìf[][[f<,ð'—,Á,Ä,¢,½,¾,¢ ,½•û,É,Ífo[[fWf‡f"fAfbfv,Ì]Û,É,¨′m,ç,¹,Ìf][][[f<,ð[]·,µ[]ã,°,Ä,¢,Ü,·[]B

### "Á'¥

□<mark>Ä□¶□•~^‰¹</mark> ŠeŽí,Ìf}f‹f`f□fffBfAff□[f^,ð□Ä□¶,Å,«,é,Ì,Í,à,¿,ë,ñ□A<u>~^‰¹</u>,à,Å,«,Ü,·□B ,³,ç,É□ACD,©,ç,Ì<u>f\_fCfŒfNfg~^‰¹</u>,à,Å,«,Ü,·□B

### -L•x,È'ΉžftfH[[f}fbfg

<u>fvfŒfCfŠfXfg</u>,ðŽg,¤,±,Æ,É,æ,è□Af}f‹f`CD,ĺ,à,¿,ë,ñ,ÌŽ-□AWave□AMidi□A<u>RCP</u>□AAVI□AMPEG,È,Ç,Ìftf@fCf‹,ðŽ©—R,É'g,Ý□‡,í,¹,Ä□Ä□¶,·,éŽ-,ª□o— ^,Ü,·□B□iŠeftfH□[f}fbfg—p,Ìfhf‰fCfo,ªWindows,É'g,Ý□ž,Ü,ê,Ä,¢,é•K—v,ª, ,è,Ü,·□j

### LZH['΃ftf@fCf<"à,Ìff[[f^,ð'¼[Ú[Ä]]

UNLĦA32.DLL,ª, ,ê,Î□A<u>LZĦftf@fCf</u><"à,Ìff□[f^,ð'¼□Ú□Ä□¶,·,éŽ-,ª,Å,«,Ü,·,Ì,Å□A‰ð"€,·,é•K—v,ª, ,è,Ü,¹,ñ□B

<mark>'½]Ê,È]Ä]]¶f,][fh</mark> f‰f"f\_f€]Ä[]¶]AfŠfs][fg]Ä]]¶]AŽw'èfgf ‰fbfNŠÔ,ÌŒJ,è •Ô,μ]Ä]¶]AfCf"fgf]]]Ä]]¶]AfI][fg]Ä]]¶,È,Ç,Ì'½]Ê,È]]Ä[]¶ •û–@,ª,Å,«,Ü,·]]B

### fhf‰fbfO[]•fhf[]fbfv,É'Ήž

ĴĠĴŊſXſvĨſſſĨţĨŴŰ™,©,çſtſ@ſĊſ‹,ðſvſŒſĊſ"[[,âſvſŒſĊſŠſXſg,Éſhſ ‰ſbſO[]•ſhſ[]ſbſv,µ,Ä[]Ä[]¶,·,鎖,ª[]o—^,Ü,·[]B ,Ü,½[]AſtſHſ‹f\_[[[,ðD&D,·,é,ÆſtſHſ‹f\_[[["à,Ì'S,Ä,Ì[]Ä[]¶‰Â"\ſtſ@ſĊſ‹,ðſvſŒſĊſŠſXſg,É'Ç ‰Á,µ,Ü,·[]B

### ‰ÌŽŒ,Ì∙∖ަ

 $\widehat{Z}_{t}^{\bullet} = \widehat{Z}_{t}^{\bullet} = \widehat{Z}$ 

fXfyfAfi•\ަ

<u>fXfyfAfi•\Ž</u>loifOf‰ftfBfbfNfCfRf‰fCfU□[,È,Ç,Ì•\Žl□j,ª,Å,«,Ü, □B

‰<sup>1</sup>—ÊfŒfxf<f□□[f^

<u>‰<sup>1</sup>—ÊfŒfxf<f□□[f^•\Ž</u>l,ª,Å,«,Ü,·□B,Ü,½□AfvfŒfCf,,□[,É,͉<sup>1</sup>—Ê′2□ß,Â,Ü,Ý,ª,Â,¢,Ä,¢,é,Ì,Å'f'□,¢ ‰<sup>1</sup>—Ê′2</sup>□ß,ª,Å,«,Ü,·□B

### fffBfXfvfŒfC•\ަ[]F,ÌfJfXf^f}fCfY

fffBfXfvfŒfC•\ަ,Ì□F,ÌfJfXf^f}fCfY,ª,Å,«,Ü,·□B LED•—[]A‰t[]»•—[]AŒuŒõŠÇ•—[]Afvf‰fYf}fffBfXfvfŒfC•—,È,Ç[]D,Ý,É[]‡,í,¹,Ä[]Ý'è,µ,Ä ‰º,³,¢∏B

•W**□€fvfŒfCf,,□[,Æ,Ì'u,«Š·,¦,ª‰Â"\** <u>fvf⊡fpfefB</u>,ÅŠÖ~A•t,<sup>-</sup>,ð]s,¤,±,Æ,ÅŠÈ'P,É•W□€fvfŒfCf,,□[,Æ,Ì'u,«Š·,¦,ª‰Â"\,Å,·□B,à,¿,ë,ñŒ³,Éß,·,±,Æ,àŠÈ'P,Å,·∏B

# fCf"fXfg□[f<

"z•zftf@fCf<,ªLZHŒ`Ž®,Ì∏ê∏‡,Í,»,ê,ð‰ð"€ ,µ□A"z•zftf@fCf<,ªEXEŒ`Ž®,Ì□ê□‡,Í,»,ê,ðŽÀ□s,µ,Ä,,¾,3,¢□B ‰ð"€,μ,Ä,Å,«,½ftf@fCf<,ÌSETUP.EXE,ðŽÀ∏s,μ,Ü,·∏B "z•zftf@fCf‹,Ì′†,ɉÌŽŒftf@fCf‹□iDSMPTXT.EXE□j,ª•t,¢,Ä,¢,é□ê□‡,ª, ,è,Ü,·□B fZfbfqfAfbfv,ÅfCf"fXfq□[f<,³,ê,Ě,¢□ê□‡,É,ĺ,±,Ìftf@fCf<,ðŽÀ□s,µ,Ä"K"-,ÈfffBfŒfNfqfŠ,ɉð"€ ,µ,Ä,¨Žg,¢,,¾,³,¢∏B fCf"fXfg□[f<Œã,ĺ"z•zftf@fCf<<y,щð"€,µ,Ä,Å,«,½ftf@fCf<,ĺ□í□œ,µ,Ä□\,¢,Ü,¹,ñ□B <u></u><u>%쎌ftf@fCf‹,ÌfCf"fXfg[[f‹</u> 

### ′**∩^Ó**

 $\mathbb{E}f = \int (|\hat{A}'' z \cdot z \cap \hat{e} \cap \hat{S}, \hat{E}, \hat{\omega}, \hat{A}, \hat{A}, \hat{I}) ] \hat{Z} = \int (|\hat{A}'' z \cdot z \cap \hat{e} \cap \hat{S}, \hat{E}, \hat{\omega}, \hat{A}, \hat{A}, \hat$ □Å□Vfqfbfq<È,ì‰ìŽŒftf@fCf<(DSMPTXT.LZH),ªfjftfefBfT□[fu,ÌFGALMMB</p> LIB12,É"o<sup>~</sup>^,µ,Ä, ,è,Ü,·□B

f\ftfg,ÌŠ´'z□AfofO•ñ□□□A‰ÌŽŒftf@fCf<"™,Ìf□□[f<,ð'—,Á,Ä,¢,½,¾,¢ ,½•û,É,Ífo□[fWf‡f"fAfbfv,Ì□Û,É,¨'m,ç,¹,Ìf□□[f<,ð□·,μ□ã,°,Ä,¢,Ü,·□B□¨<u>~A—□□æ</u>

 $\begin{array}{l} \textbf{\check{Z}e'' \circledast fCf''fXfg[[f', \mu, \ddot{A}, w, \dot{E}, \phi]]e[] + , (\ddot{Z}e'' \circledast, \dot{A}fCf''fXfg[[f', \mu, \ddot{A}, w]e^{,3}, \phi]]e^{-1}, (\ddot{Z}e'' \circledast, \dot{A}fCf''fXfg[[f', \mu, \ddot{A}, w]e^{,3}, \phi]]e^{-1}, (\ddot{Z}e'' \circledast, \dot{A}fCf''fXfg[[f', \mu, \ddot{A}, w]e^{,3}, \phi]]e^{-1}, (\dot{Z}e'' \circledast, \dot{A}fCf''fXfg[[f', \mu, \ddot{A}, w]e^{,3}, \phi]]e^{-1}, (\dot{Z}e'' \circledast, \dot{A}fCf''fXfg[[f', \mu, \ddot{A}, w]e^{,3}, \phi]]e^{-1}, (\dot{Z}e'' \circledast, \dot{A}fCf''fXfg[[f', \mu, \ddot{A}, w]e^{,3}, \phi]]e^{-1}, (\dot{Z}e'' \circledast, \dot{A}fCf''fXfg[[f', \mu, \ddot{A}, w]e^{,3}, \phi]]e^{-1}, (\dot{Z}e'' \circledast, \dot{A}fCf''fXfg[[f', \mu, \ddot{A}, w]e^{,3}, \phi]]e^{-1}, (\dot{Z}e'' \circledast, \dot{A}fCf''fXfg[[f', \mu, \ddot{A}, w]e^{,3}, \phi]]e^{-1}, (\dot{Z}e'' \circledast, \dot{A}fCf''fXfg[[f', \mu, \ddot{A}, w]e^{,3}, \phi]]e^{-1}, (\dot{Z}e'' \circledast, \dot{A}fCf''fXfg[[f', \mu, \ddot{A}, w]e^{-1}, \phi]e^{-1}, (\dot{Z}e'' \circledast, \dot{A}fCf''fXfg[[f', \mu, \ddot{A}, w]e^{-1}, \phi]e^{-1}, (\dot{Z}e'' \circledast, \dot{A}fCf''fXfg[[f', \mu, \ddot{A}, w]e^{-1}, \phi]e^{-1}, (\dot{Z}e'' \circledast, \dot{A}fCf''fXfg[[f', \mu, \ddot{A}, w]e^{-1}, \phi]e^{-1}, (\dot{Z}e'' \circledast, \dot{A}fCf''fXfg[[f', \mu, \ddot{A}, w]e^{-1}, \phi]e^{-1}, (\dot{Z}e'' \And, \dot{A}fCf''fXfg[[f', \mu, \ddot{A}, w]e^{-1}, \phi]e^{-1}, (\dot{Z}e'' \And, \dot{A}fCf''fXfg[[f', \mu, \ddot{A}, w]e^{-1}, \phi]e^{-1}, (\dot{Z}e'' \And, \dot{A}fCf''fXfg[[f', \mu, \ddot{A}, w]e^{-1}, \phi]e^{-1}, (\dot{Z}e'' \And, \dot{A}fCf''fXfg[[f', \mu, \ddot{A}, w]e^{-1}, \phi]e^{-1}, (\dot{Z}e'' \And, \dot{A}fCf''fXfg[[f', \mu, \ddot{A}, w]e^{-1}, \phi]e^{-1}, (\dot{Z}e'' \And, \dot{A}fCf''fXfg[[f', \mu, \dot{A}, w]e^{-1}, \phi]e^{-1}, (\dot{Z}e'' \And, \dot{A}fCf''fXfg[[f', \mu, \dot{A}, w]e^{-1}, \phi]e^{-1}, (\dot{Z}e'' \And, \dot{A}fCf''fXfg[[f', \mu, \mu, \ddot{A}, w]e^{-1}, \phi]e^{-1}, (\dot{Z}e'' \And, \dot{A}fCf''fXfg[[f', \mu, \mu, \ddot{A}, w]e^{-1}, \phi]e^{-1}, (\dot{Z}e'' \And, \dot{A}fCf''fXfg[[f', \mu, \mu, \dot{A}, w]e^{-1}, \phi]e^{-1}, (\dot{Z}e'' \And, \dot{A}fCf''fXfg[[f', \mu, \mu, \dot{A}, w]e^{-1}, \phi]e^{-1}, \phi]e^{-1},$ Žè□‡,ĺ^ȉº,Ì'Ê,è,Å,·□B,È,¨□A,±,Ì□ê□‡,ĺ<u>fAf"fCf"fXfg□[f<</u>,àŽè"®,Å□s,¤•K—v,ª, ,è,Ü,·□B

,P fXf^□[fgf□fjf...□[,ÉDSMP.EXE,ð"o<sup>~</sup>^,·,é ,Q DSMP.EXE,ðŽÀ∏s,∙,é

# fAf"fCf"fXfg[[f<

DSMP,ÌfAf"fCf"fXfg[[f<,Í•K, \_fRf"fgf]][[f<fpflf<,É, ,é]ufAfvfŠfP[[fVf‡f",Ì'ljÁ,Æ]í]@[v,Å]s,Á,Ä  $‰^{\circ},^{3},$ ¢]B ftf@fCf<,ð∏í∏@,µ,½,¾,¯,Å,í∏AŠÖ~A•t,¯,È,C,ªŒ³,É-ß,¹,È,,È,è,Ü,·∏B

### Žè"®fAf"fCf"fXfg[[f<

□ã<L,Ì•û–@,ŃAƒ"fCƒ"ƒXƒg□[ƒ<,Å,«,È,¢□ê□‡,ĺŽè"®,ŃAƒ"ƒCƒ"ƒXƒg□[ƒ<,μ,È,¯,ê,Î,È,è,Ü,¹,ñ□B Žè□‡,ĺŽŸ,Ì'Ê,è,Å,·□B

,P fXf^[[fgf[]fjf...][,Ì[]uftf@fCf<-¼,ðŽw'è,μ,ÄŽÀ[]s[]v,Å DSMP.EXE ,É ^ø[]" "-uninstall" ,ð•t,⁻,ÄŽÀ[]s,μ,Ü,·[]B —á[]FC:\Program Files\DELTA\DSMP\DSMP.EXE -unisntall

 $-a_{\Box}FC: Program Files(DELIA(DSMP(DSMP,EXE - unishtall), Q fXf^[[fgf_]fjf...[], ©, c, c, r, l, o, ð[](@, µ, Ü, ·[]B[]i • û-@, ÍWindows, Ìfwf · fvŽQ[]Æ[]j, R DSMP, ðfCf"fXfg[][f ·, µ, ½fffBfŒfNfgfŠ,É, , éftf@fCf ·, ð'S,Ä[](]@, µ,Ü, ·[]B$ 

### ′**\_**^Ó

Že" ®fAf"fCf"fXfg□[f<sub>1</sub>,Å,ÍŠ®'S,É,ÍŒ³,É-ß,¹,Ü,¹,ñ□B "Á,É□ufAfvfŠfP□[fVf‡f",Ì′ljÁ,Æ□í□œ□v,ÌfŠfXfg,ÉDSf}f<sub>1</sub>f f□fffBfAfvfŒfCf,,□[,ªŽc,éŽ-,ª, ,è,Ü,·□B ,±,ê,ð□í□œ,·,é,É,ÍfŒfWfXfgfŠ,ð•Ò□W,µ,È,¯,ê,Î,È,è,Ü,¹,ñ,ª□A,±,Ì•û-@,ª,í,©,ç,È,¢□I,É,͊댯,Å,·,Ì,Å,±,±,Å,Í,»,Ì•û-@,ðަ,µ,Ü,¹,ñ□B ,È,¨□Af}fCfNf□f\ftfg,ÌTWEAK UI,È,Ç,ÌfIf"f‰fCf"f\ftfg,È,Ç,Å,Í,± ,ê,ðŠÈ'P,É,Å,«,é,à,Ì,à, ,è,Ü,·□B□iTWEAK UI,Íf}fCfNf□f\ ftfg,Ìfz□[f€fy□[fW,©,çf\_fEf"f□□[fh,Å,«,Ü,·□]j

## DS Multimedia Player,ð<N"®,•,é

DS Multimedia Player $\Box$ iȉ<sup>2</sup>DSMP,Æ<L,· $\Box$ j,ðfCf"fXfg $\Box$ [f<,·,é,ÆfXf^ $\Box$ [fgf $\Box$ fjf...  $\Box$ [,ÉDSMP,ª"o<sup>~</sup>^,<sup>3</sup>,ê,Ü,·,Ì,Å $\Box$ A<N"®,ĺfXf^ $\Box$ [fgf $\Box$ fjf... $\Box$ [,©,ç $\Box$ s,¦,Ü,· $\Box$ B fGfNfXfvf $\Box$  $\Box$ [f‰" <sup>™</sup>,Å'¼ $\Box$ ÚDSMP.EXE,ðŽÀ $\Box$ s,µ,Ä,à $\Box$ \,¢,Ü,¹,ñ $\Box$ B

### •â'«[]à-¾

DSMP,Ī<N"®fpf‰f□□[f^,É,Â,¢,Ä

DSMP.EXE [flfvfVf‡f"...][fvfŒfCfŠfXfg-¼][ftf@fCf<-¼...]

| flfvfVf‡f" |  |
|------------|--|
| -open      |  |

| ן+ן ין נין נין   |                                                                                                   |
|------------------|---------------------------------------------------------------------------------------------------|
| -open            | Žw'èftf@fCf<,ðŠJ,«,Ü,∙∏B                                                                          |
|                  | Ž©"®∏Ä̈́∏¶,ªOn,Å,à∏Ä̈́∏¶,ðŽn,ß,¹,ñ∏B                                                              |
| -play            | Ž©"®"I,Ě̈́⊓Ä̈́⊓¶,ðŽ̈́n,ӄ̃,Ü̈́,̈́⊓B                                                                |
| -close           | ∏Ä∏¶∏I—¹Œã̈́⊓ADSMP,ð∏Ī—¹,µ,Ü,·∏B                                                                  |
| -setup           | fZfbfqfAfbfv,ð⊓s,Á,Ä⊓I—¹,μ,Ü, ⊓B                                                                  |
| -uninstall       | ſĂſ"ſĊſ"ſXſġ□[ſĸ,ð,µ,Ü, ⊡B□i <u>ſĂſ"ſĊſ"ſXſġ□[ſĸ</u> ŽQ□Æ□j                                       |
| fvfŒfCfŠfXfg-¼   | fvfŒfCfŠfXfg,Ìftf@fCf<-¼□iŠg′£Žq:INI/LST),ªŽw′è,Å,«,Ü,·□B                                         |
|                  | JUJ@JUJ<-74,E<0, USU,P∐E∐+,I, AS+,E,U,'∐D<br>fufÆfCfČfVfa 14 Ífff@fCfa 14 Ì/O ÉŽurià u Ä 34 3 a⊡P |
| ftf@fCf/ 1/      | JVJŒJCJSJAJU-74,IJU@JCJ<-74,IO,EZW θ,μ,Α,,74,°,↓∐D<br>•:□″ Ìftf@fCf, ἄŽw/δ%-Å″\ Å .□Β             |
| ][]@]C]\=/4      | * [],,j,g,@,C,j,,,0∠w e,∞A (,A, ][]<br>ftf@fCf/_1/_ É/ό"' ǎŠÜ b□≙□+ Í'''' ÅŠ+ à Ü .□B             |
|                  | Ĵſj@jCj<=/₄,E<0 ,030,F⊡E□+,i ,⊼3+,E,0, ⊔B<br>Ž©"®□Ä□¶,ªOn,Ì□ê□‡,ÍŽ©"®"I,É□Ä□¶,ªŽn,Ü,è,Ü,·□B       |
|                  |                                                                                                   |
| ͿϷͿ‱Ϳ∐∐[Ϳʹʹʹ,Ε,μ | ĊŬ,IŒŤ∐Ŏ,ŎĽŚ,∉ĽĂ‱⁺ŚŸĊŬ,≝, "Ė,Ĭ,»,ĕ,ŎſVJŒſĊſŚſXſġ,ĖĽŶĔĊ,Ĥ,Ŭ,·Ľ                                     |

B

# fvfŒfCf"[[

 $[] \grave{a} - \frac{3}{4}, \delta \times \mathbb{C}^{,\frac{1}{2}}, \ddagger \bullet " \bullet \overset{a}{=}, \delta f N f \check{S} f b f N, \mu, \ddot{A} \overset{o}{\sim}, \overset{a}{*}, \ddagger ] B$ 

| 💓 1998 Spring (    | Collection                                       |                           | 1 |
|--------------------|--------------------------------------------------|---------------------------|---|
| MENU               | Track Time<br>Every Little Thing<br>Time goes by | CD H:<br>Repeat<br>Random | • |
| I ● →I<br>PlayList |                                                  |                           |   |

### •â'«[]à-¾

<sup>~</sup>^‰¹**f{f^f"** <sup>~</sup>^‰¹,É,Â,¢,Ä,Í∙K,<sub>\_</sub>□u<u>~^‰¹</u>□v,Ì□à-¾,ð,²——,,¾,³,¢□B

### f|fWfVf‡f"fCf"fWfP□[f^

<u>ſĮ<mark>ſWſVſ‡ſ"ſĊſ"ſŴſP⊡</mark>[ſ</u>^,ðſNſŠſbſN,∙,é,Æ–Ú"I,Ì^Ê'u,É'f'□,^Ú"®,∙,鎖,ª,Å,«,Ü,·□B

### f\_fCfŒfNfgʻl<È

ſĹ□[ſ{□[ſh,©,çfgf‰fbfN"Ô□†,ð"ü—ĺ,∙,éŽ-,Å-Ú"I,Ìfgf‰fbfN,ð'I<È,Å,«,Ü,·□B ,Ü,½□ACDROM,Ìfhf‰fCfu"Ô□†(A□`Z),ð"ü—Í,∙,éŽ-,à,Å,«,Ü,·□B

### ŽžŠÔ∙∖ަ

Œo‰ßŽžŠÔ,Ü,½,ĺŽc,莞ŠÔ,ª•\ަ,³,ê,Ü,·□B ŽžŠÔ•\ަ•"•ª,ðfNfŠfbfN,·,é,Æf,□[fh,ð□Ø,è'Ö,¦,ç,ê,Ü,·□B

### fŠfs□[fg□Af‰f"f\_f€•\ަ

fŠfs□[fg,âf‰f"f\_f€•\ަ•"•ª,ðfNfŠfbfN,·,é,Æf,□[fh,ÌfIf"□AfIft,ª,Å,«,Ü,·□B

<mark>‰ÌŽŒ•\ަ</mark> <u>fvfŒfCfŠfXfq</u>,'nÌŽŒftf@fCf<,ðŽw'è,·,ê,ΉÌŽŒ,È,Ç,ð•\ަ,µ,Ü,·[]B ‰ÌŽŒ•\ަ,Í•\ަ,È,µ[]Afl[][fg[]A1[]s•\ަ[]A2[]s•\ަ,ð<u>f[]fjf...[][</u>,©,ç'I'ð,Å,«,Ü,·[]B ,Ü,½[]A‰ÌŽŒ•\ަ•"•ª,ðfNfŠfbfN,·,é,Æf,[][fh,ð[]Ø,è'Ö,¦,ç,ê,Ü,·[]B

### fXfyfAfi•∖ަ

<sup>®</sup>ÌŽŒ•\ަ•"•ª,ÉŽü"g□"'шæ•Ê,ÌfXfyfNfgf‰f€fpf□□[•\ަ,ª,Å,«,Ü,·□B <u>f□fjf...□[</u>,Ì□u<u>•\Ž</u>¦□v,ÅfXfyfAfi,ð'l'ð,µ,ĉ<sup>e</sup>,³,¢□B ,Ü,½□A‰ÌŽŒ•\ަ•"•ª,ðfNfŠfbfN,·,é,Æf,□[fh,ð□Ø,è'Ö,¦,ç,ê,Ü,·□B □"<u>fgf‰fuf<fVf...□[fefBf"fO</u>

### ‰¹—ÊfŒfxf<f□□[f^

‰¹—ʃŒƒxƒ<ƒ\_\_\_[ƒ^,ðfNfŠfbfN,·,é,Æ•\ަ□A"ñ•\ަ,ð□Ø,è'Ö,¦,ç,ê,Ü,·□B ‰¹—ʃŒƒxƒ<ƒ□□[ƒ^,É,Â,¢,Ä,Í'□^Ó"\_,È,Ç,ª, ,è,Ü,·,Ì,Å□A,³,ç,É<u>□Ú,µ,¢□à-¾</u>,ð,²——,,¾,³,¢□B

### ‰¹—Ê,Â,Ü,Ý

\_\_Ä\_\_¶Žž,Ìf<sup>`</sup>}ƒXƒ^\_[[‰¹—Ê,Ì′²□ß,ð□s,¢,Ü,·□B fffofCfX-^,̉¹—Ê′²□ß,ð,μ,½,¢□ê□‡,Í<u>f□fjf...□[</u>,Ì□u<u>‰¹—Ê′²□ß</u>□v,Å□s,Á,ĉ⁰,³,¢□B ,Ü,½□A<sup>~</sup>^‰¹Žž,̉¹—Ê,ĺ<u>f□fjf...□[</u>,Ì□u<u>‰¹—Ê'²□®</u>□v,Ü,½,Í<sup>~</sup>^‰¹,Ìfvf□fpfefB,̉¹— ÊfŒfxf<,Å□s,Á,ĉº,³,¢□B

**□Å□¬‰»ƒ{ƒ^f"** □Å□¬‰»,μ,½□óʻÔ,ÅDSMP,ð□I—¹,∵,é,Æ□AŽŸ‰ñ,Ì<N"®Žž,à□Å□¬ ‰»,μ,½□óʻÔ,Å<N"®,μ,Ü,·□B□¨<u>□Å□¬‰»ƒ{ƒ^f"</u>

**ftf@fCf‹,Ìfhf‰fbfO□•fhf□fbfv** fGfNfXfvf□□[f‰"™,©,cftf@fCf‹,ðfvfŒfCf,,□[,Éfhf ‰fbfO□•fhf□fbfv,·,é,Æ,»,Ìftf@fCf‹,ªfvfŒfCfŠfXfg,É'ljÁ"o~^,³,ê,Ü,·□B

# fvfŒfCfŠfXfg

fvfŒfCfŠfXfg,Í□Ä□¶ftf@fCf<,ðŽw'è, ,éfŠfXfg,Å, ·□B

ͺ,±,ÌfŠfŹfġ,Ấ,Ĭf}Ӻ҄f<ſ¯CĎ,Ĭ,ǎ,¿,ë,ñMIDl□ÁŴávé□AÁVI,È,Ç,Ì^Ù,È,éftfH□[f}fbfg,Ìftf@fCf‹,àŽw'è,·,鎖 ,ª,Å,«,Ü,·□B

 $[] \grave{a} - \frac{3}{4}, \delta \times \mathbb{C}, \frac{1}{2}, \varphi \bullet " \bullet \overset{a}{=}, \delta f N f \check{S} f b f N, \mu, \ddot{A}, \frac{3}{4}, \frac{3}{4}, \varphi [] B$ 

| 7 | ファイル(E) 編集(E) ヘルブ(H) |        |                     |                  |               |                             |           |
|---|----------------------|--------|---------------------|------------------|---------------|-----------------------------|-----------|
| Г | 571                  | и По   | 007. Autorea Call   |                  |               |                             |           |
|   | 216                  | אן או  | 997 Autumn Coll     | ection           |               |                             |           |
|   | トラック                 | 時間     | タイトル                | アーティスト           | ファイル名         | 歌詞ファイル名                     | 書庫ファイル名 ▲ |
|   | 1                    | 05:42  | White Love          | SPEED            | G:TRACK01.CD  | C:¥C¥DSMP¥INI¥V             |           |
|   | 2                    | 06:19  | Wanderin' Desti     | globe            | G:TRACK02.CD  | C:¥C¥DSMP¥INI¥V             |           |
|   | 3                    | 04:02  | WHITE BREATI        | T.M.Revolution   | G:TRACK03.CD  | C:¥C¥DSMP¥INI¥V             |           |
|   | 4                    | 04:42  | Shinin'on Shinin    | MAX              | G:TRACK04.CD  | C:¥C¥DSMP¥INI¥S             |           |
|   | 5                    | 04:45  | Love Is             | 河村 隆一            | G:TRACK05.CD  | C:¥C¥DSMP¥INI¥L             |           |
|   | 6                    | 04:44  | すみれ Septem          | SHAZNA           | G:TRACK06.CD. | C:¥C¥DSMP¥INI¥?             |           |
|   | 7                    | 03:39  | モンタージュ              | 槇原 敬之            | G:TRACK07.CD  | C:¥C¥DSMP¥INI¥ <sup>-</sup> |           |
|   | 8                    | 04:59  | Shapes Of Love      | Every Little Thi | G:TRACK08.CD. | C:¥C¥DSMP¥INI¥S             |           |
|   | 9                    | 06:04  | LOVER SOUL          | JUDY AND MA      | G:TRACK09.CD  | C:¥C¥DSMP¥INI¥L             |           |
|   | 10                   | 05:24  | Melty Love          | SHAZNA           | G:TRACK10.CD  | C:¥C¥DSMP¥INI¥N             |           |
|   | 11                   | 04:44  | Love Is The Fir     | Da-Pump          | G:TRACK11.CD  | C:¥C¥DSMP¥INI¥L             |           |
|   | 12                   | 05:12  | Rainy Blue          | 徳永 英明            | G:TRACK12.CD  | C:¥C¥DSMP¥INI¥F             |           |
|   | 13                   | 04:36  | Love me tendae      | D-LOOP           | G:TRACK13.CD  | C:¥C¥DSMP¥INI¥L             | <u> </u>  |
|   | •                    |        |                     |                  |               |                             | •         |
|   |                      |        |                     |                  |               |                             |           |
|   | 14トラッ                | ク 70:4 | 44 <u> </u> リピート: 1 | ~ 14             | 右りリックで        | でホ*ッフ*アッフ*メニューが\            | 出ます //    |

### f|fbfvfAfbfvf□fjf...□[

 $fvf \oplus fCf \tilde{S} fX fg, l'+, \tilde{A} f \} fEfX, l & Ef \{ f^f", \delta fN f \tilde{S} fb fN, \cdot, \acute{e}, \pounds^{\hat{E}} e^{\hat{E}} ff fv fA fb fv fA fb fv$ 

| 再生<br>録音<br>リピート範囲                 |          | • |
|------------------------------------|----------|---|
| ファイルの追加。<br>CDの追加<br>参照。<br>編集     | Ctrl+Ins | • |
| 切り取り<br>コピー<br>貼り付け<br>削除<br>すべて削除 | Ctrl+Del |   |

### •â'«[]à-¾

Ž©"®‹L~^

f^fCfgf<\_AfA\_[fefBfXfg\_A‰ÌŽŒftf@fCf<-

### fvfŒfCfŠfXfg,̕ۑ¶,Æf□□[fh

<u>ftf@fCf<f□fjf...</u>[[,Ì□u•Û'¶□v,ÅfvfŒfCfŠfXfg,ð•Û'¶,µ,Ä,¨,,ÆŽŸ‰ñ,©,ç,Í<u>ftf@fCf‹f□fjf...□[</u>,Ì□uŠ],-□v,Åf□□[fh,·,éŽ-,ª,Å,«,Ü,·□B ,½,¾,μ□A'O□q,ÌŽ©"®<L<sup>~</sup>^,ª□s,í,ê,Ü,·,Ì,Å□A1-‡,̉¹ŠyCD,ÌŽž,ĺ"Á,ɕۑ¶,·,é•K—v,ĺ, ,è,Ü,¹,ñ□B

**fgf‰fbfN,Ì•À,בÖ,¦** fgf‰fbfN"Ô□†,ðfhf‰fbfO□•fhf□fbfv,∙,鎖,Å□‡"Ô,ð•Ï,¦,é,±,Æ,ª,Å,«,Ü,·□B

### ftf@fCf<,Ìfhf‰fbfO[]•fhf[]fbfv

ĴĠſŇĨXſvſ⊡Ū[Ĩ‰"™,©,çſţſ@ĨĊſ<,ðſvſŒſĊſŠſXſg,Éſhſ ‰ſbſŎ□•ſhſ⊡ſbſv,·,é,Æ,»,Ìſţſ@ſĊſ<,ªſvſŒſĊſŠſXſg,É'ljÁ"o~^,³,ê,Ü,·□B ſţſHſ<ſ\_Ū[,ðD&D,·,é,Æ□AſţſHſ<ſ\_Ū["à,Ì'S,Ä,ÌŪÄ□¶‰Â"\ſţſ@ſĊſ<,ªſvſŒſĊſŠſXſg,É'ljÁ,³,ê,Ü,·□B

### ftf@fCf<,Ì'ljÁ

<u>ftf@fCf<f□fjf...□[</u>,Ì□u<u>ftf@fCf<,Ì'ljÁ</u>□v,Å,ĺ^ê"x,É•¡□",Ìftf@fCf<,ðŽw'è,Å,«,Ü,·□B

### fgf‰fbfN"Ô□†,Ü,½,厞ŠÔ,Ìf\_fuf‹fNfŠfbfN

fgf‰fbfŇ"Ô□†,Ü,½,厞ŠÔ,ðf\_fuf<fŇfŠfbfŇ,·,é,Æ,»,Ìfgf‰fbfN,ª□Ä□¶,³,ê,Ü,·□B

**ftf@fCf‹-¼,Ìf\_fuf‹fNfŠfbfN** ftf@fCf‹-¼,ðf\_fuf‹fNfŠfbfN,·,é,ƈê——,©,çftf@fCf‹,ðʻl'ð,·,éŽ-,ª,Å,«,Ü,·□B

### ‰ÌŽŒftf@fCf<-¼,Ìf\_fuf<fNfŠfbfN

$$\label{eq:linearconductor} \begin{split} & \& \tilde{Z} = \tilde{T}_{\mu,\lambda} = \tilde{T}_{\mu,\lambda} \\ & \& \tilde{Z} = \tilde{T}_{\mu,\lambda} \\ & \& \tilde{Z}$$

# fvf□fpfefB

DSMP,ÌŠeŽí,Ì□Ý'è,ĺfvf□fpfefB,Å□s,¢,Ü,·□B fvf□fpfefB,Ì□Ý'è,É,ĺ^ȉº,Ìfy□[fW,ª, ,è,Ü,·□B

 $\frac{\underline{\bullet} \setminus \check{Z}_{1}^{i}}{\underline{\square} \check{A} \square \P}$  $\frac{\check{S} \check{O}^{\sim} A \cdot t, \bar{-}}{\underline{\check{S} O^{\sim} A \cdot t, \bar{-}}}$ 

# •\ަ,Ìfvf⊡fpfefB

•\ަ,É,Â,¢,Ä,Ì□Ý'è,ð□s,¢,Ü,· □à−¾,ðŒ©,½,¢•"∙ª,ðfNfŠfbfN,μ,ĉ⁰,³,¢□B

| 🐠 DS マルチメディアプレイヤーのプロパティ 💦 📃 🖂 💌         |
|-----------------------------------------|
| 表示   再生   録音   関連付け   その他               |
|                                         |
|                                         |
| Time Device                             |
| 淡色表示                                    |
| 背景 ···································· |
|                                         |
| ▶ 音量レベルメータ                              |
|                                         |
| テキスト オート マ スペアナ 65 三                    |
|                                         |
| 時間   経過時間 🛄 表示調整   150 🗄                |
|                                         |
|                                         |
|                                         |
|                                         |
|                                         |
|                                         |
|                                         |
|                                         |

# **□Ä**□¶,Ìfvf□fpfefB

□Ä□¶,É,Â,¢,Ä,Ì□Ý'è,ð□s,¢,Ü,· □à−¾,ðŒ©,½,¢•″∙ª,ðfNfŠfbfN,μ,ĉº,³,¢□B

| 🕐 DS マルチメディアプレイヤーのプロバティ 💦 📃 🖂 🗙 |
|---------------------------------|
| 表示 再生 録音 関連付け その他               |
|                                 |
| ☑ 自動再生                          |
| 「 リピート                          |
| Б Эрала                         |
| □ 121日 15 頁 秒                   |
| ,                               |
|                                 |
|                                 |
|                                 |
|                                 |
|                                 |
|                                 |
|                                 |
|                                 |
|                                 |
|                                 |
| OK ヘルプ                          |

# ~^‰¹,Ìfvf□fpfefB

| 💓 DS マルチメディアプレイヤーのプロパティ 💦 📃 🖂 🗙                                                                                                    |
|----------------------------------------------------------------------------------------------------|
| 表示   再生 録音   関連付け   その他                                                                                                    |
| <ul> <li>ヘルブ必読! ステレオ/モノラル ステレオ ▼</li> <li>サンフリンゲ 44 KHz ▼ サンフリンゲ 16 ▼</li> <li>レート 44 KHz ▼ ビット数 16 ▼</li> <li>ファイル名自動設定 ▼ 上書き確認</li> <li>連続録音 「 無音部待ち</li> <li>▼ CDダイレクト録音 「 無音部力ット</li> </ul> |
| CDダイレクト録音<br>ドライブ F: ▼ PIONEER ▼<br>Host<br>Adapter □ Ξ ID 4 Ξ LUN □ Ξ<br>F ドライブ自動認識 □ デバイスリセット<br>「 頭出し □ リトライ無制限<br>「 フレーム補正 □ ベリファイ<br>読込み 8 Ξ □転 オート ▼                                      |
| セーフディレクトリ D:¥TEMP<br>録音レベル                                                                                                    |
| OK キャンセル ヘルプ                                                                                                    |

# ŠÖ~A•t,⁻,Ìfvf⊡fpfefB

DSMP,ÉŠÖ~A•t,<sup>-</sup>,éf}f<f`f[]fffBfAftf@fCf<,ð[]Ý'è,µ,Ü,·[]B ŠÖ~A•t,<sup>-</sup>,µ,½ftf@fCf<f^fCfv,ĺfGfNfXfvf[][][f‰ ,È,Ç,Åftf@fCf<,ðf\_fuf<fNfŠfbfN,·,é,¾,<sup>-</sup>,ÅDSMP,Å[]Ä[]¶,ª[]s,¦,Ü,·[]B ,Ü,½[]A‰<sup>1</sup>ŠyCD,ðŠÖ~A•t,<sup>-</sup>,·,é,Ɖ<sup>1</sup>ŠyCD,ðfhf ‰fCfu,É'}"ü,·,é,¾,<sup>-</sup>,ÅDSMP,ªŽ©"®<N"®,³,ê,Ä[]Ä[]¶,ð,·,é,±,Æ,ª,Å,«,Ü,·[]B

### ′\_^Ó

<sup>™</sup><sup>1</sup>ŠyCD,ÌŽ©"®□Ä□¶,ĺfhf‰fCfu,ÌŽ©"®'}"ü‹@"\,ªON,É,È,Á,Ä,¢,È,<sup>-</sup>,ê,Î,È,è,Ü,¹,ñ□B Ž©"®'}"ü‹@"\,ĺfRf"fgf□□[f‹fpflf‹,ÌfVfXfef€,Å□s,¦,Ü,·□B

 $[] \grave{a} - \frac{3}{4}, \eth \textcircled{C} \bigcirc, \frac{1}{2}, \diamondsuit \bullet " \bullet \overset{\underline{a}}{\underline{}}, \eth f N f \check{S} f b f N, \mu, \ddot{A} \overset{\underline{o}}{\underline{}}, \overset{3}{\underline{}}, \And [] B$ 

| 🕖 DS マルチメディアプレイヤーのプロパティ 💦 📃 💌                                                                                                    |
|----------------------------------------------------------------------------------------------------|
| 表示   再生   録音   関連付け   その他                                                                                                    |
| 音楽 CD (AudioCD)<br>MIDI シーケンス (mid,rmi,rop)<br>Wave サウンド (wav)<br>ビデオ クリップ (avi)<br>ムービー クリップ (mpeg,mpe,mpg,mpa,m1v,mp2)<br>ムービー クリップ (enc)<br>AV 77化 (dat)<br>QuickTime Movie (mov)<br>QuickTime Movie (qt)<br>サウンド クリップ (au,snd)<br>AIFF Audio (aiff)<br>AIFF Audio (aiff)<br>AIFF Audio (aiff)<br>AIFF Audio (aiff)<br>AIFF Audio (aiff) |
| DSMPIこ関連付けされたファイルタイプはエクスプローラ<br>などでファイルをダブルクリックするだけでDSMPで再生さ<br>れます。また音楽CDの場合は音楽CDをドライブに挿入す<br>ると自動的にDSMPで再生されます。詳細はヘルプを参照<br>して下さい。                                                                                                    |
| OK キャンセル ヘルプ                                                                                                    |

# ,»,Ì'¼,Ìfvf□fpfefB

,»,Ì'¼,Ì□Ý'è,ð□s,¢,Ü,· □à−¾,ðŒ©,½,¢•"∙ª,ðfNfŠfbfN,μ,ĉº,³,¢□B

| 🕖 DSマルチメディ   | アブレイヤーのプロバティ 📃 🗖 🗙                |
|--------------|-----------------------------------|
| 「表示   再生   録 | 音 関連付け その他                        |
|              |                                   |
| エディタ         | C:¥Program Files¥EmEditor¥Emedito |
| 歴業になったい      |                                   |
|              | C:#Program Files#DELTA#DSMP       |
|              |                                   |
|              |                                   |
|              |                                   |
|              |                                   |
|              |                                   |
|              |                                   |
|              |                                   |
|              |                                   |
|              |                                   |
|              |                                   |
|              |                                   |
|              |                                   |
|              |                                   |
|              | OK キャンセル ヘルプ                      |

### ~^‰¹,É,Â,¢,Ä

#### DSMP,É,ÍfTf"fvfŠf"fO<sup>^</sup>^‰¹,ÆCDf\_fCfŒfNfg<sup>~</sup>^‰¹,Ì2Ží—Þ,Ì•û–@,ª,Å,«,Ü,·□B

#### fTf"fvfŠf"fO<sup>~</sup>^‰<sup>1</sup>

<u>fTf"fvfŠf"fO<sup>~</sup> ^‰<sup>1</sup></u>,ĺWavelnfffofCfX,©,ç,ÌfTf"fvfŠf"fOff□[f^,ð<sup>~</sup> ^‰<sup>1</sup>,µ,Ü,·□B fXfyfAfi•\ަ,ª,Å,«,éff□[f^,Å, ,ê,Î<sup>~</sup> ^‰<sup>1</sup>,à‰Â"\,Å,·□B ,æ,Á,Ä□A□Ä□¶,µ,È,ª,ç,Ì<sup>~</sup> ^‰<sup>1</sup>,Æ,È,è,Ü,·□B fTf"fvfŠf"fO<sup>~</sup> ^‰<sup>1</sup>,Å,ĺ□A,«,ê,¢,É<sup>~</sup> ^‰<sup>1</sup>,·,é,É,ĺ‰<sup>1</sup>—Ê□Ý'è,Í•K, ,□s,í,È,<sup>-</sup>,ê,Î,È,è,Ü,<sup>1</sup>,ñ□B"Á,É<sup>~</sup> ^‰<sup>1</sup> ‰<sup>1</sup>—Ê,ª'å,«,¢,ÆfmfCfY,ª"ü,Á,½,è,µ,Ü,·□B ,Ü,½□AfŠfAf‹f^fCf€<sup>~</sup> ^‰<sup>1</sup>,Å,·,Ì,Å□A'¼,ÌfAfvfŠfP□[fVf‡f",ð"®,©,µ,Ä,¢,½,è,·,é,Ɖ<sup>1</sup>"ò,Ñ,ÌŒ ´õ,É,à,È,è,Ü,·,Ì,Å'□^Ó,µ,ĉ<sup>e</sup>,<sup>3</sup>,¢□B

### CDf\_fCfŒfNfg<sup>~</sup>^‰<sup>1</sup>

 $\underline{CDf} \underline{fCf} \underline{Cf} \underline{cf} \underline{Nfg}^{-\infty}_{1,i} (i^{5}yCD,i) ff [[f^,ð'^{4}] U'', \dot{\gamma} ] \dot{\gamma}, \dot{\lambda}^{-\infty}_{1,\mu}, \dot{\mu}, \dot{\mu$ 

### <sup>~</sup>^‰¹,µ,½ff□[f^,ÌŽæ,è^µ,¢,É'Î,੶,é'□^Ó

<sup>°</sup>‰¹Šy,É,Í́′´□ÌŒ ,ª, ,è□A–@—¥,ÅŽç,ç,ê,Ä,¢,Ü,·□B DSMP,Ì<u>Žg—p<-'ø□ðŒ</u>],É,à, ,é,æ,¤,É□A'´□ÌŒ ,ð□NŠQ,µ,½,è□A^á–@<y,Ñ•s□³,ÈŽg p,Í□â'Î,É,µ,È,¢,'nº,³,¢□B

### <sup>~</sup>^‰¹,Ì<u>∏</u>Ý'è

 $fTf"fvfŠf"fO^^{1}\langle y, \tilde{N}f_fCf Gf Mfg^^{1}, \dot{E}\langle x'\hat{E}, \dot{l} | \dot{Y}'\dot{e}, \dot{E}, \dot{A}, \dot{c}, \ddot{A} | \dot{a} - \frac{3}{4}, \mu, \ddot{U}, \cdot | B , \dot{E}, | \dot{A} \rangle \dot{e}, \dot{A} | \dot{a} - \frac{3}{4}, \mu, \ddot{U}, \cdot | B \rangle \dot{e}, \dot{A} | \dot{a} - \frac{3}{4}, \mu, \ddot{U}, \cdot | B \rangle \dot{e}, \dot{A} | \dot{a} - \frac{3}{4}, \mu, \ddot{U}, \cdot | B \rangle \dot{e}, \dot{A} | \dot{a} - \frac{3}{4}, \mu, \ddot{U}, \cdot | B \rangle \dot{e}, \dot{A} | \dot{a} - \frac{3}{4}, \mu, \ddot{U}, \dot{A} | \dot{a} - \frac{3}{4}, \mu, \ddot{U}, \dot{A} | \dot{a} - \frac{3}{4}, \mu, \ddot{U}, \dot{A} | \dot{a} - \frac{3}{4}, \mu, \ddot{U}, \dot{A} | \dot{a} - \frac{3}{4}, \mu, \ddot{U}, \dot{A} | \dot{a} - \frac{3}{4}, \mu, \ddot{U}, \dot{A} | \dot{a} - \frac{3}{4}, \mu, \ddot{U}, \dot{A} | \dot{a} - \frac{3}{4}, \mu, \ddot{U}, \dot{A} | \dot{a} - \frac{3}{4}, \mu, \ddot{U}, \dot{A} | \dot{a} - \frac{3}{4}, \mu, \ddot{U}, \dot{A} | \dot{a} - \frac{3}{4}, \mu, \ddot{U}, \dot{A} | \dot{a} - \frac{3}{4}, \mu, \ddot{U}, \dot{A} | \dot{a} - \frac{3}{4}, \mu, \ddot{U}, \dot{A} | \dot{a} - \frac{3}{4}, \mu, \ddot{U}, \dot{A} | \dot{a} - \frac{3}{4}, \mu, \ddot{U}, \dot{A} | \dot{a} - \frac{3}{4}, \mu, \ddot{U}, \dot{A} | \dot{a} - \frac{3}{4}, \mu, \ddot{U}, \dot{A} | \dot{a} - \frac{3}{4}, \mu, \ddot{U}, \dot{A} | \dot{a} - \frac{3}{4}, \mu, \ddot{U}, \dot{A} | \dot{a} - \frac{3}{4}, \mu, \ddot{U}, \dot{A} | \dot{a} - \frac{3}{4}, \mu, \ddot{U}, \dot{A} | \dot{a} - \frac{3}{4}, \mu, \ddot{U}, \dot{A} | \dot{a} - \frac{3}{4}, \mu, \ddot{U}, \dot{A} | \dot{a} - \frac{3}{4}, \mu, \ddot{U}, \dot{A} | \dot{a} - \frac{3}{4}, \mu, \ddot{U}, \dot{A} | \dot{a} - \frac{3}{4}, \mu, \ddot{U}, \dot{A} | \dot{a} - \frac{3}{4}, \mu, \ddot{U}, \dot{A} | \dot{a} - \frac{3}{4}, \mu, \ddot{U}, \dot{A} | \dot{a} - \frac{3}{4}, \mu, \ddot{U}, \dot{A} | \dot{a} - \frac{3}{4}, \mu, \ddot{U}, \dot{A} | \dot{a} - \frac{3}{4}, \mu, \ddot{U}, \dot{A} | \dot{a} - \frac{3}{4}, \mu, \ddot{U}, \dot{A} | \dot{a} - \frac{3}{4}, \mu, \ddot{U}, \dot{A} | \dot{a} - \frac{3}{4}, \mu, \ddot{U}, \dot{A} | \dot{a} - \frac{3}{4}, \mu, \ddot{U}, \dot{A} | \dot{a} - \frac{3}{4}, \mu, \ddot{U}, \dot{A} | \dot{a} - \frac{3}{4}, \mu, \ddot{U}, \dot{A} | \dot{a} - \frac{3}{4}, \mu, \ddot{U}, \dot{A} | \dot{A} | \dot{A} | \dot{A} | \dot{A} | \dot{A} | \dot{A} | \dot{A} | \dot{A} | \dot{A} | \dot{A} | \dot{A} | \dot{A} | \dot{A} | \dot{A} | \dot{A} | \dot{A} | \dot{A} | \dot{A} | \dot{A} | \dot{A} | \dot{A} | \dot{A} | \dot{A} | \dot{A} | \dot{A} | \dot{A} | \dot{A} | \dot{A} | \dot{A} | \dot{A} | \dot{A} | \dot{A} | \dot{A} | \dot{A} | \dot{A} | \dot{A} | \dot{A} | \dot{A} | \dot{A} | \dot{A} | \dot{A} | \dot{A} | \dot{A} | \dot{A} | \dot{A} | \dot{A} | \dot{A} | \dot{A} | \dot{A} | \dot{A} | \dot{A} | \dot{A} | \dot{A} | \dot{A} | \dot{A} | \dot{A} | \dot{A} | \dot{A} | \dot{A} | \dot{A} | \dot{A} | \dot{A} | \dot{A} | \dot{A} | \dot{A} | \dot{A} | \dot{A} | \dot{A} | \dot{A}$ 

### fXfefŒfl/f,fmf‰f<

~^‰¹,·,éf`fff"flf‹,ðf,fmf‰f‹[]i[]¶[]j[]Af,fmf‰f‹[]i‰E[]j[]AfXfefŒfl,ÅŽw'è,μ,Ü,·[]B fXfefŒfl,l][ê[]‡,lff[][f^fTfCfY,ªf,fmf‰f‹,l2" { ,É,È,è,Ü,·[]B

### fTf"fvfŠf"fOfŒ[[fg

ſŦf̃"fvfŠf<sup>"</sup>fŌ,੶,ēŹüŠū́□iŽžŠÔ□j,ð□Ý'è,μ,Ü,·□B 'l,ª'å,«,¢'ö□,•iŽ¿,É,È,è,Ü,·,ª□Aff□[f^fTfCfY,ª'å,«,,È,è,Ü,·□B

### fTf"fvfŠf"fOfrfbfg[]"

ĴŦĴ"ſvſŠſ<sup>#</sup>ſŌ,·,éff□[Ĵ^,̉¹—ÊſŒſxſ‹,Ì□×,©,³,ð□Ý'è,µ,Ü,·□B 16ſrſbſg,Ì•û,ª□,•iŽ¿,É,È,è,Ü,·,ª□Aſf□[ſ^ſTſCſY,ª8ſrſbſg,Ì□ê□‡,Ì2"{,É,È,è,Ü,·□B

### ftf@fCf‹-¼Ž©"®∏Ý'è

~^‰¹,·,éff□[f^,Ìftf@fCf<-¼,ðŽ©"®"I,É□Ý'è,·,é,æ,¤,É,µ,Ü,·□B ftf@fCf<-¼,Ì•t,¯•û,ĺf^fCfgf<,ª, ,ê,Î□A,»,Ìf^fCfgf<-¼,ÉŠg'£Žq,ð "WAV",ð•t,¯,Ü,·□B f^fCfgf<,ª,È,¯,ê,Î□Ä□¶ftf@fCf<-¼,ÌŠg'£Žq,ð "WAV" ,É,µ,Ü,·□B □ã<L,ÅŒ^'è,Å,«,È,¢□ê□‡,Ífgf‰fbfN"Ô□†,©,çŒ^'è,µ,Ü,·□B ,È,¨□AŽ©"®□Ý'è,Å,«,È,¢□ê□‡,Íftf@fCf<-¼,ð-â,¢□‡,í,¹,Ä,«,Ü,·□B

### **∐ã**∐',«Šm"F

~^‰¹,੶,éff□[f^,Ìftf@fCf<-¼,ª,੶,Å,É'¶□Ý,੶,ê,Î□ã□',«,ð,µ,Ä,¢,¢,©□A–â,¢□‡,í,¹,Ä,«,Ü,·□B

### ~**A'±**~^‰¹

,P,Â,Ìfgf‰fbfN,Ì<sup>~</sup>^‰¹,ª□I,í,Á,½,玟,Ìfgf‰fbfN,Ì<sup>~</sup>^‰¹,ðŠJŽn,μ,Ü,·□B

#### -<sup>3</sup>‰<sup>1</sup>•"'Ò.;

<sup>~</sup>^‰¹ŠJŽnŽž,ÉfmfCfY,ª"ü,é∏ê∏‡,ÉŽw'è,µ,ĉ⁰,³,¢∏B  $-^{3}$ ‰<sup>1</sup>•",<sup>a</sup>,,é,Ü,ÅfTf"fvfŠf"fOff $\square$ [f^,ð $\Pi$ ',« $\square$ o,µ,Ü,<sup>1</sup>,ñ $\square$ B

#### -<sup>3</sup>‰<sup>1</sup>•"fJfbfg

□æ"ª,Æ□ÅŒã,Ì-³‰¹•",ðfJfbfg,μ,Ä<sup>~</sup>^‰¹,μ,½,¢Žž,ÉŽw'è,μ,ĉ⁰,³,¢□B ,½,¾,μ□A<È,Ì"r'†,Å–³‰¹•",ª, ,é,Æ,»,±,àfJfbfg,³,ê,Ü,·□B

**fZ**□**[fufffBfŒfNfgfŠ** ~^‰¹,·,éff□[f^,ð•Û'¶,·,éffftfHf‹fg,ÌfffBfŒfNfgfŠ,ðŽw'è,μ,Ü,·□B ,È, $\Box$ Aftf@fCf<-¼,ðŽw'è, $\mu$ ,½ $\Box$ ê $\Box$ ‡,Í,»,±,ÉfZ $\Box$ [fu,³,ê,Ü, $\Box$ B

#### ~^%<sup>1</sup>fŒfxf<

 $^{\circ}$ ^‰<sup>1</sup>,Ìfvf□fpfefB,É, ,é $^{\circ}$ %<sup>1</sup>fŒfxf<,Ífn□[fh"I,È $^{\circ}$ %<sup>1</sup>‰<sup>1</sup>—Ê,Å,È,-[]AfTf"fvfŠf̃"fŌ,µ,½ff[[[f^,ðŒvŽŹ,Å'å,«,,µ,½,è[]A∏¬,³,,µ,½,è,·,é,½,ß,Ì,à,Ì,Å,·∏B ^‰¹‰¹—Ê,Ìf}fXf^□[f{fŠf...□[f€,Ì□Ý'è,ª,Å,«,È,¢□ê□‡,É'ã,í,è,ÉŽg—p,Å,«,Ü,·□B

### <sup>~</sup>^‰¹,ÉŠÖ,∙,é′∏^ÓŽ-∏€

### <sup>~</sup>^‰<sup>1</sup>ff□[f<sup>^</sup>,ÌfTfCfY

<sup>~</sup>^‰¹ff□[f<sup>^</sup>,ÌfTfCfY,Í,©,È,è'å,«,,È,è,Ü,·□B,¾,¢,½,¢5•ª,,ç,¢,Ì‹È,ÅCDfNfIfŠfefB,Å<sup>~</sup>^ ‰<sup>1</sup>, , é,Æ50∏`60MfofCfg,, c, ¢, É, È, è, Ü, , Ì,Å∏AfffBfXfN, Ì<ó, «—e—Ê, É, ĺ′∏^Ŏ, µ,ĉº, ³, ¢∏B ff□[f^fTfCfY,ð□¬,³,,µ,½,¢Žž,ĺ'O□q,ÌfTf"fvfŠf"fOfŒ□[fg,È,Ç,ð□¬,³,,∙,é,È,Ç,µ,Ä□A•iŽ¿,ð—Ž,Æ,µ,Ä ‰º,³,¢∏B

### 

fŠfs∏[fg∏Ä∏¶^ÈŠO,Ì∏Ä∏¶f,∏[fh,Ì∏Ý'è,Í,»,Ì,Ü,Ü‹@"\,μ,Ü,·∏B ^‰¹ŽžŠÔ,ðŽw'è,μ,½,¢]ê]‡,ĺfCf"fgf]]Ä[]¶,Å[]Ä[]¶ŽžŠÔ,ðŽw'è,μ,ĉº,³,¢∏B

<È,Ì"r'†,©,c,Ì~^‰¹

<È,Ì"r'†,©,ç<sup>~~</sup><sup>^</sup><sup>1</sup>,μ,<sup>1</sup>/<sub>2</sub>,¢∏ê∏‡,Í∏A<sup>~</sup><sup>^</sup><sup>1</sup>ŠJŽn<sup>2</sup>î′u,Ü,Å'∏'—,è,μ,Ä,¨,«,Ü,·□B

CDf\_fCfŒfNfg<sup>~</sup>^‰<sup>1</sup>'†,Ìf{f<sup>f</sup>f"

CDf\_fCfŒfNfg<sup>~</sup>^‰¹'†,ĺ'àŽ~f{f^f"^ÈŠO,ĺ'€∏ì,Å,«,Ü,¹,ñ⊓B

## fTf"fvfŠf"fO<sup>~</sup>^‰<sup>1</sup>

fTf"fvfŠf"fO<sup>~</sup>^‰¹,ÍWaveInfffofCfX,©,ç,ÌfTf"fvfŠf"fOff□[f<sup>^</sup>,ðfŠfAf‹f<sup>^</sup>fCf€,É<sup>~</sup>^‰¹,μ,Ü,·□B fXfyfAfi•\ަ,ª,Å,«,éff□[f<sup>^</sup>,Å, ,ê,Î<sup>~</sup>^‰¹,à‰Â"\,Å,·□B

### ~^‰¹,μ,½ff[[f^,ÌŽæ,è^μ,¢,É'Î,·,é'[]^Ó

 $^{\circ}$ <sup>\*</sup>Šy,É,Í'~[])Œ, <sup>a</sup>, ,è[A-@—¥,ÅŽç,ç,ê,Ä,¢,Ü,·[]B DSMP,Ì<u>Žg—p<-'ø[ðŒ</u>],É,à, ,é,æ,¤,É[A'<sup>~</sup>[])Œ,ð[]NŠQ,µ,½,è[]A<sup>^</sup>á-@<y,Ñ•s[]<sup>3</sup>,ÈŽg—p,Í[]â'Î,É,µ,È,¢,'n<sup>2</sup>,<sup>3</sup>,¢[]B

### fTf"fvfŠf"fO<sup>~</sup>^‰¹,Ì'□^ÓŽ-]€

 $fTf"fvfŠf"fO~^{m1}, , \dot{e} \square e \square +, I^{E} \square ^{0}, \mu, \ddot{A} \square ^{0}, \mu, \ddot{A} \square ^{0}, \mu, \ddot{A} \square ^{0}, \mu, \ddot{A} \square ^{0}, \mu, \ddot{A} \square ^{0}, \mu, \ddot{A} \square ^{0}, \mu, \ddot{A} \square ^{0}, \mu, \ddot{A} \square ^{0}, \mu, \ddot{A} \square ^{0}, \mu, \dot{A} \square ^{0}, \mu, \dot{A} \square$ 

### '¼,ÌfAfvfŠfP[[fVf‡f",ð"®,©,³,È,¢

fTf"fvfŠf"fO<sup>~</sup> <sup>7</sup>‰¹,ĺfŠfAf‹f^fCf€,É□<sup>^</sup>—□,μ,Ü,·,Ì,Å□ADSMP^ÈŠO,ÌfAfvfŠfP□[fVf‡f",ð"®,©,μ,Ä,¢ ,½,è,·,é,Ɖ¹"ò,Ñ,ÌŒ´^ö,É,È,è,Ü,·□B

### <sup>~</sup>^‰¹[]æ,É'á'¬fffofCfX,ðŽg—p,μ,È,¢

~^‰¹□̈æ,ÉMO,È,̈Ç,Ì/̈á'¬fffofC̄ſX,ðŽ̄g—p,μ,È,¢,'n⁰,³,¢□B ‰¹"ò,Ñ,È,Ç,ÌŒ´^ö,É,È,è,Ü,·□B

### <sup>~</sup>^‰¹□æ,ÌfffBfXfN,Ì<ó,«—e—Ê,ð□\•ª,ÉŠm•Û,∙,é

~^‰¹□æ,ĺfffBfXfŇ,Ì<ó,«—e—Ê,Í□\•ª,ÉŠm•Û,μ,Ä,¨,¢,ĉº,³,¢□B ,¾,¢,½,¢5•ª,,ç,¢,Ì<È,ÅCDfNfIfŠfefB,Å~^‰¹,·,é,Æ□A50□`60MfofCfg,É,È,è,Ü,·□B

### <sup>~</sup>^‰¹</sup>□æ,ÌfffBfXfN,Éffftf‰fO,ð,©,⁻,é

~^‰¹\_]æ,Ìfn\_[[fħfffBfXfN,Ě,Ç,ĺ,È,é,×,ffftf‰fO,ð,©,⁻,ÄfZfNf^,Ì′Ž[]H,¢[]ó'Ô,ð‰ð[]Á,μ,Ä,¨,¢,Ä ‰º,³,¢[]B

#### <sup>~</sup>**‰¹—Ê,Ì□Ý'è** fTf"fvfŠf"fO<sup>~</sup>^‰¹,Å,«,ê,¢,É<sup>~</sup>^‰¹,∙,é,É,Í<u>‰¹—Ê□Ý'è</u>,Í∙K, <u>□</u>s,í,È,<sup>−</sup>,ê,Î,È,è,Ü,¹,ñ⊡B "Á,É<sup>~</sup>^‰¹‰¹—Ê,ª'å,«,¢,ÆfmfCfY,ª"ü,Á,½,è,µ,Ü,·□B

### ,«,ê,¢,É<sup>~</sup>^‰¹,Å,«,È,¢∏ê∏‡

### fmfCfY,ª"ü,é

<sup>~</sup>^‰<sup>1</sup>‰<sup>1</sup>—Ê,ª'å,«,·,¬,é,ÆfmfCfY,ª"ü,鎖,ª, ,è,Ü,·□B ,±,Ì□ê□‡□A‰<sup>1</sup>—ÊfŒfxf‹f□□[f^□[,ª□U,è□Ø,ê,Ä,¢,é,ÆŽv,¢,Ü,·□B <u>‰<sup>1</sup>—Ê□Ý'è</u>,Ì<u>^‰<sup>1</sup>—Ê</u>,¨,æ,Ñ<u>^%<sup>1</sup>,Ìfvf□fpfefB</u>,Ì<sup>~</sup>^‰<sup>1</sup>fŒfxf‹,Ì□Ý'è,ð'²,×,ĉ<sup>2</sup>,³,¢□B f□fffBfA,ð'²,×,ĉ<sup>2</sup>,³,¢□B□i□□,ª, ,Á,½,è□ACDR,Å□ì,Á,½□ê□‡,È,Ç,ÍfmfCfY,ª"ü,è,â,·,¢□j fwfbfhfNfŠ□[fjf"fO,ð,µ,ĉ<sup>2</sup>,³,¢□B

#### ‰<sup>1</sup>"ò,Ñ,∙,é

fTf"fvfŠf"fO<sup>~</sup>^‰¹,ĺfŠfAf‹f<sup>^</sup>fCf€,É□<sup>^</sup>—□,μ,Ü,·,Ì,Å□A‰¹"ò,Ñ,ª"□¶,·,é□ê□‡,ĺ□A,Æ,É,©,□<sup>^</sup>—□,ª'x,-,È,錴<sup>^</sup>ö,ð□œ‹Ž,μ,Ü,μ,å,¤□B

[]E'¼,ÌfAfvfŠfP[][fVf‡f",ĺ"®,©,³,È,¢ []E^ê"xWindows,ð[]Ä<N"®,∙,é []E,È,é,×,'[],¢fn[][fhfffBfXfN,ð—~—p,∙,é []Efn[][fhfffBfXfN,ĺffftf‰fO,ð,©,⁻,Ä,¨, []EDSMP,Ì~^‰¹fŒfxf<,Ì[]Ý'è,ð,μ,È,¢[]i‰¹—Ê[]Ý'è,Å~^‰¹fŒfxf<,ð[]Ý'è,•,é[]j **,»,̹¼** <u>fgf‰fuf<fVf...□[fefBf"fO</u>,ð,²——,,¾,³,¢□B

## CDf\_fCfŒfNfg<sup>~</sup>^‰<sup>1</sup>

$$\begin{split} & \text{CDf}_fCf \oplus fNfg^{\sim} \%^1, [\%^1 \check{S}yCD, ] ff [] [f^, \delta' ! / 4 [] U'' \heartsuit, \langle \square \mathring{Z}, \square, Å^{\sim} \%^1, \mu, \square, \square, \square, \square, \square, A \land (h, h, h) \land (h, h) \land (h) \land (h, h) \land (h) \land (h, h) \land (h) \land ($$

### <sup>~</sup>^‰¹,µ,½ff□[f^,ÌŽæ,è^µ,¢,É'Î,੶,é'□^Ó

<sup>‰</sup><sup>1</sup>Šy,É,Í′~□ÌŒ,<sup>a</sup>, ,è□A-@—¥,ÅŽç,ç,ê,Ä,¢,Ü,·□B DSMP,Ì<u>Žg—p<-'ø□ðŒ</u>],É,à, ,é,æ,¤,É□A′~□ìŒ ,ð□NŠQ,µ,½,è□A^á-@<y,Ñ•s□³,ÈŽg p,Í□â'Î,É,µ,È,¢,'n<sup>♀</sup>,³,¢□B

### WindowsNT,Å,Ì'[]^Ó

WindowsNT,Å,ĺfhf‰fCfu,ÌŽ©"®"FŽ<sup>-</sup>,ĺ,Å,«,Ü,¹,ñ□B ,Ü,½□AATAPI(IDE),ÌCDROM,©,ç,ÌCDf\_fCfŒfNfg<sup>~</sup>^‰¹,ĺ,Å,«,Ü,¹,ñ□B(ASPIfhf ‰fCfo,Å"FŽ<sup>-</sup>,³,ê,È,¢□j

### CDf\_fCfŒfNfg<sup>~</sup>^‰¹,̌ŗL,Ì□Ý'è

<u>~^‰¹,Ìfvf□fpfefB</u>,ÌCDf\_fCfŒfNfg~^‰¹,ðf`fFfbfN,µ□A,»,̉º,ÌŠeŽí,Ì□Ý'è,ð,µ,È,⁻,ê,Î,È,è,Ü,¹,ñ□B

### f[][[f][[,Ì[]Ý'è

<sup>¯</sup><sup>®</sup><sup>1</sup>ŠyCD,©,çff[[f^,ð"Ç,Þ•û–@,ĺfhf‰fCfu–^,É^á,¢,Ü,·[]B <u>fhf‰fCfuŽ©"®"FŽ<sup>-</sup>,</u>Å,¤,Ü,,¢,©,È,¢[]ê[]‡,ĺf[][[f][[,ð•ï,¦,ÄŽŽ,μ,Ä,Ý,ĉº,³,¢[]B f[][[f]][[]Ý'è,ª•ª,©,ç,È,¢[]ê[]‡,ÍSCSI3[]¨OTHER[]¨EXTEND[]¨,»,Ì'¼,Ìf[][[fJ][[,Ì[]‡,ÉŽŽ,μ,ĉº,³,¢[]B Šef[][[fJ][[,Ì[]Ý'è,ĺ^ȉº,Ì'Ê,è,Å,·[]B

### SCSI3

CD,Ì"Ç,Ý□o,μ•û-@,ªŒöŽ®,É‹K'è,³,ê,Ä,¢,Ü,·□B "Ç,Ý□o,µfRf}f"fh,É0xBE,ðŽg—p,µ,Ü,·□B fhf‰fCfufXfs□[fh□Ý'è,É0xBB,ðŽg—p,µ,Ü,·□B

### OTHER

‰B,µfRf}f"fh,É0xD8,ðŽg—p,µ,Ü,·□B

### EXTEND

‰B,μfRf}f"fh,É0x28,ðŽg—p,μ,Ü,·□B EXTEND—p,Ìf,□[fh□Ý'è,ð□s,¢,Ü,·□B

### PIONEER

SCSI3,Æ"<sup>−</sup>,¶□<sup>^</sup>—□ ,¤,Ü,,¢,©,È,¢□ê□‡,ÍOTHER,É,µ,Ä,Ý,ĉº,³,¢□B

#### **PIONEER (DR-U124X)**

1ftfŒ[[f€–^,É,μ,©"Ç,ß,È,¢,Ì,Å[]A,»,ê,É'Ήž,μ,Ä,¢,Ü,·[]B ,»,ê^ÈŠO,ÍOTHER,Æ"⁻,¶,Å,·[]B

#### PLEXTOR

fhf‰fCfufXfs□[fh,Ì□Ý'è,ª'½□^á,¢,Ü,·□B ,»,ê^ÈŠO,ÍOTHER,Æ"⁻,¶,Å,·□B

#### RICOH

fhf‰fCfufXfs□[fh,ÌŽæ"¾□^□Ý'è,ª'¼,Æ^á,Á,Ä,¢,Ü,·□B ,»,ê^ÈŠO,ÍOTHER,Æ"⁻,¶,Å,·□B

#### **RICOH (RO-1420)**

‰B,µfRf}f"fh,É0xD8,ðŽg—p,µ,Ü,·□B fhf‰fCfufXfs□[fh,ÌŽæ"¾□^□Ý'è,ª'¼,Æ^á,Á,Ä,¢,Ü,·□B "Ç,Ý□o,µff□[f^,ªfrfbfOfGfffBfAf"□i□ã^Ê,©,牺^Ê□j,É,È,Á,Ä,¢,Ü,·□B

#### SONY

OTHER,Æ"⁻,¶□^─□

### TOSHIBA

‰B,μfRf}f"fh,É0x28,ðŽg—p,μ,Ü,·[]B "ŒŽÅ—p,Ìf,[[fh[]Ý'è,ð[]s,¢,Ü,·[]B

#### fzfXfgfAf\_fvf^[[AID]ALUN,Ì]Ý'è

<u>fhf‰fCfuŽ©″®″FŽ</u>,Å□³,µ,□Ý'è,³,ê,È,¢□ê□‡,É,ĺŽè"®,Å□Ý'è,µ,ĉº,³,¢□B ,±,ê,ç,Ì'l,ª•ª,©,ç,È,¢Žž,ĺfRf"fgf□□[f<fpflf<,ÌfVfXfef€,ÌfVf□fpfefB,©SCSIfffofCfX,Å'²,×,ç,ê,Ü,·□B

#### "Ç,Ý□ž,ÝftfŒ□[f€□"

1"x,É"Ç,Ý[ž,ÞftfŒ[[f€[]"[i1ftfŒ[[f€,Í1/75•b,Å588,ÌfTf"fvfŠf"fOff[[f^,ª"ü,Á,Ä,¢ ,Ü,·[]j,ðŽw'è,µ,Ü,·[]B ftfŒ[[f€[]",<sup>ª</sup>'½,¯,ê,Î,»,ê,¾,¯1"x,É~A'±"Ç,Ý[]o,µ,ª,Å,«,é,Ì,Å[]^—[],ª'[],,È,è[]A,Ü,½Œã[]q,ÌftfŒ[[f€ ,Ì,\_,ê,ªŒ,],µ,Ü,·[]B ,µ,©,µ[]A,½,¾'½,,·,ê,ΗÇ,¢,à,Ì,Å,à,È,[]ACDROMfhf‰fCfu[]ACPU[]ASCSIf{[][fh,È,Ç,ÌŽg pŠÂ<«,É[]‡,í,¹,Ä[]Å"K′I,ª•Ï,í,è,Ü,·[]B,±,ê,͉½"x,àŽŽ,µ,Ä,Ý,È,¯,ê,Εª,©,è,Ü,¹,ñ[]B ,È,¨[]A,Å,«,éŒÀ,è[]³Šm,É"Ç,ÝŽæ,è,½,¢[]ê[]‡,ĺftfŒ[[f€]",Q[]AfxfŠftf@fCON[]AftfŒ[[f€•â[]³ON,É, µ,Ü,·[]B

#### ftfŒ[[f€•â]³

<sup>\*</sup><sup>™</sup><sup>1</sup>ŠyCD,©,ç<sup>"−</sup>,¶^Ê'u,Ìff□[f^,ð"Ç,ñ,Å,à□A"Ç,Ý□o,µ^Ê'u,Ì^á,¤ff□[f^,ª•Ô,Á,Ä,,鎖,ª, ,è,Ü,·□B ,±,ê,͉¹Šyff□[f^,ª-{—^,±,¤,¢,¤-Ú"I,Ì,½,ß,Ì□\'¢,ð,µ,Ä,¢,È,¢,½,ß,ÆŽv,í,ê,Ü,·□B □i□,□«"\fhf‰fCfu,È,ç,Ù,Æ,ñ,ÇftfŒ□[f€,Ì,\_,ê,Í,¨,«,Ü,¹,ñ□j ,±,ê,ð•â□³,·,é,Ì,ªftfŒ□[f€•â□³,Å,·□B ftfŒ□[f€•â□³,Å,Í′O‰ñ"Ç,ñ,¾fuf□fbfN□i"Ç,Ý□ž,ÝftfŒ□[f€□"□j,Ì□ÅŒã,Æ□A□V,µ,-"Ç,ñ,¾fuf□fbfN,Ì□æ"ª,ð'²,×,Ä,\_,ê,ð•â□³,µ,Ü,·□B

### fxfŠftf@fC

"<sup>−</sup>,¶^Ê'u,Ìff□[f<sup>^</sup>,ð•;□"‰ñ"Ç,ñ,ÅŠm"F,µ,Ü,·□B ,È,¨□AftfŒ□[f€•â□³,ª•K—v,Èfhf‰fCfu,Å,ĺfxfŠftf@fC,ĺ, ,Ü,è^Ó-¡,ĺ, ,è,Ü,¹,ñ□B

### ‰ñ"]fXfs[[[fh

CDfhf‰fCfū,̉ñ"]fXfs□[fh,ðŽw'è,µ,Ü,·□B

fl□[fg,Ì□ê□‡,ĺ‰ñ"]fXfs□[fh,Ì□Ý'è,Í,µ,Ü,¹,ñ□B fGf‰□[,ª'½",·,é□ê□‡,ĺ‰ñ"]fXfs□[fh,ð'x,,·,é,Æ,¤,Ü,,¢,Ž-,ª, ,è,Ü,·□B ,½,¾,µ□A‰ñ"]fXfs□[fh,ª'x,¢,Æ~^‰¹,É,©,È,è,ÌŽžŠÔ,ª,©,©,éŽ-,ª, ,è,Ü,·□B ,È,¨□A,±,Ì□Ý'è,à‰B,µfRf}f"fh,ðŽg—p,·,é,Ì,Å□Afhf‰fCfu,É,æ,Á,Ä,Í□³,µ,"®□ì,µ,È,¢ ,©,à,µ,ê,Ü,¹,ñ□B

### "ª<u></u>]0,μ

~^‰¹ŠJŽnŽž,ÉfGf‰□[,ª□o,Ä,μ,Ü,¤□ê□‡,ÉŽw'è,μ,Ü,·□B "ª□o,μ,Å,ĺ~^‰¹,É□æ—§,Á,Ä1∙bŽã,Ì□Ä□¶,Ì□s,¢,Ü,·□B

### fŠfgf‰fC-³<u></u>[§ŒÀ

fn[][fhfEfFfA[]ã,ÌfGf‰[][^ÈŠO,ÌfŠfgf‰fC‰ñ[]",Ì[]§ŒÀ,ð–³[]§ŒÀ,É,µ,Ü,·[]B "r'†,Å'âŽ~,·,é,É,Í'âŽ~f{f^f",ð‰Ÿ,µ,ĉº,³,¢[]B

### fffofCfXfŠfZfbfg

~^‰¹□I—¹Œã,ÉCD,É'Î,µ,ÄfAfNfZfX,Å,«,È,,È,é,æ,¤,ÈŽž,ÉŽw'è,µ,ĉº,³,¢□B ′Ê□í,ÍfffofCfXfŠfZfbfg,ĺ,µ,Ü,¹,ñ□B

### **□**³,μ,<sup>~</sup>^‰¹,Å,«,È,¢<u>□</u>ê<u>□</u>‡,Ì'Î<u>□</u>^

‰½"x,©fgf‰fC,μ,Ä,Ý,Ä,à,¾,β,È□ê□‡,ĺ^ȉº,Ì'Î□^,ð,¢,ë,¢,뎎,μ,Ä,Ý,ĉº,³,¢□B

### <sup>~</sup>^‰¹ŠJŽnŽž,ÉfGf‰[[,ª[]o,é

fhf‰fCfu,É,æ,Á,Ä,Í~^‰¹ŠJŽnŽž,ɉñ"]"™,ª•s^À'è,É,È,é[]ê[]‡,ª, ,è,Ü,;[]B ,à,¤^ê"x~^‰¹,ð,µ,½,è[]A[]Ä[]¶,ÌŒã,¾,Æ[]³[]í,É,Å,«,é[]ê[]‡,ª, ,è,Ü,·[]B ,±,Ì[]ê[]‡,Í"ª[]o,µ,ðON<y,ÑOFF,É,µ,ÄŽŽ,µ,Ä,Ý,ĉº,³,¢[]B , ,é,¢,Íf[][[f]][[]Ý'è"™,ª[]³,µ,,È,¢[]ê[]‡,à[]l,¦,ç,ê,Ü,·,Ì,Å[]A^á,¤[]Ý'è,É,µ,Ä,Ý,ĉº,³,¢[]B

#### ′[]^Ó

WindowsNT,Å,ÍATAPI(IDE),©,ç,ÌCDf\_fCfŒfNfg<sup>~</sup>^‰¹,ª,Å,«,Ü,¹,ñ∐B

#### fG<u>f</u>‰[[,ª]o,é

fxfŠftf@fC,ðOFF□AftfŒ□[f€•â□³,ðON,É,µ,Ä,Ý,é "Ç,Ý□ž,ÝftfŒ□[f€□",ð•Ï,¦,Ä,Ý,é fŠfgf‰fC-³□§ŒÀ,ðON,É,µ,Ä,Ý,é fXfs□[fh,ð'x,,µ,Ä,Ý,é f□fffBfA,ð'²,×,é□i□□,ª, ,Á,½,è□ACDR,Å□ì,Á,½□ê□‡,È,Ç,ĺfGf‰□[,ª•p",·,é□j fwfbfhfNfŠ□[fjf"fO,ð,·,é

#### ~^‰¹ftf@fCf<,ÉfmfCfY,ª"ü,é

ftfŒ□[f€•â□³,ðON,É,·,é fXfs□[fh,ð'x,,·,é f□fffBfA,ð'²,×,é□i□□,ª, ,Á,½,è□ACDR,Å□ì,Á,½□ê□‡,È,Ç,ĺfmfCfY,ª"ü,è,â,·,¢□j fwfbfhfNfŠ□[fjf"fO,ð,·,é

<mark>‰¹"ò,Ñ,ª,∙,é</mark> ftfŒ[[f€•â[]³,ðON,É,∙,é "Ç,Ý[]ž,ÝftfŒ[[f€[]",ð•Ï,¦,Ä,Ý,ĉº,³,¢[]B

### ~^‰¹,ª'x,¢

`á'¬fhf‰fCfu,ðŽg—p,µ,Ä,¢,é]ê]‡,ĺ"Ç,Ý]ž,Ý,ÉŽžŠÔ,ª,©,©,é,Ì,Å'x,,È,è,Ü,·]B ,Ü,½]AftfŒ[[f€,Ì,\_,ê,ª'å,«,¢fhf‰fCfu,âfŠ][[fhfGf‰[[,ª"]¶,·,é]ê[]‡,ĺfŠfgf‰fC,ð ‰½"x,à,·,é,Ì,Å'x,,È,è,Ü,·]B "Ç,Ý∏ž,ÝftfŒ∏[f€∏",ð•Ï,¦,é fxfŠftf@fC,ðOFF,∙,é ftfθ[f€•â∏³,ðOFF,∙,é

**,»,̹¼** <u>fgf‰fuf<fVf...□[fefBf"fO</u>,ð,²——,,¾,³,¢□B

## ‰¹—Ê□Ý'è,É,Â,¢,Ä

$$\label{eq:second} \begin{split} & \ensuremath{\mathbb{N}}^{1} = \hat{\mathbb{E}}_{i} [\hat{Y}'\hat{e},\hat{e},\hat{f}_{i},\hat{f}_{i}] \\ & \ensuremath{\mathbb{N}}^{3}, \hat{c}, \hat{E}_{i}] \\ & \ensuremath{\mathbb{N}}^{3}, \hat{c}, \hat{E}_{i}] \\ & \ensuremath{\mathbb{N}}^{3}, \hat{c}, \hat{E}_{i}] \\ & \ensuremath{\mathbb{N}}^{1} = \hat{E}_{i} \\ & \ensuremath{\mathbb{N}}^{1} = \hat{E}_{i} \\ & \ensuremath{\mathbb{N}}^{1} = \hat{E}_{i} \\ & \ensuremath{\mathbb{N}}^{1} = \hat{E}_{i} \\ & \ensuremath{\mathbb{N}}^{1}, \hat{e}_{i}] \\ & \ensuremath{\mathbb{N}}^{1}, \hat{e}_{i}] \\ & \ensu$$

DSMP,ÌfvfŒfCf,,□[,̉E'[,É,Â,¢,Ä,¢,é,Ì,Í□Ä□¶Žž,Ìf}fXf^□[‰¹—Ê,ð□Ý'è,µ,Ü,·□B fffofCfX-^,̉¹—Ê,ð□Ý'è,·,é,É,Íf□fjf...□[,Ì□u‰¹—Ê'²□®...□v,Å□s,¢,Ü,·□B ,±,ê,ÍWindows,É•W□€,É, ,éSNDVOL32.EXE,ðŒÄ,Ñ□o,µ,Ä,¢,Ü,·,Ì,Å□A,± ,ê,ªWinodwsfffBfŒfNfgfŠ,É,È,⁻,ê,Î,È,è,Ü,¹,ñ□B

fffofCfX-^,̉¹—Ê□Ý'è,â~^‰¹—Ê,Ì□Ý'è,ð□s,¤,É,Í□A□uflfvfVf‡f"□vf□fjf... □[,Ì□ufvf□fpfefB...□v,ð'l'ð,µ,ĉº,³,¢□B ‰º□},Ì—l,ÈfEfBf"fhfE,ª•\ަ,³,ê,Ü,·□B □i**'**□^Ó□F,²Žg—p,ÌŠÂ<«□ASNDVOL32.EXE,Ìfo□[fWf‡f",É,æ,Á,Ä,Í'½□^Ù,È,éŽ-,ª, ,è,Ü,·□j

| ን"ロハ"ティ                                                                        |                  | ? ×                   |
|--------------------------------------------------------------------------------|------------------|-----------------------|
| ミキサー デバイス(M): AWEG<br>音量の調整<br>○ 再生                                            | 4 ミキサー [220]     | •                     |
| <ul> <li>● 秋首</li> <li>● その他</li> <li>● 音声取</li> <li>● 表示するコンレカコ=ル・</li> </ul> | ν <sup>†</sup> * | V                     |
| <ul> <li>✓ 録音ホリューム</li> <li>✓ MIDI</li> <li>✓ CD</li> <li>✓ ライン・イン</li> </ul>  | ОК               | ▲<br>↓<br>↓<br>++v)セル |

### **□Ä**□¶‰<sup>1</sup>—Ê,Æ<sup>~</sup>^‰<sup>1</sup>—Ê,Ì•\ަ,ð□Ø,è'Ö,¦,é

□u‰¹—Ê,Ì′²□®□v,ÌfOf‹□[fvf{fbfNfX,Ì′†,É□u□Ä□¶□v□A□u¯^‰¹□v□A□u,»,Ì′¼□v,Ìf‰fWflf{f^f",ª, ,è,Ü,·□B ,±,ê,ð'l'ð,·,é,±,Æ,Å□Ä□¶‰¹—Ê,Æ~^‰¹‰¹—Ê,Ì•\ަ,ð□Ø,è'Ö,¦,éŽ-,ª,Å,«,Ü,·□B

### •\ަ,·,éfffofCfX,ðʻl'ð,·,é

MİDI AWAVE Z¦,·,éfRf"fgf [][[f<]v,ÌfŠfXfg,Ì,»,ê,¼,ê,ÌfffofCfX,Ìf`fFbfNf{fbfNfX,ðf`fFfbfN,μ,Ü,·]B

# **□Ä**□¶‰¹—Ê

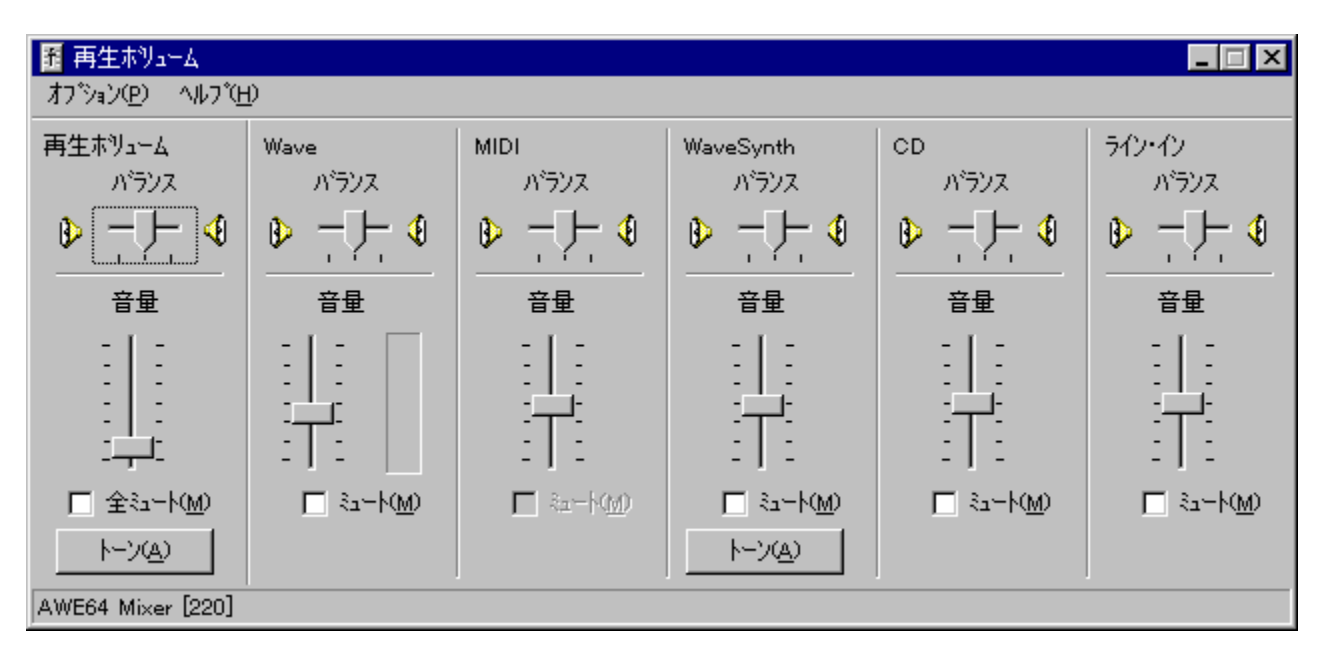

$$\begin{split} & [] \tilde{a} [] , \tilde{b} [] \tilde{a} [] \Pf \{f \tilde{S} f \dots [] f \in , ^{a} [] \tilde{a} [] \P, \tilde{b} f X f ^ [] [f \{f \tilde{S} f \dots [] [f \in , Å, \cdot [] B [] i D S M P, \tilde{b} v f \oplus f C f, , [] , \tilde{b} \& E' [, \tilde{b} \& ^{1} - \hat{E}, \tilde{A}, U, Y, \tilde{i}, \pm, \hat{e}, \tilde{E}, \tilde{e}, U, \cdot ]] \\ & \tilde{e}, \tilde{A}, U, Y, \tilde{i}, \pm, \hat{e}, \tilde{E}, \tilde{e}, \tilde{U}, \cdot ]] \\ & , \rangle, \tilde{b} \& E, \tilde{a} f f f o f C f X - ^, \tilde{l} [] \tilde{a} [] \P \%^{1} - \hat{E} [] Y ' \hat{e}, Å, \cdot ] B f f f o f C f X - ^, \tilde{E} \%^{1} - \hat{E}, \tilde{E} f o f \% f c f L, \tilde{a}, , \tilde{e} [] \hat{e} [] \pm, \tilde{i}, \pm \\ & , \hat{e}, \tilde{\delta}'^{2} [] \circledast, \mu, U, \cdot ] B \\ & f \sim f \dots [] [f g, \delta f' f F f b f N, \cdot, \tilde{e}, \mathcal{R} \%^{1} - \hat{E}, \hat{A}, U, Y, \tilde{E} S O, \tilde{i}, \varsigma, ] \%^{1}, \tilde{a} [] o, \tilde{E}, \tilde{E}, \tilde{e}, U, \cdot ] B \end{split}$$

,Ü,½□A□¶‰E,Ìfof‰f"fX,Ì'2□®,à,Å,«,Ü,·□B

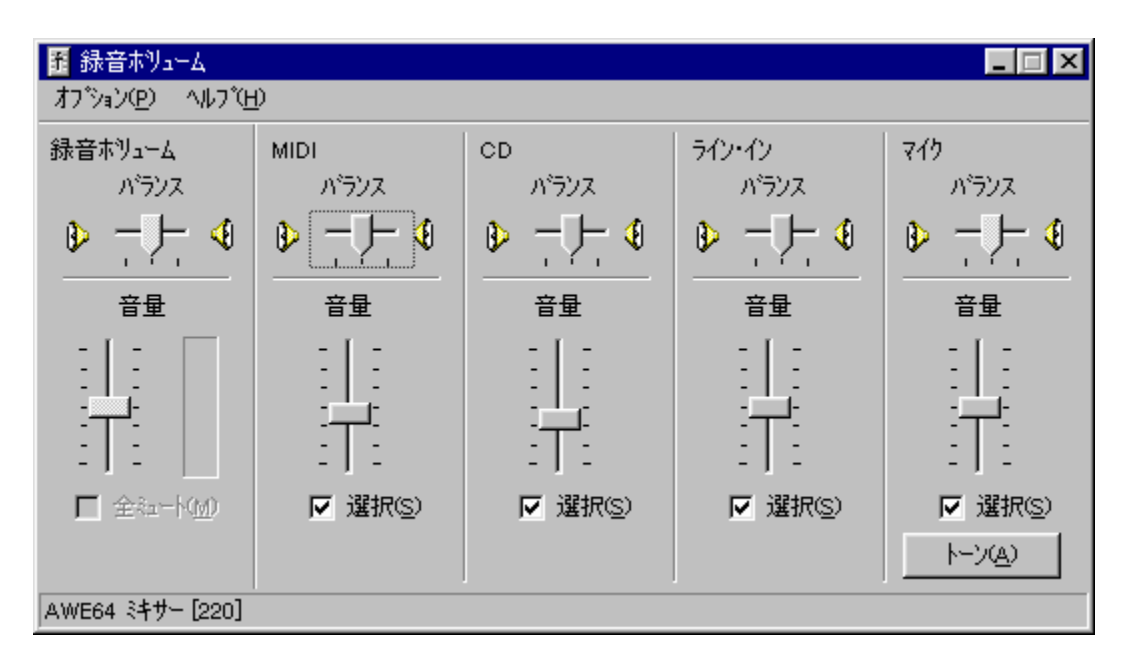

$$\begin{split} & \text{SNDVOL32.EXE,} \tilde{}^{^} \sim \mathbb{M}^1 - \hat{\mathbb{E}} [ \acute{Y}' \grave{e}, \mathring{A}, \hat{I} [ \tilde{a} [ ] \}, \hat{I} - I, \grave{E}, \grave{a}, \hat{I}, \stackrel{a}{=} \cdot \check{Z} |, ^3, \hat{e}, \ddot{U}, \cdot [ B ] \\ & , \grave{a}, \mu [ A^{^} \sim \mathbb{M}^1 - \hat{E}, \widehat{a} ff fo f Cf X - ^, \hat{I} \mathbb{M}^1 - \hat{E}, \stackrel{a}{=} \cdot \check{Z} |, ^3, \hat{e}, \ddot{A}, \varphi, \grave{E}, \varphi, \infty, \varkappa, \mathring{A}, \mu, \frac{1}{2}, \varsigma [ u \underline{\mathbb{M}^1 - \hat{E}} [ \acute{Y}' \grave{e}, \acute{E}, \mathring{A}, \varphi ] \\ & \underline{A} [ v , \delta, "" ( \varsigma, \acute{Y} \mathbb{M}^2, ^3, \varphi ] B \end{split}$$

<sup>~</sup>^‰<sup>1</sup>,ð□s,¤□ê□‡,ĺ‰<sup>1</sup>—Ê□Ý'è,ð"K□Ø,É□s,í,È,¢,Æ,«,ê,¢,É<sup>~</sup>^‰<sup>1</sup>,Å,«,Ü,<sup>1</sup>,ñ□B "Á,É□A<sup>~</sup>^‰<sup>1</sup>—Ê,<sup>a</sup>'å,«,·,¬,é,ÆfmfCfY,<sup>a</sup>"ü,Á,<sup>1</sup>⁄<sub>2</sub>,è,µ,Ü,·□B ,È,¨□AfffofCfX,É,æ,Á,Ä,ĺ'€□ì,Å,«,È,¢,Â,Ü,Ý,à, ,è,Ü,·□B ,Ü,<sup>1</sup>⁄<sub>2</sub>□A‰<sup>1</sup>—Ê,Â,Ü,Ý,̉<sup>a</sup>,Ì'I'ð,<sup>a</sup>f`fFfbfN,<sup>3</sup>,ê,Ä,¢,¢fffofCfX,<sup>a<sup>~</sup></sup> ‰<sup>1</sup>,<sup>3</sup>,ê,Ü,·□B,Â,Ü,è□Af~fLfVf"fO,·,éfffofCfX,ð, ,ç,í,µ,Ä,¢,Ü,·□B

### ′**]^Ó**

 $\overrightarrow{\text{DSMP}}_{a} = \sum_{i=1}^{n} \left[ \sum_{i=1}^{n} \sum_{j=1}^{n} \sum_{i=1}^{n} \sum_{j=1}^{n} \sum_{i=1}^{n} \sum_{j=1}^{n} \sum_{j=1}^{n} \sum_{i=1}^{n} \sum_{j=1}^{n} \sum_{i=1}^{n} \sum_{i=1}^{n} \sum_{i=1}^{n} \sum_{i=1}^{n} \sum_{i=1}^{n} \sum_{i=1}^{n} \sum_{i=1}^{n} \sum_{i=1}^{n} \sum_{i=1}^{n} \sum_{i=1}^{n} \sum_{i=1}^{n} \sum_{i=1}^{n} \sum_{i=1}^{n} \sum_{i=1}^{n} \sum_{i=1}$ 

# ‰ÌŽŒftf@fCf<

‰ÌŽŒ,ð•\ަ,·,é,É,͉ÌŽŒftf@fCf‹,ð[]ì□¬,μ,È,⁻,ê,Î,È,è,Ü,¹,ñ[]B ‰ÌŽŒftf@fCf‹,ÍfefLfXfgftf@fCf‹[]iINIŒ`Ž®[]j,Å[]Af[]f,',È,Ç,ÌfefLfXfgfGfffBf^,ÅŠÈ'P,É[]ì,éŽ-,ª,Å,«,Ü,·[]B

‰ÌŽŒftf@fCf‹,Ì•W□€"I,ÈŒ`Ž®,ÍŽŸ,Ì,æ,¤,É,È,è,Ü,·□B

| [Spec]<br>Title=f^fCfgf<-¼<br>Artist=fA□[fofBfXfg_1/ | □©fXfyfbfN,ð,±,±,É□',                                             |
|------------------------------------------------------|-------------------------------------------------------------------|
| $Adjust=DØ \cdot b$                                  | □©Adjust,ĺĐØ∙b[1/1000∙b],ÅŽw'è                                    |
| [Text]<br>ŽžŠÔ=fefLfXfg<br>[]E<br>[]E<br>[]E         | □©ŽÀ□Û,̉̎Œ,Í,±,±,É□',<br>□©ŽžŠÔ,Í •ª:•b:ĐØ•b ,ÅŽw'è□BĐØ•b,Í□È—ª‰Â |

Adjust,ĺ‰ÌŽŒ,ÌŽžŠÔ,ð'S'Ì"I,É′²□®,·,é□ê□‡,ÉŽw'è,µ,Ü,·□B Žg—p,·,éfhf‰fCfu,âfVfXfef€,É,æ,Á,Ä,ĺ□Ä□¶,ðŠJŽn,·,é,Ü,Å,ÌŽžŠÔ,ª^Ù,È,鎖,ª, ,è,Ü,·□B

ŽžŠÔ,ĺĐØ∙b,Ü,ÅŽw'è,Å,«,Ü,∙,ª∏A∏Å∏¬'P^Ê,ĺ–ñ50ms,Å,·∏B

fefLfXfg,Ì'†,É"(ÀÞÌÞÙ, «°Ã°¼®Ýϰ, ),ð"ü,ê,鎞,Í"",Ì—I,É2ŒÂ'±,<sup>-</sup>,Ä,,¾,³,¢[]B "<sup>-</sup>—I,É&,È,Ç,PŒÂ,Å,Í•\ަ,³,ê,È,¢,à,Ì,Í,QŒÂ'±,<sup>-</sup>,ĉº,³,¢[]B

—á,ðŽΫ,ÉŽ¦,μ,Ü,·∏B

[Spec] Title=fTf"fvf< Artist=,~,~,~, Adjust=0

```
[Text]

00:00=[)\check{Z} \oplus [E] \wr \check{E} F, \tilde{,}, \tilde{,}, \tilde{,}

00:05=

00:07:800=\%\hat{E}, \ddot{A}, \dot{A}, \dot{E}, \dot{c}, , \dot{I} < \dot{o}, \dot{I} \oplus \ddot{U}, \pm, \mu

00:15:700=, , \dot{E}, \frac{1}{2} "\dot{o}, \tilde{N} - \S, \hat{A}

00:20=\check{Z}_{,,,}\dot{A}^{\hat{c}} \oplus [], \acute{E}^{\hat{c}} A, \hat{e}, \ddot{A}, \dot{c}, \dot{A}, \ddot{A}

[E]

05:05=[]^{\check{Z}}\dot{A}, \dot{I}^{\hat{n}} \mu, \check{\delta}

05:09:500="\tilde{n}"x, \mathcal{A}E^{-3}, \dot{c} []I] \P

05:18:500=, \dot{a}, \mu - \pounds, \hat{e}, \dot{E}, \dot{c}, , , \dot{A}, \mathcal{A}E...

05:30:500=
```

# ‰ÌŽŒ•\ަ,Ìf^fCf~f"fO,ð□‡,í,¹,é

%) İŽŒ, İŽŽŠÔ,ð[]‡,í,¹,é"äŠr"IŠy,È•û–@,ð,²] Љî,µ,Ü,·]B ,à,Á,Æ,¢,¢•û–@,², ,ê,Î,¨'m,ç,¹,,¾,³,¢]B

1 ,Ü, \_□Af□f,′ ,È,Ç,'nÌŽŒ,ð'Å,¿□ž,Ý,Ü,·□B

2 ŽŸ,É<È,ð<code>[]Ä[]</code>¶,µ,È,ª,ç"K"-,È,Æ,±,ë,'nü[]s,ð"ü,ê,Ä,¢,«,Ü,·[]B 'å'Ì1[]s,ª20•¶Žš^È"à,É,È,é,æ,¤,É,µ,Ü,·[]B

3 ŽŸ,ɉÌŽŒftf@fCf<,Ì□'Ž®,É□],Á,Ä□C□³,μ,Ü,·□B ,±,ÌŽž□AŽžŠÔ,Í00:00:000,É,μ,Ä,¨,«,Ü,·□B

4 []Ä"x[]A<È,ð[]Ä[]¶,μ,È,ª,ç,¾,¢,½,¢,ÌŽžŠÔ,ð[]Ý'è,μ,Ä,¢,«,Ü,·[]B

5 ^È□ã,'nÌŽŒftf@fCf<,ª,Å,«□ã,ª,è,Ü,μ,½,Ì,Å□AfZ□[fu,μ,Ü,·□B □iŠg'£Žq,ÍINI,É,μ,Ü,μ,å,¤□j ,±,ÌŽž,ÉfGfffBf^,ÍŠJ,¢,½,Ü,Ü,É,μ,Ä,¨,«,Ü,·□B

6 fvfŒfCfŠfXfg,̉ÌŽŒftf@fCf<-¼,Ì□Š,É□A□;□Ì,Á,½‰ÌŽŒftf@fCf<,Ìftf@fCf<-¼,ðŽw'è,μ,Ü,·□Bf□fjf...□[,ÌŽQ□Æ,ðŽg,¤,ÆŠy,Å,·,æ□B

7 <È,ð[]Ä[]¶,µ,Ü,·[]B ‰ÌŽŒ,ª•\ަ,³,ê,Ü,·,©,ç[]A•\ަ,Ìf^fCf~f"fO,ð,Ý,È,ª,çfGfffBf^,ÅŽžŠÔ,Ì′²[]®,ð,µ,Ü,·[]B "ü—Í,ªŠÔ,É[]‡,í,È,,È,Á,½,ç^ê′UfZ[[fu,µ,Ä,©,ç[]Af|fWfVf‡f"fCf"fWfP[][f^,Ü,½,ÍŠª,«-ß,µf{f^f",Åß,µ,Ü,·[]B•Ï[]X,µ,½[]Š,ª"½‰f,³,ê,Ä,¢,é,Å,µ,å,¤[]B

8,±,Ì,æ,¤,ÉfZ□[fu,Æ□Ä□¶,ðŒJ,è•Ô,μ,Ä,¢,<sup>-</sup>,î‰ÌŽŒ•\ަ,Ìf^fCf~f"fO,ð□‡,í,¹,é,±,Æ,ª,Å,«,Ü,·□B

### f□f"f|fCf"fg

ſV□[ſŊ,âŪÄŪ¶,ÌŠJŽnŽž"\_,'nÌŽŒftf@fCf<,ªŪV,µ,,È,Á,Ä,¢,ê,ΓÇ,Ý'¼,³,ê,Ü,·ŪB

# "Y•t,̉ÌŽŒftf@fCf<,É,Â,¢,Ä

"z•zftf@fCf<,Ì'+,ɉÌŽŒftf@fCf<□iDSMPTXT.EXE□j,ª•t,¢,Ä,¢,é□ê□‡,ª, ,è,Ü,·□B fZfbfgfAfbfv,ÅfCf"fXfg□[f<,³,ê,È,¢□ê□‡,É,ĺ,±,Ìftf@fCf<,ðŽÀ□s,µ,Ä"K"-,ÈfffBfŒfNfgfŠ,ɉð"€ ,µ,Ä,¨Žg,¢,,¾,³,¢□B ,Ü,½□A"Y•t,̉ÌŽŒftf@fCf<,ĺ,²Žg—p,ÌŠÂ<«□A‰¹Šyf\□[fX,É,æ,Á,Ä,ĺ‰ÌŽŒ•\ ަf^fCf~f"fO,ª□‡,í,È,¢,©,à,µ,ê,Ü,¹,ñ□B‰ÌŽŒftf@fCf<,Ì'†,ÌAdjust,Å'2□®,µ,ĉ<sup>Q</sup>,³,¢□B □<u>‰ÌŽŒ•\ަ,Ìf^fCf~f"fO,ª□‡,í,È,¢</u>

### ′\_^Ó

$$\label{eq:constraint} \begin{split} & "z \bullet z \square A \textcircled{C}f \square \acute{D} \square \acute{E} \square \check{S}, \acute{E}, æ, \acute{A}, \ddot{A}, \acute{I} & ``l \grave{Z} \textcircled{C}f f @ f Cf < , ª ```u, \acute{A}, \ddot{A}, ¢, \grave{E}, ¢ \square \acute{E} \square \ddagger, a, , \grave{U}, \cdot \square B \\ \square \mathring{A} \square V f q f b f g < \grave{E}, l & ``l \grave{Z} \textcircled{C}f f @ f Cf < (D S M PT X T. L Z H), a f j f f f e f B f T \square [f u, l F G A L M M B L I B 12, \acute{E} ``o ``, \mu, \ddot{A}, , \grave{e}, \ddot{U}, \cdot \square B \end{split}$$

 $\label{eq:linear} \begin{array}{l} & [\tilde{a} < L^{\tilde{b}} SO, \hat{A}, \tilde{l} \boxplus f ] \dot{U} ] \hat{e} ] \tilde{S}, \tilde{a} 'T, \mu, \ddot{A}, \dot{c}, \ddot{U}, \cdot ] B ] \tilde{i} `` \dot{A}, \acute{e} f C f `` f^ ] [f] f b f g ] \tilde{a} ] \tilde{i} \\ & \textcircled{E} f ] \dot{U} & \hat{A} `` \ , \dot{E} ] \tilde{S}, \overset{a}{a}, \ , \hat{e}, \tilde{l}, \ \vdots \ 'm, \varsigma, \overset{1}{,}, \overset{3}{,} \dot{c} ] B \end{array}$ 

# fvfŒfCfŠfXfgftf@fCf<

fvfŒfCfŠfXfg,Ì'†,Åftf@fCf<-¼Žw'莞,ÉŽŸ,Ì•Ï□",ðŽg—p,∙,é,±,Æ,ª,Å,«,Ü,·□B fvfŒfCfŠfXfg,ð"z•z,∙,é□ê□‡,ÉŽg—p,∙,é,ƕ֗~,Å,·□B

%DSMP% DSMP,ÌfffBfŒfNfgfŠ [i—á]FC:\Program Files\DELTA\DSMP]j %PlayList% fvfŒfCfŠfXfgf][[[fhŽž,ÌfffBfŒfNfgfŠ [i—á]FC:\Program Files\DELTA\DSMP\PLAYLIST[]j %Drive% fvfŒfCfŠfXfgf[[[[fhŽž,Ìfhf‰fCfu [i—á]FC:]j

—á,¦,ÎŽŸ,Ì—I,ÉŽg—p,μ,Ü,·□B

1=4318001:TRACK01.CDA,-U<sup>\*</sup>f,GLAY,%DSMP%\WORDS\-U<sup>\*</sup>f.ini

### DSMP.INI

DSMP,ÌŠeŽí,Ì□î•ñ,ÍDSMP.EXE,Æ"¯,¶fffBfŒfNfgfŠ,É, ,éDSMP.INI,Æ,¢,¤ftf@fCf‹,É"o˜^,³,ê,Ü,·□B,±,Ìftf@fCf‹,İfefLfXfgftf@fCf‹[iINIŒ`Ž®[],É,È,Á,Ä,¢,Ü,·□B ftf@fCf‹,ÌfafLfXfgftf@fCf‹[iINIŒ`Ž®[],É,È,Á,Ä,¢,Ü,·□B ftf@fCf‹,Ìťà—e,ĺfo[[fWf‡f"fAfbfv"<sup>™</sup>,Å•Ï□X,·,é‰Â"\[]«,ª'å,«,¢ ,Ì,Å"ñŒöŠJ,Æ,µ,Ü,·,ª[]AŒ©,ê,Ĩ,¾,¢,½,¢•ª,©,é,ÆŽv,¢,Ü,·□B ,à,µ[]A'€[]ìf~fX"<sup>™</sup>,Å[]ADSMP,ÌI]Ý'è,ª•I,É,È,Á,½,è]]AfvfŒfCfŠfXfg,Ì"o˜^"à—e,ª,¨,©,µ,-,È,Á,½,è,µ,½Žž,É,ÍDSMP.INI,ð]C[]<sup>3</sup>,·,é•û-@,à, ,é,Æ,¾,¯[]q,×,Ä,¨,«,Ü,·]B ,È,¨]]ADSMP.INIftf@fCf‹,ª,È,¯,ê,ÎfftfHf<fg[]ó'Ô,Å‹N"®,µ,Ü,·]B

# fgf‰fuf<fVf...[[fefBf"fO

# **□Ä□¶"r'†,ÅŽ~,Ü,Á,Ä,µ,Ü,**¤ ŽŸ,ÌŽ-,ðŠm"F,µ,ĉº,³,¢□B

fCf"fgf\_A,ªON,É,È,Á,Ä,¢,È,¢,© ftf@fCf<,âf∏fffBfA,ª‰ó,ê,Ä,¢,È,¢,©

**"Á'è,Ìftf@fCf<f^fCfv,ª[]Ä[]¶,Å,«,È,¢** MPEG[]AAVI[]AMIDI,È,Ç,Å"Á'è,Ìftf@fCf<f^fCfv,ª[]Ä[]¶,Å,«,È,¢[]ê[]‡,Í[]A,»,Ìftf@fCf<f^fCfv,ð[]Ä[]¶,·, é,½,ß,Ìfhf‰fCfo,ªWindows,É'ġ,Ý[]ž,Ü,ê,Ä,¢,È,¢‰Â"\[]«,ª, ,è,Ü,·[]B <t,ÉŒ¾,¤,Æfhf‰fCfo,ª'g,Ý□ž,Ü,ê,Ä,¢,ê,Î□A,¢,ë,¢,ë,ÈftfH□[f}fbfg,Ìftf@fCf<,ª□Ä□¶,Å,«,Ü,·□B —á,¦,ÎMPEG,Ìftf@fCf<,ª[]Ä[]¶,Å,«,È,¢[]ê[]‡,Í[]AMPEG,Ìfhf‰fCfo,ªWindows,É'g,Ý[]ž,Ü,ê,Ä,¢ ,é,©fRf"fgf□□[f́<fpflf<,Ìf͡}f<f`f□fffBfA,Å'²,×,Ä,Ý,ĉ²,³,¢□B ,¿,È,Ý,É□AMPEG,Ìfhf‰fCfo,ÍInternet Explorer,É•t'®,μ,Ä,¢ ,éActiveMoviefRf"fgf□□[f<,ðfCf"fXfg□[f<□iflfvfVf‡f"Žw'è,ª, ,ê,ÎActiveMovie,ðf`fFfbfN,μ,Ä,-,¾,³,¢∏j,∙,é,Æ'g,Ý∏ž,Ü,ê,Ü,·∏B

## fgf‰fuf<fVf...[[fefBf"fO

### ~^‰¹,Å,«,È,¢

### fTf"fvfŠf"fO<sup>~</sup>^‰¹,ª,Å,«,È,¢

 $fTf"fvfŠf"fO^{-}.[u]{} WaveInfffofCfX, ©, c, l"ü - l[ff][f^, ðftf@fCf<, ÉfZ[[fu, µ, Ü, B], æ, Á, Ä]AWaveInfffofCfX, ªŽæ"¾, Å, «, È, ©, Á, ½, è]AWaveInfffofCfX, ©, c, ff][f^, ðŽæ"¾, Å, «, È, ¢]ê]$  $+, l^^.^w^1, ª, Å, «, Ü, ¹, ñ]B, ±, l]ê]‡, l^^. ^w^1f{f^f", ªŽg-p•s‰Â, É, È, è, Ü, ·]B, Ü, ½]AfXfyfAfi•\$ ަ, à, Å, «, Ü, ¹, ñ]B $--á, !, lAVIftf@fCf<, È, Ç, l^^.^w^1, ª, Å, «, Ü, ¹, ñ]BMIDI, l]ê]‡, àfXfyfAfi•\ަ, ª, Å, «, È, ¢]ê]‡, l^^$  $w^1, ª, Å, «, Ü, ¹, ñ]B$  $--á, !, lAVIftf@fCf<, È, Ç, l^^.^w^1, ª, Å, «, Ü, ¹, ñ]BMIDI, l]ê]‡, àfXfyfAfi•\ަ, ª, Å, «, È, ¢]ê]‡, l^^$  $w^1, ª, Å, «, Ü, ¹, ñ]B$  $^^w1f{f^f", ªŽg-p‰Â"\, Å, , è]AfXfyfAfi•\ަ, à, Å, «, é]ê]‡, l•Ê, lŒ$  $^`ö, ª]I, !, c, ê, Ü, ·, ª]Af~fLfT][, l]Ý'è, ≹-Ê, l]Ý'è, É-â'è, ª, , é]ê[]‡, ª'½, ¢, l, Å, », ¿, c, ð•K, _, ²Šm"F$  $w^2, ³, ¢]B$ 

### <sup>~</sup>^‰<sup>1</sup>ftf@fCf‹,ĺ,Å,«,é,ª]Ä[¶,·,é,Ɖ<sup>1</sup>,ª,È,©,Á,½,è]A•Ê,̉<sup>1</sup>,ª"ü,Á,Ä,¢,é

<sup>~</sup>**^‰¹ftf@fCf‹,ð∏Ä∏¶,∙,é,Ɖ¹—Ê,ª□¬,³,¢∏A,Ü,½,Í'å,«,¢** <u>‰¹—Ê∏Ý'è,Ì~^‰¹‰¹—Ê</u>,¨,æ,Ñ<u>~^‰¹,Ìfvf⊡fpfefB</u>,Ì~^‰¹fŒfxf‹,Ì∏Ý'è,ð'²,×,ĉº,³,¢∏B

### <sup>~</sup>^‰<sup>1</sup>ftf@fCf<,ÉfmfCfY,ª"ü,é

### ‰<sup>1</sup>"ò,Ñ,ª,•,é

~^‰¹ftfg@fCf<,ɉ¹"ò,Ñ,ª, ,é[]ê[]‡,Í[]A~^‰¹Žž,É[]^—[],ª'Ç,¢,Â,©,È,,È,Á,½Ž-,ª[]|,¦,ç,ê,Ü,·[]B '¼,ÉfAfvfŠfP[[fVf‡f",ð"®,©,μ,Ä,½,è[]A'x,¢f}fV[][f"[]iŒÃ,¢f}fV[][f",È,Ç[]A-¾,ç,©,É'x,¢ ,ÆŽ©Šo,Ì, ,éf}fV[][f"[]j,Å,Í[]^—[],ªŠÔ,É[]‡,í,È,,È,Á,½,Ì,©,à,μ,ê,Ü,¹,ñ[]B ŽŸ,Ì[]^'u,ð,μ,Ä,Ý,ĉ<sup>9</sup>,³,¢[]B

□EDSMP^ÈŠO,ÌfAfvfŠfP□[fVfŧf",ð" ®, ©, ³, È, ¢ □EMO,È,Ç'á'¬,ÈfffofCfX,É,ĺ~^‰¹,μ,È,¢ □E^ê"xWindows,ð□Ä<N" ®, ·, é □EDSMP,Ì~^‰¹fŒfxf<,Ì□Ý'è,ð,μ,È,¢□i‰¹—Ê□Ý'è,Å~^‰¹fŒfxf<,ð□Ý'è,·,é□j □EfXfyfAfi•\ަ,È,Ç□A,Æ,É,©,□^--□,ª□d,,È,é,æ,¤,ÈŽ-,ĺ,μ,È,¢

### CDf\_fCfŒfNfg<sup>~</sup>^‰<sup>1</sup>,<sup>a</sup>,Å,«,È,¢

,Ü,·□B,Ü,½□A"-•û,ÅfefXfg,Å,«,éfhf‰fCfu,à,²,^ê•",Ì,à,Ì,ÉŒÀ,ç,ê,Ü,·,µ□AŽ'—¿"™,à, ,è,Ü,¹,ñ,Ì,Å□ Afhf‰fCfu,É,æ,Á,Ä,ICDf\_fCfŒfNfg<sup>~</sup>^‰¹,ª,Å,«,È,¢,©,à,µ,ê,Ü,¹,ñ□B ,Ü,½□ACD,©,çff□[f<sup>^</sup>,ð"Ç,Þ□ê□‡,É"<sup>-</sup>,¶^Ê'u,È,ç,¢,Â,à"<sup>-</sup>,¶ff□[f<sup>^</sup>,ª"Ç,ß,»,¤,È,à,Ì,Å,·,ª□A□¢,Á,½,± ,Æ,ɉ¹Šyff□[f<sup>^</sup>,Ì□ê□‡,Í,»,¤,Æ,ÍŒÀ,è,Ü,¹,ñ□B,»,Ì,½,ßDSMP,Å,ÍŠeŽí,ÌfIfvfVf‡f",ð—p<sup>^</sup>O,µ,Ä,¢ ,Ü,⊡B <u>~^‰¹,Ìfvf□fpfefB</u>,ð'²,×,Ä-â'è,ª,È,³,»,¤,Å, ,ê,Î□Afhf‰fCfu,Ìf□□[f]□[,ð•Ï,¦,Ä,Ý,ĉ<sup>♀</sup>,³,¢□B

<u>```‰`,IJVJ∐IpJeJB</u>,0 ²,×,A-a e,º,E,³,»,¤,A, ,e,I∐AJNJ‰JCJU,IJ∐[JJ∐[J,0•I,;,A,Y,A‱²,³,¢∐B ,È,¨]A^ȉº,Ì•û–@,ð,¢,ë,¢,뎎,µ,Ä,à,¾,ß,È]ê[‡,É,ÍfTf"fvfŠf"fO~^‰¹,ð,²—~—p‰º,³,¢[]B ,±,ê,Å,à,©,È,è,Ì[],•iŽ¿,Å~^‰¹,Å,«,Ü,·]B

#### WindowsNT,Å,Ì'[]^Ó

WindowsNT,Å,ĺfhf‰fCfu,ÌŽ©"®"FŽ<sup>-</sup>,ĺ,Å,«,Ü,¹,ñ□B ,Ü,½□AATAPI(IDE),ÌCDROM,©,ç,ÌCDf\_fCfŒfNfg<sup>~</sup>^‰¹,ĺ,Å,«,Ü,¹,ñ□B(ASPIfhf ‰fCfo,Å"FŽ<sup>-</sup>,³,ê,È,¢□j

#### CDf\_fCfŒfNfg<sup>~</sup>^‰<sup>1</sup>f`fFfbfNf{fbfNfX,ª[]Ý'è,Å,«,È,¢

CDROM,<sup>a</sup>,È,¢ŠÂ<</td> $(+ - RCDf_fCfGfNfg^ - - N^1,^a, Å, <, U, 1, n]B$ ,  $U, \frac{1}{2} \square ACDf_fCfGfNfg^ - N^1, É, I \square AWNASPI32.DLL, Æ, ¢$ ,  $xftf@fCf<,^aWindowsfVfXfef€fffBfGfNfgfŠ(Windows\System), É,È, ^, ê, Î,È,è, U, 1, n]B, ±$ ,  $hftf@fCf<,^a,È, ¢ \square @ \square +, I CDf_fCfGfNfg^ - N^1, I, Å, <, U, 1, n]B$ ,  $N_4, N_4, \square A, \pm, I ftf@fCf<, I Windows95, É, I • W \square € • " õ, 3, ê, Ä, ¢, é, I, Å \square ACDROM, ðŽg — p,Å, <, éŠÂ<<<,È, ç'Ê \square, I fCf"fXfg [[f<, 3, ê, Ä, ¢, é, ÆŽv, ¢, U, ·]B$  $<math>x_+, I ftf@fCf<, I \square Å U fo [[fWf+f", afAf_fvfefbfN, I fz ][f€fy ][fW,É, ,è, U, ·]B$ 

http://www.adaptec.com/support/files/upgrades.html

#### fhf‰fCfuŽ©"®"FŽ<sup>-</sup>,ª∏Ý'è,Å,«,È,¢

ŴindowsNT,Å,ĺfhf‰fCfuŽ©"®"FŽ⁻,ĺ,Å,«,Ü,¹,ñ∏B

### ‰ñ"]fXfs[[fh,ª•Ï,í,ç,È,¢

‰B,μfRf}f"fh,ðŽg—p,∙,é,Ì,Å□Afhf‰fCfu,É,æ,Á,Ä,Í□³,μ,"®□ì,μ,È,¢,©,à,μ,ê,Ü,¹,ñ□B

#### <sup>~</sup>^‰¹ŠJŽnŽž,ÉfGf‰∏[,ÅŽ~,Ü,Á,Ä,µ,Ü,¤

fhf‰fCfu,É,æ,Á,Ä,Í<sup>~</sup>^‰<sup>1</sup>ŠJŽnŽž,ɉñ"]"<sup>™</sup>,<sup>a</sup>•s<sup>A</sup>'è,É,É,é[]ê[]‡,<sup>a</sup>, ,è,Ü,·[]B ,à,¤<sup>^</sup>ê"x<sup>^</sup>‰<sup>1</sup>,ð,µ,½,è[]A[]Ä[]¶,ÌŒã,¾,Æ[]<sup>a</sup>][í,É,Å,«,é[]ê[]‡,<sup>a</sup>, ,è,Ü,·[]B ,±,Ì[]ê[]‡,Í<sup>"a</sup>]o,µ,ðON‹y,ÑOFF,É,µ,ÄŽŽ,µ,Ä,Ý,ĉ<sup>2</sup>,<sup>3</sup>,¢[]B 'S,<sup>~</sup>^‰<sup>1</sup>,<sup>3</sup>,ê,È,¢[]ê[]‡,Í[]Afhf‰fCfu[]Ý'è,<sup>a</sup><sup>^</sup>á,¤[]ê[]‡,à]l,¦,ç,ê,Ü,·[]B ID"<sup>™</sup>,ðŠm"F,µ[]Af[]][[ʃ][[,ð,¢,ë,¢,ë•Ì,¦,ÄŽŽ,µ,Ä,Ý,ĉ<sup>2</sup>,<sup>3</sup>,¢]]B

#### ′<u></u>\_^Ó

WindowsNT,Å,ÍATAPI(IDE),©,ç,ÌCDf\_fCfŒfNfg<sup>~</sup>^‰<sup>1</sup>,<sup>a</sup>,Å,«,Ü,<sup>1</sup>,ñ<sub>□</sub>B

### "r'†,ÅfGf‰∏[,ÅŽ~,Ü,Á,Ä,μ,Ü,¤

fGf‰[[•\ަ,ðŠm"F,µ[]AŽŸ,Ì[]<sup>^</sup>'u,ð,¢,ë,¢,뎎,µ,Ä,Ý,ĉº,³,¢[]B

ftfŒ□[f€•â□³,ðON,É,µ,ĉº,³,¢□B fxfŠftf@fC,ªON,É,È,Á,Ä,¢,é,È,ç□AOFF,É,µ,ĉº,³,¢□B "C,Ý□ž,ÝftfŒ□[f€□",ð•Ï,¦,Ä,Ý,ɺ,³,¢□B fŠfgf‰fC-³□§ŒÀ,ðON,É,µ,ĉº,³,¢□B fXfs□[fh,ð1" {,É,µ,ĉº,³,¢□B f[ffBfA,ð'²,×,ĉº,³,¢□B□i□□,ª, ,Á,½,è□ACDR,Å□ì,Á,½□ê□‡,È,Ç,ĺfGf‰□[,ª•p",·,é□j fwfbfhfNfŠ□[fjf"fO,ð,µ,ĉº,³,¢□B

### CDf\_fCfŒfNfg<sup>~</sup>^‰<sup>1</sup>,'n<sup>1</sup>"ò,Ñ,ª,·,é

ftfθ[f€•â∏³,ðON,É,μ,ÄŽŽ,μ,ĉ⁰,³,¢∏B

"Ç,Ý□ž,ÝftfŒ□[f€□",ð•Ï,¦,Ä,Ý,ĉ⁰,³,¢□B

<sup>~</sup>**^‰¹ftf@fCf‹,Ì□æ"ª,ÅfmfCfY,ª"ü,é** fhf‰fCfu,É,æ,Á,Ä,Í~^‰¹ŠJŽnŽž,ÉfmfCfY,ª"ü,é□ê□‡,ª, ,è,Ü,·□B

\_<sup>3</sup>‰<sup>1</sup>•"'Ò,¿,ðON,É,μ,ĉ<sup>0</sup>,<sup>3</sup>,¢ "ª□o,μ,ðON<y,ÑOFF,ÅŽŽ,μ,Ä,Ý,ĉ<sup>0</sup>,<sup>3</sup>,¢□B f□fffBfA,ð'²,×,ĉ<sup>0</sup>,³,¢□B□i□□,ª, ,Á,½,è□ACDR,Å□ì,Á,½□ê□‡,È,Ç□j

### <sup>~</sup>^‰<sup>1</sup>ftf@fCf<,ÉfmfCfY,ª"ü,é

ftfŒ□[Ī€•â□]³,ðON,É,,é fXfs□[fh,ð1"{'¬,É,·,é f□fffBfA,ð'²,×,ĉº,³,¢□B□i□□,ª, ,Á,½,è□ACDR,Å□ì,Á,½□ê□‡,È,Ç,ĺfmfCfY,ª"ü,è,â,·,¢□j fwfbfhfNfŠ□[fjf"fO,ð,µ,ĉº,³,¢□B

~^‰¹,ª'**x**,¢

'á'¬fhf‰fĆfu,ðŽg—p,µ,Ä,¢,é[]ê[]‡,Í"Ç,Ý[]ž,Ý,ÉŽžŠÔ,ª,©,©,é,Ì,Å'x,,È,è,Ü,·[]B ,Ü,½[]AftfŒ[[[f€,Ì,\_,ê,ª'å,«,¢fhf‰fCfu,âfŠ[][fhfGf‰[][,ª"[]¶,·,é[]ê[]‡,ÍfŠfgf‰fC,ð ‰½"x,à,·,é,Ì,Å'x,,È,è,Ü,·[]B

"Ç,Ý[]ž,ÝftfŒ[][f€[]",ð•Ï,¦,Ä,Ý,ĉº,³,¢[]B "Ç,Ý[]ž,ÞftfŒ[][f€[]",ĺfhf ‰fCfu[]ASCSIf{[][fh[]Af}fV[][f"fXfs[][fh,È,Ç,̊‹«,É,æ,è[]Å"K,È'I,ª•Ï,í,è,Ü,·[]B^êŠT,É'I,ð'å,«,-,·,ê,Î'[],,È,é,à,Ì,Å,Í, ,è,Ü,¹,ñ[]B fxfŠftf@fC,ðOFF,É,µ,Ä,Ý,ĉº,³,¢ ftfŒ[][f€•â[]³,ðOFF,É,µ,Ä,Ý,ĉº,³,¢

# fgf‰fuf<fVf...[[fefBf"fO

Ejectf{f^f",Å"r□o□^'}"ü,ª,Å,«,È,¢ ,²Žg—p,ÌfffofCfX,É,æ,Á,Ä,ĺf□fffBfA,Ì"r□o□^'}"ü,ª,Å,«,È,¢Ž-,ª, ,è,Ü,·□B

### '}"ü<@"\,ĺŽb'è<@"\,Å,∙□B

´Î□Û,ÍCDfhf‰fCfu,μ,©□I—¶,μ,Ä,¢,Ü,¹,ñ□B •¡□",ÌCDfhf‰fCfu,ª, ,é□ê□‡,Í□ÅŒã,ÉfAfNfZfX,μ,½fhf‰fCfu,É'Î,μ,Ä□s,¢,Ü,·□B
**‰¹,ª□o,È,¢** ŽŸ,ÌŽ-,ðŠm″F,µ,ĉº,³,¢⊡B

%o<sup>1</sup>—Ê,Â,Ü,Ý,ª<sup>^</sup>e<sup>"</sup>Ô‰<sup>9</sup>,É,È,Á,Ä,¢,È,¢,© %o<sup>1</sup>—Ê,Â,Ü,Ý,ð[ã,É<sup>"</sup>®,©,µ,Ä,,¾,³,¢]B ]Ä]¶‰<sup>1</sup>—Ê,Ì]Ý'è,Š,µ,ĉ<sup>9</sup>,³,¢]B Windows•W[€,Ìf]fffBfAfvfŒfCf,,][,È,Ç,'n<sup>1</sup>,ª,Å,é,© DSMP^ÈŠO,ÌfvfŒfCf,,][,Å,à‰<sup>1</sup>,<sup>a</sup>,Å,È,¢]ê]‡,Í,à,Á,Æ]ª-{"I,È-â'è,Å,·]B fXfs][fJ][,Ì"dŒ<sup>1</sup>]AfTfEf"fhf{][fh,Ì]Ú'±]Afhf %fCfu,ÆfTfEf"fhf{{][fh,Ì]Ú'±]AfXfs][fJ][,ÆfTfEf"fhf{]][fh,Ì]Ú'±,ðŠm"F,µ,ĉ<sup>9</sup>,³,¢]B ]Ä]¶,µ,½ftf@fCf<,É'Ήž,µ,½fhf‰fCfo,ªfVfXfef€,É'g,Ý]ž,Ü,ê,Ä,¢,È,¢]ê]‡,à‰<sup>1</sup>,Å,Ä,Ü,¹,ñ]B

## $[|\ddot{A}|] | ' + (Windows, lf] f = [, \delta \check{S}], \langle , \frac{1}{2}, \mathcal{A}, \langle , l \rangle | \hat{S}, \hat{C}| A' | \hat{A}, \hat{I} \rangle | \hat{S}' | \hat{S}' | \hat{S}' | \hat{S}' | \hat{S}' | \hat{S}' | \hat{S}' | \hat{S}' | \hat{S}' | \hat{S}' | \hat{S}' | \hat{S}' | \hat{S}' | \hat{S}' | \hat{S}' | \hat{S}' | \hat{S}' | \hat{S}' | \hat{S}' | \hat{S}' | \hat{S}' | \hat{S}' | \hat{S}' | \hat{S}' | \hat{S}' | \hat{S}' | \hat{S}' | \hat{S}' | \hat{S}' | \hat{S}' | \hat{S}' | \hat{S}' | \hat{S}' | \hat{S}' | \hat{S}' | \hat{S}' | \hat{S}' | \hat{S}' | \hat{S}' | \hat{S}' | \hat{S}' | \hat{S}' | \hat{S}' | \hat{S}' | \hat{S}' | \hat{S}' | \hat{S}' | \hat{S}' | \hat{S}' | \hat{S}' | \hat{S}' | \hat{S}' | \hat{S}' | \hat{S}' | \hat{S}' | \hat{S}' | \hat{S}' | \hat{S}' | \hat{S}' | \hat{S}' | \hat{S}' | \hat{S}' | \hat{S}' | \hat{S}' | \hat{S}' | \hat{S}' | \hat{S}' | \hat{S}' | \hat{S}' | \hat{S}' | \hat{S}' | \hat{S}' | \hat{S}' | \hat{S}' | \hat{S}' | \hat{S}' | \hat{S}' | \hat{S}' | \hat{S}' | \hat{S}' | \hat{S}' | \hat{S}' | \hat{S}' | \hat{S}' | \hat{S}' | \hat{S}' | \hat{S}' | \hat{S}' | \hat{S}' | \hat{S}' | \hat{S}' | \hat{S}' | \hat{S}' | \hat{S}' | \hat{S}' | \hat{S}' | \hat{S}' | \hat{S}' | \hat{S}' | \hat{S}' | \hat{S}' | \hat{S}' | \hat{S}' | \hat{S}' | \hat{S}' | \hat{S}' | \hat{S}' | \hat{S}' | \hat{S}' | \hat{S}' | \hat{S}' | \hat{S}' | \hat{S}' | \hat{S}' | \hat{S}' | \hat{S}' | \hat{S}' | \hat{S}' | \hat{S}' | \hat{S}' | \hat{S}' | \hat{S}' | \hat{S}' | \hat{S}' | \hat{S}' | \hat{S}' | \hat{S}' | \hat{S}' | \hat{S}' | \hat{S}' | \hat{S}' | \hat{S}' | \hat{S}' | \hat{S}' | \hat{S}' | \hat{S}' | \hat{S}' | \hat{S}' | \hat{S}' | \hat{S}' | \hat{S}' | \hat{S}' | \hat{S}' | \hat{S}' | \hat{S}' | \hat{S}' | \hat{S}' | \hat{S}' | \hat{S}' | \hat{S}' | \hat{S}' | \hat{S}' | \hat{S}' | \hat{S}' | \hat{S}' | \hat{S}' | \hat{S}' | \hat{S}' | \hat{S}' | \hat{S}' | \hat{S}' | \hat{S}' | \hat{S}' | \hat{S}' | \hat{S}' | \hat{S}' | \hat{S}' | \hat{S}' | \hat{S}' | \hat{S}' | \hat{S}' | \hat{S}' | \hat{S}' | \hat{S}' | \hat{S}' | \hat{S}' | \hat{S}' | \hat{S}' | \hat{S}' | \hat{S}' | \hat{S}' | \hat{S}' | \hat{S}' | \hat{S}' | \hat{S}' | \hat{S}' | \hat{S}' | \hat{S}' | \hat{S}' | \hat{S}' | \hat{S}' | \hat{S}' | \hat{S}' | \hat{S}' | \hat{S}' | \hat{S}' | \hat{S}' | \hat{S}' | \hat{S}' | \hat{S}' | \hat{S}' | \hat{S}' | \hat{S}' | \hat{S}' | \hat{S}' | \hat{S}' | \hat{S}' | \hat{S}' | \hat{S}' | \hat{S}' | \hat{S}' | \hat{S}' | \hat{S}' | \hat{S}' | \hat{S}' | \hat{S}' | \hat{S}' | \hat{S}' | \hat{S}' | \hat{S}' | \hat{S}' | \hat{S}' | \hat{S}' | \hat{S}' | \hat{S}' | \hat{S}' | \hat{S}' | \hat{S}' | \hat{S}' | \hat{S}' | \hat{S}' | \hat{S}' | \hat{S}' | \hat{S}' | \hat{S}' | \hat{S}' | \hat{S}' | \hat{S}' | \hat{S}' | \hat{S}' | \hat{S}' | \hat{S}' | \hat{$

$$\begin{split} & \overset{\infty}{\longrightarrow} - \hat{E}f \mathbb{E}f xf \langle f \square [[f^, U, \frac{1}{2}, \hat{I}f Xf y f Afi \bullet \langle \tilde{Z} |, \delta, \mu, \ddot{A}, \phi, \dot{e} \square \hat{e} \square \ddagger, \hat{I} WaveInff f of Cf X, \delta \check{Z}g \_ p, \mu, \ddot{A}, \phi, \dot{U}, \cdot \square B \\ & WaveInff f of Cf X, \delta \check{Z}g \_ p, \cdot, \dot{e}, \mathcal{E}, \Rightarrow, \hat{I}'\frac{1}{4}, \hat{I} Wave & \overset{1}{,a} \square o, \dot{E}, \cdot, \dot{E}, \dot{e}\check{Z} \_, \overset{a}{,}, \dot{e}, \ddot{U}, \cdot \square B \\ & \overset{\omega}{\longrightarrow} - \hat{E}f \mathbb{E}f xf \langle f \square [[f^ < y, \tilde{N}f Xf y f Afi \bullet \langle \check{Z} |, \delta, \mu, \dot{E}, \phi, \varpi, \mu, \dot{E}, \dot{e}, \mathcal{E}] A WaveInff f of Cf X, \hat{I} \check{Z}g \_ p, \mu, \dot{E}, \phi \\ & \hat{I} \square \hat{E}f \mathbb{E}f xf \langle f \square \square [f^ < y, \tilde{N}f Xf y f Afi \bullet \langle \check{Z} |, \delta, \mu, \dot{E}, \phi, \varpi, \mu, \dot{E}, \cdot, \dot{e}, \mathcal{A} \square A WaveInff f of Cf X, \hat{I} \check{Z}g \_ p, \mu, \dot{E}, \phi \\ & \hat{I} \square \hat{A}' \square_{4}, \hat{I} Wave & \overset{1}{\longrightarrow} \stackrel{a}{\square} 0, \dot{e}, \varpi, \mu, \dot{E}, \dot{E}, \dot{e}, \dot{U}, \cdot \square B \\ & \hat{J}_{2}, \overset{3}{\cancel}, \mu \square A \square A \square A \square A \square A \square f \square f \square [f^ \land \check{Z} \odot'], \overset{a}{\cancel} Wave, \delta \check{Z}g \_ p, \mu, \ddot{A}, \phi, \dot{e} \square \hat{E} \square \hat{E} \square A \square \hat{A} \square \hat{U}, \overset{a}{\cancel}, \dot{E}, \phi \square \hat{A} \square \hat{A} \square \hat{$$

,È,¨□A□Å□¬‰»□óʻÔ,ÌŽž,͉¹—ÊfŒfxf<•\ަ,âfXfyfAfi•\ަ,ð,μ,È,¢,Ì,ÅWaveInfffofCfX,ð ‰ð∙ú,μ,Ä,¢,Ü,·□B

#### f\ftfgMIDIfhf‰fCfo,ðfVfXfef€,É'g,Ý□ž,Þ,Æ•Ê,ÌWaveOutfffofCfX,ð—p^Ó,µ,Ä□A□ã<L,Ì-â'è,ª ‰ð□Á,³,ê,éŽ-,ª, ,è,Ü,·□B Œ»□ÝŠm″F,µ,Ä,¢,é,à,Ì,Å,ÍWinGroove□AYAMAHA SXG50,ª, ,è,Ü,·□B

## <sup>~</sup>^‰¹′†,ɉ¹,ª∏o,È,¢

fTf"fvfŠf"fO<sup>~</sup>^‰<sup>1</sup>,Ì□̂ė□‡,ÍWaveInfffofCfX,ðŽg—p,µ,Ü,·,Ì,Å□A'O□q,µ,½'Ê,è,Å,·□B CDf\_fCfŒfNfg<sup>~</sup>^‰<sup>1</sup>,Å,ÍCD,©,ç'¼□Úff□[f<sup>^</sup>,ð"Ç,ÝŽæ,è,Ü,·,Ì,'n<sup>1</sup>,Í□o,Ü,<sup>1</sup>,ñ□B

<mark>‰¹—ÊfŒfxf<f∏∏[f^,ª•\ަ,³,ê,È,¢</mark> ,Ü,,□A‰¹—ÊfŒfxf<f<u>∏</u>[[f^,Ì•\ަ,ð,∙,é,æ,¤,É,È,Á,Ä,¢,é,©Šm"F,µ,ĉº,³,¢]B  $^{1}$  — ÊfŒfxf<f $\Pi\Pi$ [f^,Ì•\ަ,Íf $\Pi$ fif... $\Pi$ [,Ì•\ަ,©,c $\Pi$ Ý'è,Å,«,Ü, $\Pi$ B

#### •\ަ,·,é,æ,¤,É,È,Á,Ä,¢,é,Ì,É•\ަ,³,ê,È,¢[]ê[]‡

fVfXfef€,ÉfCf"fXfg[[f<,³,ê,Ä,¢,éfhf‰fCfo,É,æ,Á,Ä,͉¹—ÊfŒfxf<f∏∏[f^,âfXfvfAfi,ª•\ަ.Å.«,È,¢Ž-,ª, ,è,Ü,,⊓B

## 'S'R•\ަ,³,ê,È,¢∏ê∏‡

,·,×,Ä,ĺfťj́@́fĆf<́f<sup>′</sup>f̄Cf̄v,'n¹—ÊfŒfxf<,âfXfyfAfi,ª∙\ ަ,μ,È,¢∏ê∏‡,ĺf~fLfT□[fffofCfX,ÆWaveInfffofCfX,Ìfhf‰fCfo,ªŒ´^ö,©,ÆŽv,í,ê,Ü,·□B  $fTfEf"fhfuf‰fXf^,̉pŒe"Å,Ìfhf‰fCfo,ðfCf"fXfg[[f<,µ,½]e[]+,É<N,±,e[]e[]+,ª, ,e,Ü, []BfTfEf"fhf$ uf‰fXf^,É•t'®,µ,Ä,¢,½Creative Mixer,ðŽÀ□s,µ,Ä□A‰1—ÊfŒfxf<,ª•\ަ,³,ê,é,©Šm"F,µ,Ä,Ý,Ä  $^{\circ}$ <sup>0</sup>,<sup>3</sup>,¢ $\square$ B,à,µ•\ަ,<sup>3</sup>,ê,È,¢,æ,¤,Å,µ,½,cfhf‰fCfo,Ì-â'è,Å, $\square$ B"ú-{ΐ"Å,ð∏ÄfCf"fXfg∏[f<,µ,Ä,Ý,ÄŽŽ,µ,Ä,Ý,ĉº,³,¢∏B ,È,¨∏AfTf‴fvſŠf″fO,Ĭ44KHz∏A16bit□AfXfefŒfI,Å□s,Ă,Ä,¢,Ü, □B,à,µ□A,²Žg—p,ÌfTfEf"fhfJ□[fh,ª'Î  $\infty$ ž,μ,Ä,¢,È,¢Žž[iŒÃ,¢fTfEf"fhf][[fh,È,Ç[]j,ĺ‰<sup>1</sup>—ÊfŒfxf<,âfXfyfAfi•\ަ,ª,Å,«,È,¢[]ê[]‡,ª, ,è,Ü, []B

## MIDI,Ì⊓ê⊓‡,É∙\ަ,³,ê,È,¢∏ê∏‡

ŠO∙"MIDI‹@Ší,Å∏Ä∏¶,µ,Ä,¢,é∏ê∏‡,Í"−'R,È,ª,特—ÊfŒfxf‹,âfXfyfAfi,Í•\ަ,Å,«,Ü,¹,ñ∏B ,μ,©,μ□AŠŌ•″MIDI‹@Ší,Ì□o—ĺ,ðfTfEf"fhf{□[fh,ÌLINE IN,É□Ú'±,·,ê,Ή¹—ÊfŒfxf‹,âfXfyfAfi,ª•\ ަ,Å,«,Ü,·□B ,Ü,½□Af\ftfgMIDI,ðŽg—p,μ,Ä,¢,é□ê□‡□Afhf‰fCfo,É,æ,Á,Ä,͉¹—ÊfŒfxf<,È,Ç,ª•\ ަ,Å,«,Ě,¢∏ê∏‡,ª, ,è,Ü, [B]i—á,¦,ÎSB,ÌWaveSynth/WG,È,Ç[]j

#### WavenAAVInAMPEG,Ìnên‡,É•\ަ,³,ê,È,¢nên‡

Wave\_AAVI\_AMPEG,È,Ç,͉<sup>1</sup>—ÊfŒfxf<,<sup>2</sup>•\ަ,Å,«,È,¢[]ê[]‡,<sup>2</sup>, ,é,æ,¤,Å,·[]B ,±,ê,Í•Ê,ÉfofO,Æ,¢,¤,í,¯,Å,Í,È,∏A‰¹—ÊfŒfxf<,ðŽæ"¾,Å,«,È,¢,©,ç,Å,·∏B

#### •\ަfŒfxf<,ª[]¬,³,¢, ,é,¢,Í[]U,è[]Ø,ê,é

•\ަfŒfxf<, $^{a}$ [¬, $^{3}$ ,¢[A, ,é,¢,ĺ[]U,è[]Ø,ê,Ä,µ,Ü,¤[]ê[]‡,ĺ[]Af[]fif...[[,] $^{b}$ <sup>1</sup>—Ê'<sup>2</sup>[]®,Å[]o—ĺ‰<sup>1</sup>—Ê,â<sup>~</sup>^ ‰¹fŒfxf<,ð′2□®,µ,Ä,Ý,Ä,,¾,3,¢□B

## fXfyfAfi,ª•\ަ,³,ê,È,¢

,Ü, \_[AfXfyfAfi•\ަ,ð,·,é,æ,¤,É,È,Á,Ä,¢,é,©Šm"F,μ,ĉ<sup>Q</sup>,³,¢[]B fXfyfAfi•\ަ,İ<u>f[]fjf...[[</u>,Ì<u>•\Ž</u>¦,©,ç[)Ý'è,Å,«,Ü,·]B •\ަ,·,é,æ,¤,É,Ě,Á,Ä,¢,é,Ì,É•\ަ,³,ê,È,¢[]ê[]‡,İ[]Afhf‰fCfo,Ì–â'è,ª]l,¦,ç,ê,Ü,·]B —á,¦,ÎWave[]AAVI[]AMPEG,È,Ç,Ì[]ê[]‡,İ[Tf"fyfŠf"fO,Å,«,È,¢,Ì,Å[]AfXfyfAfi•\ަ,ª,³,ê,Ü,¹,ñ[]B ,½,¾,μ[]AfŠfjfAPCMftfH[][f}fbfg,ÌWaveftf@fCf‹,Ì[]ê[]‡,ÍfXfyfAfi•\ަ,ª,Å,«,Ü,·]B ,Ü,½]]AMIDI,Ì[]ê[]‡,Å,àŠO•"MIDI,Í"-'R•\ަ,³,ê,Ü,¹,ñ[]B[]ifTfEf"fhf{[][fh,ÌLine In,É[]Ú'±,·,ê,ÎOK[]jf\ ftfgMIDI,Ì[]ê[]‡,à•\ަ,µ,È,¢,æ,¤,Å,·]B fTfEf"fhfuf‰fXf^[[,ÌWavefe][fuf‹fVf"fZfTfCfU[[]iMIDI Synth [620]),Ì[]ê[]‡,ÍfXfyfAfi•\ ަ,Å,«,Ü,·]B ]Ú,µ,,Í<u>‰¹—ÊfŒfxf‹f[][[f^•\Ž</u>¦,ðŽQ[,Æ,µ,Ä,,¾,³,¢]]B

## fXfyfAfi•\ަ,ª'x,¢[]A"½‰ž,ª^«,¢

fXfyfAfi•\ަ,ĺCDſŊfHſŠſefB,ÅfTf"fvfŠf"fO,µ,¼"ü—ĺ"gŒ`,ðft□[ſŠfG•ÏŠ·,µ,Ä□s,Á,Ä,¢,Ü,·□B ,±,ê,ªŒ<□\,ÈŒvŽZ—Ê,È,Ì,Å□A,²Žg—p,Ìf}fVf",Ì□^—□'¬"x,â"¯Žž,É<N"®,µ,Ä,¢ ,éfAfvfŠfP□[fVf‡f",É,æ,Á,Ä,ĺ□^—□,ªŠÔ,É□‡,í,È,¢,©,à,µ,ê,Ü,¹,ñ□B ,à,µ,±,Ì,æ,¤,È-â'è,ª,¨,«,Ü,µ,½,ç□A□\,µ-ó, ,è,Ü,¹,ñ,ªfXfyfAfi•\ަ,È,µ,Å,²Žg—p,,¾,³,¢□B BGM,Æ,µ,ÄŽg—p,µ,Ä,¢,Ä□A'¼,É<N"®,µ,Ä,¢,éfAfvfŠfP□[fVf‡f"'¤,Ì□^—□,ª□d,¢,ÆŠ´,¶,é,æ,¤ ,Å,µ,½,çfXfyfAfi•\ަ,ð,µ,È,¢,©□A □Å□¬‰»,µ,ĉ<sup>2</sup>,³,¢□B□i□Å□¬‰»□(ó'Ô,ÌŽž,ĺfXfvfAfi•\ަ,ð,µ,È,¢,Ì,Å,±,Ì□^—□,ð□s,Á,Ä,¢,Ü,¹,ñ□i

## •\ަfŒfxf<,ª[¬,³,¢, ,é,¢,ĺ[U,è[Ø,ê,é

•\ަfŒfxf<,<sup>a</sup>[]¬,<sup>3</sup>,¢[]A, ,é,¢,ĺ[]U,è[]Ø,ê,Ä,µ,Ü,¤[]ê[]‡,ĺ[]A<u>f[]fjf...[[</u>,Ì<u>‰<sup>1</sup>—Ê'<sup>2</sup>[]®</u>,Å<u>[]Ä[]¶‰<sup>1</sup>—Ê</u>,â<u>^ %<sup>1</sup>‰<sup>1</sup>—Ê</u>,ð'<sup>2</sup>[]®,µ,Ä,Ý,Ä,,<sup>3</sup>4,<sup>3</sup>,¢[]B , ,é,¢,Í•\ަ,Ìfvf∏fpfefB,ÌfXfvfAfi•\Ž!'<sup>2</sup>[]®,Å'<sup>2</sup>[]®,µ,Ä,Ý,Ä,,<sup>3</sup>4,<sup>3</sup>,¢[]B

Waveftf@fCf<, $\hat{I}$ ] $\hat{e}$ ] $\pm$ , $\hat{I}$ ( $\hat{I}$ ), $\hat{I}$ ( $\hat{I}$ ),  $\hat{I}$ ( $\hat{I}$ ), $\hat{I}$ ( $\hat{I}$ ), $\hat{$ 

## ‰ÌŽŒ∙\ަ,Ìf^fCf~f"fO,ª□‡,í,È,¢

## 'S'Ì"I,É, ,ê,Ä,¢,é[]ê[]‡

, "Žg,¢,ÌŠÂ<<<br/>
, "Žg,¢,ÌŠÂ<<br/>
, "Å,Ä,Ä,İ•\ަf^fCf~f"fO,ª'S'Ì"I,É[]‡,í,È,¢[]ê[]‡,ª, ,è,Ü,·[]B<br/>
%)ŽŒ•\ަ,Ìf^fCf~f"fO,ª'S'Ì"I,É, ,ê,Ä,¢,é[]ê[]‡,ĺ%)ŽŒftf@fCf<,Ì'†,É, ,éAdjust,ð'2[]®,µ,Ü,·[]B<br/>
f[]f,',È,Ç,ÌfefLfXfgfGfffBf^,Å%)ŽŒftf@fCf<,ðŠJ,¢,Ä,, ${}^{3}_{4},{}^{3},¢[]B<br/>
,Í,¶,ß,Ì•û,É Adjust=0[]i0^ÈŠO,Ì[]"'I,Ì[]ê[]‡,à, ,è,Ü,·[]j,Æ,È,Á,Ä,¢,é[]s,ª, ,ê,Î =<br/>
,ÌŒã,É'2[]®,·,éĐØ•b[]"[]i1/1000•b),ð"ü—Í,µ,Ü,·[]B<br/>
,à,µ[]AAdjust[]s,ª,È,¯,ê,Î[Spec]fZfNfVf‡f",É Adjust= ,ð'ljÁ,µ,Ä,,<math>{}^{3}_{4},{}^{3},¢[]B$ <br/>
'S'Ì"I,É1•b'x,ê,Ä•\ަ,·,é,È,ç1000,Æ"ü—Í,µ,Ü,·[]B

## "Á'è,Ì•"•ª,ª,,,ê,Ä,¢,é<u>□</u>ê□‡

‰ÌŽŒftf@fCf<,Ì'†,Ì, , ,ê,Ä,¢,é•"•ª,ÌŽžŠÔ,ð[]C[]³,μ,Ä,,¾,³,¢[]B []Ú,μ,,í<u>‰ÌŽŒftf@fCf<</u>,Ì[]à-¾,ðŒ©,Ä,,¾,³,¢[]B

## ,»,Ì'¼

‰ÌŽŒftf@fCf<,ð′²,×,ĉ⁰,³,¢∏B

 $\label{eq:started_started_st$ 

## f[]fjf...[[,Ì]u‰<sup>1</sup>—Ê'<sup>2</sup>]®..[v.,ª"®,©,È,¢

<u>f∏fjf...□[</u>,Ì'†,Ì□u<u>‰¹—Ê'²□®...</u>□v,ÍWindows,É•W□€ ,ÌSNDVOL32.EXE,ð<N"®,µ,Ü,·,Ì,Å□AWindowsfffBfŒfNfgfŠ,É,±,Ìftf@fCf<,ª,È,⁻,ê,Î,È,è,Ü,¹,ñ□B

## ‰<sup>1</sup>—Ê'<sup>2</sup>□®,Å,Ìfgf‰fuf<

'O<code>[]q,</code>]'Ê,èf<u><code>[]fif...[][,</mark>]'†,Ì<code>[]u</mark><u>‰</u><sup>1</sup>—Ê'<sup>2</sup><code>]</code>®...[]v,Å,Ìfgf‰fuf<,ÍSNDVOL32,Ìfwf<fv,ð,²——‰º,³,¢[]B</u></code></code>

## ŠÖ<sup>~</sup>A∙t,<sup>-</sup>,ð‰ð<u>□</u>œ,Å,«,È,¢

ŠÖ~A•t,<sup>-</sup>,ð‰ð□œ,µ,Ä,¢,é,İ,É□AŽŸ‰ñ,É,à,¤^ê"xŒ©,é,ÆŠÖ~A•t,<sup>-</sup>,³,ê,Ä,¢,éftf@fCf‹,ª, ,éŽ-,ª, , è,Ü,·□B□i—á,¦,Î mpv,mpm,È,Ç□j DSMP,Å,İWIN.INI,Ì[MCI Extension]fZfNfVf‡f",É‹L□Ú,³,ê,Ä,¢ ,éŠg'£Žq,Ì'†,Å□AfŒfWfXfgfŠ,É"o~^,³,ê,Ä,¢,È,¢ftf@fCf‹,ÍŽ©"®"I,ÉDSMP,ÉŠÖ~A•t,<sup>-</sup>,ð,µ,Ä,¢ ,Ü,·□B □i,½,¾,µ□ARCP,ÍMIDIfV□[fPf"fX,ÉŠÖ~A•t,<sup>-</sup>,Ä,¢,Ü,·□B□j ,±,ê,ð‰ñ"ð,·,é,É,ÍfGfNfXfvf□□[f‰,Å,»,ÌŠg'£Žq,ɉ½,©•Ê,ÌfAfvfŠfP□[fVf‡f"□i á,¦,Îf□fffBfAfvfŒfCf,□[,È,Ç□j,ÉŠÖ~A•t,<sup>-</sup>,Ä%<sup>Q</sup>,³,¢□B

## RCPftf@fCf<,ª[]Ä[]¶,Å,«,È,¢

$$\label{eq:fcf} \begin{split} f& (f) = [f] = [f] = [f$$

| MCIRCP1A.LZH | MCIRCP.DRV,ÌfA[[f]fCfuftf@fCf<                                                |
|--------------|-------------------------------------------------------------------------------|
| WMSDK201.LZH | MIYAP16.DLL,ÌfA[[f]fCfuftf@fCf<                                               |
| WM16_3UP.LZH | []ã <l,ìfo[[fwf‡f"fafbfv[]c[]³[]·●ª< td=""></l,ìfo[[fwf‡f"fafbfv[]c[]³[]·●ª<> |

## ′\_^Ó

MCIRCP.DRV,ðʻg,Ý□ž,ñ,¾Œã□A•K, writeini.exe,ðŽÀ□s,µ,ĉº,³,¢□B,»,¤,µ,È,¢,Æ ŠÖ~A•t,<sup>-</sup>"™,ª,Å,«,Ü,¹,ñ□B□Ú,µ,,ÍMCIRCP1A.LZH"à,ÌfhfLf...f□f"fg,ðŽQ□Æ,µ,ĉº,³,¢□B

## '[]'—,è[]AŠª,«-β,μ,ª,Å,«,È,¢

$$\begin{split} & \mbox{MCIRCPfh} f\% fCfo, \\ & \delta \check{Zg} - p, \mu, \\ \ddot{A}, \\ & (\dot{e}) \stackrel{[a]}{=} \\ & (\dot{e}) \stackrel{[a]}{=} \\ & (\dot{e}) \stackrel$$

## MIDIf|[[fg,Ì]ØʻÖ,¦,ª,Å,«,È,¢

MCIRCPfhf‰fCfo,ðŽg—p,μ,Ä,¢,é[]ê[]‡[]AMIDIf|[][fg,Ì[]ØʻÖ,¦,Í,Å,«,Ü,¹,ñ[]B MCIRCPfhf‰fCfo,Í[]í,ÉMIDIf}fbfp[[,ðŽg,¤Žd—l,É,È,Á,Ä,¢,é,½,ß,Å,·[]B MIDIf}fbfp[[,Ì[]Ý'è,ð•Ï[]X,·,é,©[]AMCIRCP.DRV,Ì[]ÌŽÒ,³,ñ,Ö,¨Šè,¢,μ,Ä,Ý,ĉº,³,¢[]B

## LZHftf@fCf<,Ì[]Ä[]¶,ª,Å,«,È,¢

LZHftf@fCf<,ð[IÄI]¶,·,é,É,Í ÚNLHÁ32.DLL ,ªWindows,ÌSYSTEMfffBfŒfNfgfŠ,É•K—v,Å,·[]B UNLHA32.LZH,ĺfjftfefBfT[[fu,ÌFWINDB,É, ,è,Ü,·[]B

## LZHftf@fCf<,Å,Ì□§-ñ

$$\begin{split} fvf & \overline{C}f \tilde{S}f Xfg, l ft f @ fCf < -\frac{1}{4}, l \square \tilde{S}, \\ & fL ZHft f @ fCf <, \delta \tilde{Z}w' e, \cdot, e \tilde{Z} -, l, Å, «, Ü, <sup>1</sup>, ñ \square B \\ & , \pm, e, l L ZHft f @ fCf <, \tilde{E} \bullet, \square ", l \square Ä \square ¶ ‰ Å "\ft f @ fCf <, a' ¶ \square Ý, \cdot, e \square e \square ‡, a, , e, ½, ß, Å, · \square B \\ & L ZHft f @ fCf <, \delta \tilde{Z}w' e, \cdot, e, E, l \square u ft f @ fCf <, l' C, ‰ A \square v \square A, à, \mu, , l D & D, A \square s, A, A ‰ ^3, e \square B \end{split}$$

$$\begin{split} & \textcircled{W}_{1,i}^{T} = \label{eq:W} \\ & \textcircled{W}_{1,i}^{T} = \label{eq:W} \\ & (U, \mathcal{V}_{1,i}) = \label{eq:W} \\ & (U, \mathcal{V}_{1,i}) = \label{eq:W} \\ & (U, \mathcal{V}_{1$$

## **]ì**∢ÆfffBfŒfNfgfŠ,É,Â,¢,Ä

LZHftf@fCf<,Ì'†,Ìftf@fCf<,ð□Ä□¶,·,é,É,Í□Ä□¶Žž,É,»,Ìftf@fCf<,ð<u>f∨f□fpfefB</u>,ÅŽw'è,μ,½<u>□ì‹ÆfffBfŒfN</u> <u>fgfŠ</u>,ɉð"€,μ,Ü,·□B

**fvfŒfCfŠfXfgftf@fCf<,ªf**[][**[fh,Å,«,È,¢** Ver.1.11^È'O,ÅfZ[][fu,³,ê,½fvfŒfCfŠfXfgftf@fCf<,ðf[][[fh,·,é,ÆfGf‰[][,Åf]][[fh,Å,«,È,¢Ž-,ª, ,è,Ü, ·ΠΒ

,±,ê,ĺftf@fCf<-¼,È,Ç,ÉfXfy□[fX,ªŠÜ,Ü,ê,Ä,¢,½□ê□‡,ÉfGf‰□[,ª<N,±,è,Ü,·□B ,à,µ,±,Ì,æ,¤,ÈŒ»□Û,ª,Å,Ü,µ,½,çWindows,Ì•W□€"Y•t,Ìf□f,',È,Ç,ÌfefLfXfgfGfffBf^,Å,»,ÌfvfŒfCfŠf Xfgftf@fCf<,ð□C□³,µ,Ä,,¾,³,¢□B □C□³ŒÂ□Š,ĺfXfy□[fX,ÌŠÜ,Ü,ê,é•¶Žš—ñ,ð""□if\_fuf<fNfH□[fe□[fVf‡f"□j,Å,,,è,Ü,·□B

# Žg—p<-'ø]ðŒ[][A"][Ú"z•z]ðŒ[][A~A—[]]æ

Žg—p<-'ø∏ðŒ∏

 $\begin{array}{l} & \left[ \mathbb{E}^{\prime }^{\prime }\right] \widehat{\mathbb{C}} \ ,\delta \\ & \left[ \mathbb{N}^{S} O,\mu,\dot{E},\dot{c} \right] \\ & \left[ \mathbb{E}^{\prime }\hat{a}-\mathbf{@}\right] A^{\bullet }s \\ & \left[ \mathbb{E}^{\prime }\hat{a}^{\prime }\right] A^{\bullet }s \\ & \left[ \mathbb{E}^{\prime }\hat{a}^{\prime }\right] A^{\bullet }s \\ & \left[ \mathbb{E}^{\prime }\hat{a}^{\prime }\right] A^{\bullet }s \\ & \left[ \mathbb{E}^{\prime }\hat{a}^{\prime }\right] A^{\bullet }s \\ & \left[ \mathbb{E}^{\prime }\hat{a}^{\prime }\right] A^{\bullet }\hat{a}^{\prime }\right] A^{\circ }\hat{a}^{\prime } \\ & \left[ \mathbb{E}^{\prime }\hat{a}^{\prime }\hat{a}^{\prime }\right] A^{\circ }\hat{a}^{\prime }\hat{a}^{\prime } \\ & \left[ \mathbb{E}^{\prime }\hat{a}^{\prime }\hat{a}^{\prime }\right] A^{\circ }\hat{a}^{\prime }\hat{a}^{\prime }\hat{a}$ 

$$\label{eq:alpha} \begin{split} & [] \tilde{a} < L, \acute{E}``^O, \AA, \ll, \acute{e} [] \acute{e} [] \ddagger, \acute{E} \times \grave{e} ] A \check{Z} @ -R, \acute{E} \check{Z} g - p, \mu, \ddot{A}, , \rlap{3}_{4}, \rlap{3}, \diamondsuit ] B \end{split}$$

## "][Ú"z∙z[ðŒ]

ftf@fCf<,ð‰ü•Ï,µ,È,¢ŒÀ,莩—R,É[]s,Á,Ä[]\,¢,Ü,¹,ñ[]B "z•zftf@fCf<,Ì'†,ÉfTf"fvf<,Æ,µ,ÄŠô,Â,©,̉ÌŽŒftf@fCf<,ª"ü,Á,Ä,¢,é[]ê[]‡,ª, ,è,Ü,·,ª[]A'~[]ìŒ []ãâ'è,ª, ,é[]Š,É"z•z,Ü,½,Í"][]Ú,·,é[]ê[]‡,Í[]A,±,ê,ç,Ìftf@fCf<,ð[]í[]œ,µ,Ä,à[]\,¢,Ü,¹,ñ[]B,Ü,½[]A•Ê,Ì ‰ÌŽŒftf@fCf<,ð^ê[]],É"z•z,µ,Ä,à[]\,¢,Ü,¹,ñ[]B ,È,¨[]AŒ»[]Ý,Ì'æ1ŽŸŒf[]Ú[]ê[]Š,Ífff<f^f\ftfg,Ì<u>fz[[f€fy[][fW</u>,Ì'¼,ÉfjftfefBfT[[fu,ÌFGALAV LIB4,Å,·[]B ,Ü,½[]A‰ÌŽŒftf@fCf<,ÍfjftfefBfT[[[fu,ÌFGALMMB LIB12,ÉŒf[]Ú,µ,Ä,¢,Ü,·[]B

## ~**A**—[][æ

fjftfefBfT[[fu[]FHGD03473 DELTA fCf"f^[[flfbfg]]FHDG03473@nifty.ne.jp

f\ftfg,ÌŠ´'z<code>□AfofO•ñ□□□A‰ÌŽŒftf@fCf<"™,Ìf□□[f<,ð'—,Á,Ä,¢,½,¾,¢,½•û,É,Ífo□[fWf‡f"fAfbfv,Ì□Û,É,"'m,ç,¹,Ìf□□[f<,ð□·,µ□ã,°,Ä,¢,Ü,·□B</code>

# fz[[f€fy[[fW

 $\begin{array}{l} fff < f^{f}_{f}, f \in [f_{g}, f_{g}, f$ 

http://www.vector.co.jp/authors/VA013208/

# ŽÓŽ«

 $\mathsf{DSMP}, \mathsf{i}fCf''fXfg[[f\infty[[,\acute{E}, \mathsf{i}Graffiti\check{Z}]], \mathsf{i}Easy Setup, \check{\partial}\check{Z}g-p, \mathsf{J}, \mathsf{i}, \mathsf{k}, \mathsf{c}, \mathsf{J}_2, \mathsf{J}_4, \mathsf{c}, \mathsf{k}, \ddot{}, \mathsf{e}, \mathsf{U}, \cdot]B$ 

CDf\_fCfŒfNfg<sup>~</sup>^‰¹,ÌŽÀŒ»,ÉŠÖ,µ,Ä□A,à,ë,Ú,µ□™,ç,ÞŽ□,ÌCD2WAV,ðŽQ□l,É,³,¹,Ä,¢ ,½,¾,«,Ü,µ,½□B

 $,\pm, \grave{l}\_ \hat{e}, \delta \check{Z} \emptyset, \grave{e}, \ddot{A} \_ A, \H{-} \varsigma \_ \backslash, \mu \_ \tilde{a}, °, \dddot{U}, \cdot \_ B$ 

—š—ð

**Ver.1.00 1997/12/31** fo[[fWf‡f"1.00fŠfŠ[[fX

#### Ver.1.10 1998/1/2

<u>RCPftf@fCf<</u>,É'Ήž(—v MCIRCP.DRV[]AWMIYAP16.DLL[]j <u>LZHftf@fCf<</u>,É'Ήž(—v UNLHA32.DLL) fofOftfBfNfX

Ver.1.11 1998/1/3

•\ަ[]ã,Ì[]±[]×,È[]C[]<sup>3</sup>

#### Ver.1.12 1998/1/18

fvfŒfCfŠfXfg,Ìftf@fCf<-¼,ÉfXfy[[fX,ªŠÜ,Ü,ê,é[]ê[]‡,ÉfZ[[fu,µ,½fŠfXfg,ðf]][[fh,·,é,ÆfGf %[[,É,È,é•s<ï[]‡,ð[]C[]<sup>3</sup> •\ަ[]ã,Ì[]±[]×,È[]C[]<sup>3</sup>

#### Ver.1.13 1998/1/20

## Ver.1.14 1998/1/22

 $f_fCf@fNfgfL[['l k k, l • s < i]] +, l [C]^3$ 

### Ver.1.20 1998/3/3

fXfyfAfi•\ަ,ª,Å,«,é,æ,¤,É,µ,½ fCf"fgf[]]Ä[]¶,ª,Å,«,é,æ,¤,É,µ,½ Œo‰ßŽžŠÔ[]AŽc,莞ŠÔ•\ަ,ª,Å,«,é,æ,¤,É,µ,½ fvfŒfCf,,[][]ā,Ì<@"\,ª,,é[]ê[]Š,Éf}fEfXfJ[][f\f<,ð^Ú"®,µ,½Žž,ÉfJ][[f\f<,ð•Ï,¦,é,æ,¤,É,µ,½ MCI,ªfgf‰fbfN,ÌŽžŠÔ,ð[]³,µ,•Ô,³,È,¢[]ê[]‡,ª,,é,Ì,Å[]A,»,Ì[]ê[]‡,É,à[]³,µ,¢ŽžŠÔ,ð[]Ý'è,·,é,æ,¤,É,µ,½ fvfŒfCfŠfXfg,Ìf[][[fh,Åf^fCfgf<[]AfA[][fefBfXfg,È,Ç,Ì]]Ý'è,ð,·,é,æ,¤,É,µ,½

#### Ver.1.21 1998/3/8

fXfyfAfi•\ަ,̉ü—Ç •\ަ[ã,Ì]C[]<sup>3</sup> ]Ä[]¶'†,É[]Ä[]¶f{f^f",ð‰Ÿ,·,Æ[]Ä<N"®,·,é•s<ï[]‡,ð[]C[]<sup>3</sup> ‰<sup>1</sup>—Ê,Â,Ü,Ý,ÌŽ<sup>2</sup>,ðfNfŠfbfN,µ,Ä,à‰<sup>1</sup>—Ê•Ï[]X,µ,È,¢,æ,¤,É,µ,½ Ejectf{f^f",ð‰Ÿ,µ,½[]ê[]‡,ÉCD,Ì'}"ü,ª,Å,«,é,æ,¤,É,µ,½[]iŽb'è[]

#### Ver.1.22 1998/5/15

Windows NT,É'Ήž MidifffofCfX,Ì'I'ð,ðŽŸ‰ñ<N"®Žž,É,à—LŒø,É,È,é,æ,¤,É,µ,½ fvfŒfCfŠfXfg,ɉ½,à,È,¢,Æ,«,ÉfEfBf"fhfE,ð•Â,¶,½Žž,Ì•s<ï□‡,ð□C□³ fAf"fCf"fXfg□[f<Žž,É□Ý'èftf@fCf<(DSMP.INI),à□í□œ,Å,«,é,æ,¤,É,µ,½

#### Ver.1.30 1998/5/29

 $\begin{array}{l} fCf''fXfg[[f^{,},ÉGraffitiŽ],ÌEasy Setup,ðŽg—p,³,¹,Ä,¢,¼,²,¾,,æ,¤,É,µ,½ Waveftf@fCf<[]iØÆ±PCMÌ«°Ĭ¯Ä[]j,Ì[]Ä[]¶,Å,àfXfyfAfi•\ަ,Å,«,é,æ,¤,É,µ,½ fXfyfAfi•\ަ,Åfs[][fNfz[][f<fh]Afs[][fNfffBfPfC•\ަ,Å,«,é,æ,¤,É,µ,½ ŠÖ~A•t,¯]]î•ñ]AfAf''fCf''fXfg][f<[]î•ñ,ðfŒfWfXfgfŠ,É•Û'¶,·,é,æ,¤,É,µ,½ <<u>N"®ŽžflfvfVftff</u>,É-setup,ð'ljÁ \\ \end{array}$ 

<u>fvfŒfCfŠfXfg</u>'†,Ìftf@fCf<-¼Žw'è,É%DSMP%[]A%PlayList%[]A%Drive%,ªŽw'è,Å,«,é,æ,¤,É,µ,½ ,»,Ì'¼fofOftfBfbfNfX'½[]"

# **'**~□ìŒ

# DSf}f<f`f□fffBfAfvfŒfCf"□[

**DS Multimedia Player** 

Ver.2.00

Copyright 1997,1998 DELTA SOFT

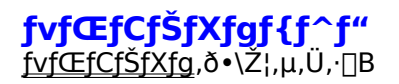

**'âŽ~f{f^f"** □Ä□¶□^~^‰¹,ð'âŽ~,µ□Afgf‰fbfN,Ì□æ"ª,É-ß,µ,Ü,·□B

^**ꎞ'âŽ~f{f^f"** □Ä□¶/~^‰¹,ð^ꎞ'âŽ~,µ,Ü,·□B □Ä"x^ꎞ'âŽ~f{f^f",ð‰Ÿ,·,Æ□ÄŠJ,µ,Ü,·□B

$$\begin{split} \tilde{\textbf{Z}} & \fbox{\baselineskip}{$ \textbf{Z} \mbox{\baselineskip}{$ \textbf{Z} \mbox{\baselineskip}$$

# □Ä□¶f{f^f" Œ»□Ý,Ì^Ê'u,©,ç□Ä□¶,ðŠJŽn,µ,Ü,·□B ‰ÌŽŒftf@fCf<,ª□V,µ,,È,Á,Ä"ü,ê,ÎŽ©"®"I,É"Ç,Ý'¼,µ,Ü,·□B</td> □<u>fgf‰fuf<fVf...□[fefBf"f0</u> □<u>`%쎌•\ަ,Ìf^fCf~f"fO,ð□‡,í,¹,é</u>

**Šª,«−ß,μf{f^f"** ƒ{ƒ^f",ð‰Ÿ,μ,Ä,¢,éŠÔ□A□Ä□¶^Ê'u,ðŠª,«−ß,μ,Ü,·□B

**f⊡f"f|fCf"fg** <u>f|fWfVf‡f"fo</u>[[,ðfNfŠfbfN,∙,é,Æ-Ú"I,Ì[]ê[]Š,É'f'[],^Ú"®,∙,éŽ-,ª,Å,«,Ü,·[]B

**'□'—,èf{f^f"** f{f^f",ð‰Ÿ,μ,Ä,¢,éŠÔ□A□Ä□¶^Ê'u,ð'□'—,è,μ,Ü,·□B

**f⊡f"f|fCf"fg** <u>f|fWfVf‡f"fo</u>[[,ðfNfŠfbfN,∙,é,Æ-Ú"I,Ì[]ê[]Š,É'f'[],^Ú"®,∙,éŽ-,ª,Å,«,Ü,·[]B

**'Ofgf‰fbfNf{f^f"** 'O,Ìfgf‰fbfN,Ì∏æ"ª,É^Ú"®,μ,Ü,·∏B

**f⊡f"f|fCf"fg** fL□[f{□[fh,©,çf\_fCfŒfNfgʻl<È,Å,«,Ü,·□B

**ŽŸfgf‰fbfNf{f^f"** ŽŸ,Ìfgf‰fbfN,Ì□æ"ª,É^Ú"®,µ,Ü,·□B

**f⊡f"f|fCf"fg** fL□[f{□[fh,©,çf\_fCfŒfNfgʻl<È,Å,«,Ü,·□B

**~~‰¹ƒ{ƒ^ƒ"** ~~‰¹,ðŠJŽn,µ,Ü,·□B ~~‰¹,É,Â,¢,Ä,Í□d—v,È'□^Ó"\_,ª'½,, ,è,Ü,·,Ì,Å□A□u<u>~^‰¹</u>□v,ð•K,¸,¨"Ç,݉º,³,¢□B □¨<u>fgf‰fuf<fVf...□[fefBf"fO</u>

**fgf‰fbfN•\ަ** □Ä□¶,·,éfvfŒfCfŠfXfg,Ìfgf‰fbfN"Ô□†,ª•\ަ,³,ê,Ü,·□B fgf‰fbfN,Í1000^È□ã"o~^‰Â"\,Å,·,ª□A•\ަ,͉º3Œ...,É,È,è,Ü,·□B

**ŽžŠÔ•\ަ** Œ»□Ý,Ìfgf‰fbfN,Ì□Ä□¶^Ê'u,ªŽžŠÔ,Å•\ަ,³,ê,Ü,·□B ŽžŠÔ•\ަ,ÍŒo‰ßŽžŠÔ,Ü,½,ÍŽc,莞ŠÔ,©,ðf□fjf...□[,Ì•\ަ,ÅŽw'è,Å,«,Ü,·□B ,Ü,½□A,±,±,ðfNfŠfbfN,·,é,Æf,□[fh,ð□Ø,è'Ö,¦,é,±,Æ,ª,Å,«,Ü,·□B

**f|fWfVf‡f"•\ަ** Œ»□Ý,Ìfgf‰fbfN,Ì□Ä□¶^Ê'u,ªfo□[,Å•\ަ,³,ê,Ü,·□B f|fWfVf‡f"fo□[,ðfNfŠfbfN,·,é,Æ-Ú"I,Ì^Ê'u,É'f'□,^Ú"®,·,é,±,Æ,ª,Å,«,Ü,·□B

**fffofCfX•\ަ** Œ»□Ý,Ìfgf‰fbfN,ÌŽg—pfffofCfX,ª•\ަ,³,ê,Ü,·□B

**fŠfs□[fg•\ަ** ŒJ,è•Ô,µ□Ä□¶,ª—LŒø,È,ç<′²•\ަ,³,ê,Ü,·□B ,±,±,ðfNfŠfbfN,·,é,ÆfŠfs□[fg<@"\,ÌfIf"□AfIft,ð□Ø,è'Ö,¦,ç,ê,Ü,·□B

**f‰f"f\_f€•\ަ** f‰f"f\_f€□Ä□¶,ª—LŒø,È,ç<′²•\ަ,³,ê,Ü,·□B ,±,±,ðfNfŠfbfN,·,é,Æf‰f"f\_f€□Ä□¶,ÌfIf"□AfIft,ª□Ø,è'Ö,¦,ç,ê,Ü,·□B

**f{fŠf...□[f€f□□[f^** ‰¹—ÊfŒfxf‹,ªfŠfAf‹f^fCf€,É•\ަ,³,ê,Ü,·□B ,±,±,ðfNfŠfbfN,·,é,Ɖ¹—Ê•\ަ,Ìflf"□Aflft,ð□Ø,è'Ö,¦,ç,ê,Ü,·□B

## ′∏^Ó

$$\label{eq:constraint} \begin{split} & \bigvee_{i=1}^{n} \hat{E}f (f_{i} (i) (f_{i}) (f_{i}) (f_{i$$
<u>□</u>"<u>‰¹—Ê□Ý'è</u> <u>□</u>"<u>fgf‰fuf<fVf...□[fefBf"fO</u>

**fA[[fefBfXfg•\ަ** Œ»□Ý,Ìfgf‰fbfN,ÌfA□[fefBfXfg-¼,ª•\ަ,³,ê,Ü,·□B fA□[fefBfXfg-¼,Í<u>fvfŒfCfŠfXfg</u>,Å□Ý'è,µ,Ü,·□B

**f^fCfgf<•\ަ** Œ»∏Ý,Ìfgf‰fbfN,Ìf^fCfgf<,ð•\ަ,µ,Ü,·∏B f^fCfgf<,Í<u>fvfŒfCfŠfXfg</u>,Å∏Ý'è,µ,Ü,·∏B

**%₀ÌŽŒ,Ü,½,ÍfXfyfAfi•\ަ** ‰ÌŽŒ,Ü,½,ÍfXfyfAfi,ª•\ަ,³,ê,Ü,·□B ‰ÌŽŒ,Í<u>fvfŒfCfŠfXfg</u>,ÅŽw'è,µ,½ftf@fCf<,É□],Á,Ä•\ަ,µ,Ü,·□B <u>f□fif...□[</u>,Ì□u<u>•\Ž</u>¦□v,Å•\ަ,È,µ□AfI□[fg□A1□s•\ަ□A2□s•\ަ□AfXfyfAfi,ª'I'ð,Å,«,Ü,·□B ,Ü,½□A,±,±,ðfNfŠfbfN,·,é,Æf,□[fh,ð□Ø,è'Ö,¦,é,±,Æ,ª,Å,«,Ü,·□B □<u>%쎌ftf@fCf<</u> ☐<sup>™</sup>fgf‰fuf<fVf...□[fefBf"fO□F‰ÌŽŒ•\ަ □<sup>™</sup>fgf‰fuf<fVf...□[fefBf"fO□FfXfyfAfi•\ަ

**f{fŠf...**[**[f€,Â,Ü,Ý** □Ä□¶,Ìf}fXf^□[‰¹—Ê,Ì′2□ß,ð□s,¢,Ü,·□B ƒffofCfX-^,Ì<u>‰¹—Ê□Ý′è</u>,ð,·,é,É,Í<u>f□fjf...□[</u>,Ì□u<u>‰¹—Ê′2□ß</u>□v,Å□s,Á,ĉº,³,¢□B □¨<u>fgf‰fuf<fVf...□[fefBf"fO</u>
$\begin{array}{l} \textbf{fLfffvfVftf"(f^fCfgf<)fo[[}\\ fLfffvfVftf"fo[[,É,l<u>fvfCfcf5fXfg</u>,<u>lf^fCfgf<[]</u>i,à,µ, ,ê,l[]j,ª•\ަ,³,ê,Ü,·[]B\\,Ü,½[]A,±,±,ðfhf‰fbfO[]•fhf[]fbfv,·,éŽ-,ÅfEfBf"fhfE,l^Ê'u,ð^Ú"®,Å,«,Ü,·[]B\\fEfBf"fhfE^Ê'u,l<L^^,µ,Ä,¢,Ü,·,l,Å[]AŽŸ‰ñ,l<N"®Žž,É,à"<sup>-</sup>,¶^Ê'u,É•\ަ,³,ê,Ü,·[]B \\ \end{array}$ 

**|Å|¬‰»f{f^f"** fEfBf"fhfE,ð[]Å[]¬‰»,μ,Ä[]Af^fXfNfo[[,Ì,Ý,Ì•\ަ,É,È,è,Ü,·[]B []Å[]¬‰»[]ó'Ô,Í<L˜^,μ,Ä,¢,Ü,·,Ì,Å[]A[]Å[]¬‰»[]ó'Ô,Å[]I—¹,μ,½[]ê[]‡,ÍŽŸ‰ñ,à[]Å[]¬ ‰»[]ó'Ô,Å<N"®,μ,Ü,·[]B

**\_\_Å'剻f{f^f"** fvfŒfCf,,\_[[,ifTfCfY,ªŒÅ'è,³,ê,Ä,¢,é,½,ß\_A\_Å'剻,·,鎖,ĺ,Å,«,Ü,¹,ñ\_B

## •**Â,¶,éf{f^f"** DSMP,ð□I—¹,μ,Ü,·□B □I—¹Žž,É,ÍŠeŽí□Ý'è□î•ñ,ð<u>DSMP.INI</u>,É‹L~^,μ,Ü,·□B

# f□fjf...□[f{f^f"

 $\begin{array}{l} f \Box f j f \ldots \Box [f \{ f^{f'}, \delta \% \ddot{Y}, \cdot, \mathcal{A}^{\hat{E}} \dot{\mathbb{S}}^{\varrho}, \dot{I} f \Box f j f \ldots \Box [, \overset{a}{\bullet} \setminus \dot{Z} \}, \overset{3}{\bullet}, \dot{\mathbb{O}}, \dot{\Box} B \\ \Box a^{-\frac{3}{4}}, \delta \mathbf{C} \overset{\circ}{\otimes} , \overset{1}{2}, \boldsymbol{\xi} \bullet \overset{"}{\bullet} \bullet \overset{a}{\bullet}, \delta f N f \dot{S} f b f N, \mu, \ddot{A}, , \overset{3}{4}, \overset{3}{\bullet}, \boldsymbol{\xi} \Box B \end{array}$ 

| プレイリスト |   |
|--------|---|
| CD     | ► |
| MIDI   | • |
| 再生     | • |
| 表示     | • |
| 音量調整。  |   |
| プロバティ  |   |
| ヘルプ    |   |
| 終了     |   |

# **f∨fŒfCfŠfXfg** <u>fvfŒfCfŠfXfg</u>,ð•\ަ,µ,Ü,·∏B

# ‰¹ŠyCD,Ì'l'ð

‰¹ŠyCD,Ìʻl'ð,ð∏s,¢,Ü,∙∏B

<sup>‰</sup><sup>ϼ</sup>], Ì—I,ÉʻS,Ä,ÌʻIʻð‰Ā̃'\,ÈCD[|ROMfhf‰fCfu,Ìf[]fjf...[[,ª•\ަ,³,ê,Ü,·,Ì,Å[A–Ú"I,ÌCD[|ROMfhf ‰fCfu,ðʻIʻð,μ,ĉ<sup>♀</sup>,³,¢[]B

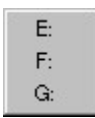

# MIDIfffofCfX,ÌʻIʻð

MIDIftf@fCf<,ð‰‰'t,·,éMIDIfffofCfX,ð'l'ð,μ,Ü,·□B ‰⁰□},Ì—l,ÉfVfXfef€,ÉfCf"fXfg□[f<,³,ê,Ä,¢,é'l'ð‰Â"\,ÈMIDIfffofCfX,Ìf□fjf…□[,ª•\ަ,³,ê,Ü,·,Ì,Å□A– Ú"l,ÌMIDIfffofCfX,ð'l'ð,μ,Ä,,¾,³,¢□B

AWE64 MIDI Synth [620]
AWE64 MIDI Out [330]
Creative Music Synth [220]
WinGroove
Creative MIDIインストゥルメント・マッパー
WaveSynth/WG MIDI

# ′[]^Ó

# □Ä□¶

□Ä□¶•û-@,ðŽw'è,μ,Ü,·□B 
$$\label{eq:second} \begin{split} & \widetilde{\mathbb{A}}^{2} \\ & \widetilde{\mathbb{A}}^{2} \\ & \widetilde{\mathbb{A}$$

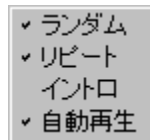

**f‰f"f\_f€** fvfŒfCfŠfXfg,Ìftf@fCf<,ðf‰f"f\_f€,È□‡□<sup>~</sup>,Å□Ä□¶,µ,Ü,·□B fffBfXfvfŒfC,Ì<u>f‰f"f\_f€•\Ž</u>¦,ðfŇfŠfbfN,μ,Ä,àfIf"□AfIft,ð□Ø,è'Ö,¦,ç,ê,Ü,·□B

## fŠfs[[fg

\_\_Ý′è,³,ê,½fgf‰fbfN,ÌŠÔ,ðŒJ,è∙Ô,μ□Ӓ□¶,μ,Ü,·□B fffBfXfvfŒf⊆,Ì<u>fŠfs□[fg•\Ž</u>¦,ðfNfŠfbfN,μ,Ä,àfIf"□AfIft,ð□Ø,è'Ö,¦,ç,ê,Ü,·□B 

# **fCf"fgf**□

fCf"fgf□□Ä□¶,ð,μ,Ü,·□B ∏Ä∏¶ŽžŠÔ,ĺ<u>∏Ä∏¶,Ìfvf⊓fpfefB</u>,Å∏Ý'è,Å,«,Ü,·∏B

Ž©"®⊓Ä⊓¶

fvfŒfCfŠfXfg,ɉ½,à,È,¢,Æ,«,Éftf@fCf<,ªŽw'è,³,ê,½,ç'¼,¿,ɉ‰'t,ðŠJŽn,µ,Ü,·[]B

•\ަ

•\ަ•û-@,ÌŽw'è,ð∏s,¢,Ü,·∏B ‰º[]},Ì—I,Èf[]fjf...[[,ª•\ަ,³,ê,Ü,·[]B f`fFfbfN,ª•t,¢,Ä,¢,éf□fjf…□[,ĺ'l'ð,³,ê,Ä,¢,鎖,ðަ,μ,Ü,□B

| 表示なし<br>● オート<br>テキスト 1行<br>テキスト 2行<br>スペアナ |  |
|---------------------------------------------|--|
| ● 経過時間<br>残り時間                              |  |

• ボリュームメータ

## •\ަ,È,μ

‰ÌŽŒ,âfXfyfAfi•\ަ,ð,μ,Ü,¹,ñ

## fl[[fg

<sup>®</sup>‰ÌŽŒ,ª, ,ê,ΉÌŽŒ,ð∙\ަ,μ,Ü, ⊡B ‰ÌŽŒ,ª,È,¢∏ê∏‡,É,ÍfXfyfAfi∙\ަ,ð,μ,Ü,·∏B

fefLfXfg 1[]s ‰ÌŽŒ,ð1⊡s,Å∙\ަ,μ,Ü,·□B

**fefLfXfg 2s** ‰ÌŽŒ,ð2**□**s,ŕ\ަ,µ,Ü,·<u>□</u>B

**fXfyfAfi** Žü″g□″′Ňˆæ∙Ê,ÌfXfyfNfgf‰f€fpf<u>□</u>□[,ð•∖ަ,μ,Ü,·□B fs□[fN•\ަ•û-@,Ì<u>fTfuf□fjf...□[</u>,ª•\ަ,³,ê,Ü,·□B <u>□</u>"<u>fgf‰fuf<fVf...</u><u>□</u>[fefBf"fO</u>

Œo‰ßŽžŠÔ

Œo‰ßŽžŠÔ,ÅŽžŠÔ•\ަ,ð,μ,Ü,·∏B

Žc.莞ŠÔ Žc,莞ŠÔ,ÅŽžŠÔ•\ަ,ð,µ,Ü,·□B

f{fŠf...□[f€f□□[f^ <sup>‰1</sup>—ÊfŒfxf‹f□□[f^,ð•\ަ,Ü,½,ĺ"ñ•\ަ,É,µ,Ü,·□B fffBfXfvfŒfC,Ì<u>‰¹—ÊfŒfxf‹f□□[f^</u>,ðfNfŠfbfN,µ,Ä,àflf"□Aflft,ð□Ø,è'Ö,¦,ç,ê,Ü,·□B <u>□¨‰¹—Ê</u><u>□Ý'è</u> <u>□</u>"fgf‰fuf<fVf...<u>□</u>[fefBf"fO

# fs□[fN∙\ަ

 $\begin{array}{l} fXfyfAfi \bullet \ \dot{Z}_{i} i_{S} [fN \bullet \ \dot{Z}_{i} \circ \hat{u} - @, \delta \check{Z} w' \dot{e}, \mu, \ddot{U}, \cdot ]B \\ & & & & \\ & & & \\ & & & & \\ & & & \\ & & & & \\ & & & & \\ & & & & \\ & & & & \\ & & & & \\ & & & & \\ & & & & \\ & & & & \\ & & & & \\ & & & & \\ & & & & \\ & & & & \\ & & & & \\ & & & & \\ & & & & \\ & & & & \\ & & & & \\ & & & & \\ & & & & \\ & & & & \\ & & & & \\ & & & & & \\ & & & & \\ & & & & \\ & & & & \\ & & & & \\ & & & & \\ & & & & \\$ 

●ビーク表示なし ビークホールド ビークディケイ

**fs**[**[fN•\ަ,È,µ** fs□[fN•\ަ,ð,µ,Ü,¹,ñ□B

**fs<mark>□[fNfz□[f<fh</mark>** ^ê'莞ŠÔfs□[fN•\ަ,ðfz□[f<fh,µ,Ü,·□B

**fs**[[**fNfffBfPfC** fs[[fN•\ަŒã[]A,»,ÌfŒfxf<,ª—Ž,¿,Ä,¢,•\ަ,ð,μ,Ü,·[]B

 $\label{eq:constraint} \begin{array}{l} & & & & \\ & & & \\ & & \\ & & & \\ & & & \\ & & & & \\ &$ 

′∏^Ó

U O ‰<sup>1</sup>—Ê'<sup>2</sup>[]®,É,ÍWindows,É•W[]€,ÌSNDVOL32.EXE,ðŽg,Á,Ä,¢,Ü,·,Ì,Å[]AWindowsfffBfŒfNfgfŠ,É,± ,Ìftf@fCf<,ª,È,<sup>-</sup>,ê,Î,È,è,Ü,<sup>1</sup>,ñ[]B []<u>%<sup>1</sup>—Ê'<sup>2</sup>[]®</u> []<u>fgf‰fuf<fVf...[][fefBf"fO</u>

**fvf□fpfefB** DSMP,ÌŠeŽí,Ì□Ý'è,ð□s,¢,Ü,·□B □¨<u>fvf□fpfefB</u>

**fwf<f∨** ,±,Ìfwf<fvftf@fCf<,ð∙\ަ,µ,Ü,·[]B

**□I—¹** DSMP,ð□I—¹,μ,Ü,·□B □I—¹Žž,É,ÍŠeŽí□Ý'è□î∙ñ,ð<u>DSMP.INI</u>,É‹L<sup>~</sup>^,μ,Ü,·□B

**fvfŒfCfŠfXfgf^fCfgf**< fvfŒfCfŠfXfg,Ìf^fCfgf<,ðŽw'è,µ,Ü,·□B ,±,±,ÅŽw'è,µ,½f^fCfgf<-¼,ĺfvfŒfCf,,□[,Ì<u>fLfffvfVf‡f"fo</u>□[,É•\ަ,³,ê,Ü,·□B

**fgf‰fbfN"Ô□†** fgf‰fbfN"Ô□†,ðަ,µ,Ü,·□B fgf‰fbfN"Ô□†,ðfhf‰fbfO□•fhf□fbfv,µ,Ä□A□‡□˜,ðŽ©—R,É•Ï,¦,ç,ê,Ü,·□B ,Ü,½□Afgf‰fbfN"Ô□†,ðf\_fuf<fNfŠfbfN,·,é,Æ,»,Ìfgf‰fbfN,ð□Ä□¶,µ,Ü,·□B

# **ŽžŠÔ** □Ä□¶ŽžŠÔ,ð•\ަ,µ,Ü,·□B •ï□X,í□o—^,Ü,¹,ñ□B ŽžŠÔ,ðf\_fuf<fNfŠfbfN,∙,é,Æ,»,Ìfgf‰fbfN,ð□Ä□¶,µ,Ü,·□B

**f^fCfgf**ftf@fCf<,Ìf^fCfgf<,ðŽw'è,μ,Ü,·[]B</td>f^fCfgf<-<sup>1</sup>/4,ĺ<u>DSMP.INI,</u>É"o~^,³,ê,Ü,·,Ì,ÅŽŸ‰ñ,©,ç,ĺftf@fCf<-</td><sup>1</sup>/4,ðŽw'è,·,é,<sup>3</sup>/4,¯,Åf^fCfgf<,ªŽ©"®"I,É[]Ý'è,³,ê,é,æ,¤,É,È,è,Ü,·[]B</td>f^fCfgf<,Ì"o~^,ð-•[]Á,μ,<sup>1</sup>/2,¢[]ê[]‡,ĺf^fCfgf<[]AfA][[fefBfXfg]]A‰ÌŽŒftf@fCf<-<sup>1</sup>/4,ð<ó—",É,μ,Ä</td>‰º,³,¢[]B

**fA[[fefBfXfg** ftf@fCf<,ÌfA][fefBfXfg,ðŽw'è,μ,Ü,·[]B fA][fefBfXfg-¼,Í<u>DSMP.INI</u>,É"o~^,³,ê,Ü,·,Ì,ÅŽŸ‰ñ,©,ç,Íftf@fCf<-¼,ðŽw'è,·,é,¾,<sup>-</sup>,ÅfA][fefBfXfg,ªŽ©"®"I,É[]Ý'è,³,ê,é,æ,¤,É,È,è,Ü,·[]B fA][fefBfXfg,Ì"o~^,ð-•[]Á,μ,½,¢[]ê[]‡,Íf^fCfgf<[]AfA][fefBfXfg]]A‰ÌŽŒftf@fCf<-¼,ð<ó—",É,μ,Ä ‰<sup>0</sup>,³,¢[]B

**ftf@fCf<-¼** □Ä□¶,·,éff□[f^,Ìftf@fCf<-¼,ðŽw'è,µ,Ü,·□B <u>f□fjf...□[</u>,Ì□u<u>ŽQ□Æ</u>□v,Å^ê——,©,ç'l'ð,·,éŽ-,à,Å,«,Ü,·□B ftf@fCf<-¼,ðf\_fuf<fNfŠfbfN,µ,Ä,à^ê——,ª•\ަ,³,ê,Ü,·□B

## ′**]^Ó**

,±,±,Å<u>LZHftf@fCf</u><,ðŽw'è,∙,éŽ−,ĺ,Å,«,Ü,¹,ñ∏B LZHftf@fCf<,ĺ<u>f□fjf...□[</u>,Ì]u<u>ftf@fCf<,Ì'ljÁ</u>□v,ÅŽw'è,μ,ĉº,³,¢∏B

**‰ÌŽŒftf@fCf<-¼** ftf@fCf<,̉ÌŽŒ,ªŠi"[,³,ê,Ä,¢,éftf@fCf<-¼,ðŽw'è,µ,Ü,·□B f<u>[]fijf...[][</u>,Ì[]u<u>ŽQ[]Æ[</u>]v,Å^ê——,©,çʻlʻð,·,éŽ-,à,Å,«,Ü,·[]B <mark>ዀÌŽŒf</mark>tf@fCf‹-¼,ðf\_fuf‹fNfŠfbfN,∙,é,Æ<u>fvf□fpfefB</u>,ÅŽw'è,µ,½fGfffBf^,ð‹N"®,µ,Ä ‰ÌŽŒftf@fCf‹,ð•Ò□W,·,éŽ-,ª,Å,«,Ü,·□B ‰ÌŽŒftf@fCf‹-¼,Í<u>DSMP.INI</u>,É"o<sup>~</sup>^,³,ê,Ü,·,Ì,ÅŽŸ‰ñ,©,ç,ĺftf@fCf‹-¼,ðŽw'è,·,é,¾,<sup>-</sup>,Å ‰ÌŽŒftf@fCf<-¼,ªŽ©"®"I,É□Ý'è,³,ê,é,æ,¤,É,È,è,Ü,·□B  $\widehat{\mathbb{A}} = \widehat{\mathbb{A}} = \widehat{\mathbb{$ —",É,µ,ĉ⁰,³,¢∏B <u>□¨‰ÌŽŒftf@fCf<</u> <u>□</u><sup>"</sup><u>fgf‰fuf<fVf...</u><u>[[fefBf"fO</u>

 $\begin{array}{l} \textcircled{\label{eq:cf} \label{eq:cf} \label$ <u>□</u><u>fgf‰fuf<fVf...</u>[<u>fefBf"fO</u>

**fXfNf**□**[[f<fo][** fvfŒfCfŠfXfg,ðfXfNf□□[f<,³,¹,ĉB,ê,Ä,¢,½•"•ª,ð•\ަ,·,鎖,ª,Å,«,Ü,·□B —ñ,ÌŠÔ,ðfNfŠfbfN,μ,Ä—ñ,Ì•□,ð′2□®,·,é,±,Æ,à□o—^,Ü,·□B

**□‡Œv•\ަ** fvfŒfCfŠfXfg,Ìfgf‰fbfN□",Æ□Ä□¶ŽžŠÔ,Ì□‡Œv,ª•\ަ,³,ê,Ü,·□B □Ä□¶ŽžŠÔ,É,ÍfffofCfX,ÌfV□[fNŽžŠÔ,ÍŠÜ,Ü,ê,Ä,¢,Ü,¹,ñ□B

**fŠfs□[fg"ĺ^ĺ•\ަ** ŒJ,è•Ô,µ□Ä□¶,·,é″ĺ^ĺ,ð•\ަ,µ,Ü,·□B ″ĺ^ĺ,ĺ<u>ftf@fCf‹f□fjf...□[</u>,Ì□u<u>fŠfs□[fg″ĺ^ĺ</u>□v,ÅŽw'è,Å,«,Ü,·□B

**fXfe□[f^fX** ŠÈ<sup>^</sup>Õfwf<fv,â□ó'Ô"™,ª•\ަ,³,ê,Ü,·□B

 $\begin{array}{l} \textbf{fTfCfY} \bullet \ddot{I} \square \textbf{X} \\ \textbf{fEfBf} ``fhfE, I'å, <, ^3, ð \bullet \ddot{I}, \, \acute{e}, \pm, \mathcal{A}, ^2 \square o - ^, \ddot{U}, \cdot \square B \end{array}$ 

# **□Å□¬‰»f{f^f"** fEfBf"fhfE,ð<u>□</u>Å<u>□</u>¬‰»,µ,Ü,·<u>□</u>B

[**Å'剻ƒ{ƒ^ƒ"** ƒEfBf"fhfE,ð‰æ-Ê,¢,Á,Ï,¢,É□Å'剻,μ,Ü,·□B

## •**Â,¶,éf{f^f"** fvfŒfCfŠfXfg,ð•Â,¶,Ü,·□B fvfŒfCfŠfXfg,Í•Â,¶,鎞,É<u>DSMP.INI</u>,É□Ý'è□î•ñ,ðŽ©"®"I,É‹L<sup>~</sup>^,µ,Ü,·□B

# ftf@fCf<f□fjf...□[

| 開<<br>保存<br>CD                   | ۰ |
|----------------------------------|---|
| ファイルの追加。Ctrl+Ins<br>CDの追加<br>参照。 | • |
| 再生<br>録音<br>リビート範囲               | • |
| 音量調整<br>プロバティ                    |   |
| 閉じる                              |   |

# **ŠJ,** fffBfXfN"™,É∙Û'¶,μ,Ä, ,éfvfŒfCfŠfXfg,ðf□□[fh,μ,Ü,·□B

## •Û'¶

fvfŒfCfŠfXfg,ðfffBfXfN"™,ɕۑ¶,µ,Ü,·□B ,È,¨□Af^fCfgf‹□AfA□[fefBfXfg□A‰ÌŽŒftf@fCf‹-¼,È,Ç,Í<u>DSMP.INI</u>ftf@fCf‹,ÉŽ©"®"I,ɕۑ¶,³,ê,Ü,·,Ì,Å□A1-‡,Ì ‰¹ŠyCD,ÌŽž,È,Ç,İfvfŒfCfŠfXfg,ð"Á,ɕۑ¶,·,é•K—v,Í, ,è,Ü,¹,ñ□B

## ‰¹ŠyCD,Ì'l'ð

<sup>‰</sup><sup>1</sup>ŠyĊD,Ì'I'ð,ð□s,¢,Ü,·□B ‰º□},Ì—I,É'S,Ä,Ì'I'ð‰Â"\,ÈCD□|ROMfhf‰fCfu,Ìf□fjf…□[,ª•\ަ,³,ê,Ü,·,Ì,Å□A–Ú"I,ÌCD□|ROMfhf ‰fCfu,ð'I'ð,µ,ĉº,³,¢□B

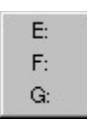

fvfŒfCfŠfXfg,ĺ'l'ð,µ,½fhf‰fCfu,É'}"ü,³,ê,Ä,¢,鉹ŠyCD,É[] ,Á,Ä<mark>[]Ä[]Ý'è</mark>,³,ê,Ü,·[]BŒ»[]Ý,ÌfvfŒfCfŠfXfg,ɉ¹ŠyCD,ð'Ç ‰Á,µ,½,¢[]ê[]‡,ĺfvfŒfCfŠfXfg,Ìftf@fCf‹f[]fjf...[][,Ì[]u<u>CD,Ì'ljÁ[</u>]v,Å[]s,Á,ĉº,³,¢[]B

**ftf@fCf<,Ì'ljÁ** fvfŒfCfŠfXfg,Ì□ÅŒã,Éftf@fCf<,ð'ljÁ,μ,Ü,·□B ftf@fCf<,Ì^ê——,ª•\ަ,³,ê,Ü,·,Ì,ÅfvfŒfCfŠfXfg,É"o~^,·,éftf@fCf<,ð'I'ð,μ,Ä,,¾,³,¢□B ftf@fCf<,Í^ê"x,É•¡□"Žw'è,·,éŽ-,ª,Å,«,Ü,·□B LZHftf@fCf<,ðŽw'è,μ,½□ê□‡,Í□ALZHftf@fCf<"à,Ì,·,×,Ä,Ì□Ä□¶‰Â"\ftf@fCf<,ª'ljÁ,³,ê,Ü,·□B
# CD,Ì′ljÁ

fvfŒfCfŠfXfg,Ì□ÅŒã,ɉ¹ŠyCD,ð'ljÁ,μ,Ü,·□B ‰º□},Ì—I,É'S,Ä,Ì'I'ð‰Â"\,ÈCD□|ROMfhf‰fCfu,Ìf□fjf...□[,ª•\ަ,³,ê,Ü,·,Ì,Å□A-Ú"I,ÌCD□|ROMfhf ‰fCfu,ð'I'ð,μ,ĉº,³,¢□B

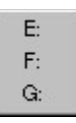

# ŽQ∏Æ

ftf@fCf<,Ü,½,ĺ‰ÌŽŒftf@fCf<,ð^ê——,©,ςʻIʻð,μ,Ü,·□B ,±,Ìf□fjf...□[□€-Ú,ĺfJ□[f\f<,³ftf@fCf<-¼,Ü,½,ĺ‰ÌŽŒftf@fCf<-¼,É, ,鎞,¾,⁻fAfNfefBfu,É,È,è,Ü,·□B

**'□^Ó** <u>LZHftf@fCf<</u>,ðŽw'è,·,é,ÆfGf‰□[,É,È,è,Ü,·□B ,±,ê,ĺLZHftf@fCf<,É•¡□",Ì□Ä□¶‰Â"\ftf@fCf<,ª, ,é□ê□‡,ª, ,é,½,ß,Å,·□B LZHftf@fCf<,ðŽw'è,·,é□ê□‡,Í□A□uftf@fCf<,Ì'ljÁ□v,Ü,½,ÍD&D,Å□s,Á,ĉº,³,¢□B

**□Ä□¶** 'I'ð,³,ê,Ä,¢,éfgf‰fbfN,ð□Ä□¶,μ,Ü,·□B

## **~^‰¹** 'I'ð,³,ê,Ä,¢,éfgf‰fbfN,ð~^‰¹,μ,Ü,·∏B □¨<u>~^‰¹</u>

**fŠfs∏[fg** ŒJ,è∙Ô,µ<u>[</u>Ä[]¶,∙,é″Í^Í,ð[]Ý'è,µ,Ü,·[]B

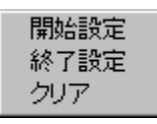

**ŠJŽnŪÝ'è** fJ□[f\f<,Ì, ,éfgf‰fbfN,ðŒJ,è•Ô,µ□Ä□¶,ÌŠJŽnfgf‰fbfN,É,µ,Ü,·□B

**□I**—¹**□Ý'è**  $\overline{f} ] [ [ f \setminus \overline{f^{<}}, \dot{l}, \ e^{f} g f \% f b f N, \delta \oplus J, \dot{e} \bullet \hat{O}, \mu \square \ddot{A} \square \P, \dot{l} \square I - {}^{1} f g f \% f b f N, \acute{E}, \mu, \ddot{U}, \cdot \square B ]$ 

# ●**Â,¶,é** fvfŒfCfŠfXfg,ð•Â,¶,Ü,·□B fvfŒfCfŠfXfg,Í•Â,¶,鎞,É<u>DSMP.INI</u>,É□Ý'è□î•ñ,ðŽ©"®"I,É‹L<sup>~</sup>^,µ,Ü,·□B

# •Ò[]Wf[]fjf...[][

 $[] \grave{a} - \frac{3}{4}, \delta \times \bigcirc , \frac{1}{2}, \diamondsuit \bullet " \bullet \overset{a}{=}, \delta f N f \check{S} f b f N, \mu, \ddot{A}, , \frac{3}{4}, \overset{3}{*}, \And ] B$ 

切り取り コピー 貼り付け 削除 Ctrl+Del すべて削除… 編集

[**Ø,èŽæ,è** ƒ]□[f\f<,Ì, ,éfgf‰fbfN,ð□Ø,èŽæ,Á,ÄfNfŠfbfvf{□[fh,ÉfRfs□[,µ,Ü,·□B □Ø,èŽæ,Á,½fgf‰fbfN,ĺ<u>f□fjf...□[</u>,Ì□u<u>'£,è•t,⁻</u>□v,ÅfvfŒfCfŠfXfg,Ì□ÅŒã,É'ljÁ,·,鎖,ª,Å,«,Ü,·□B

**fRfs**[[ fJ][[f\f<,Ì, ,éfgf‰fbfN,ðfNfŠfbfvf{[][fh,ÉfRfs][,µ,Ü,·]B fRfs][,µ,½fgf‰fbfN,Í<u>f][fjf...][</u>,Ì]u<u>"\,è∙t,</u>]v,ÅfvfŒfCfŠfXfg,Ì]ÅŒã,É'ljÁ,∙,é,±,Æ,ª,Å,«,Ü,·]B

**"\,è•t,<sup>−</sup>** fNfŠfbfvf{□[fh,É"ü,Á,Ä,¢,éfgf‰fbfN□î•ñ,ðfvfŒfCfŠfXfg,Ì□ÅŒã,É'ljÁ,µ,Ü,·□B

[]**í []œ** ƒ]][[f\f<,Ì, ,éfgf‰fbfN,ð[]í[]œ,µ,Ü,·[]B

**, · , × ,Ä∏í∏œ** fvfŒfCfŠfXfg,Ì'S,Ä,Ìfgf‰fbfN,ð∏í∏œ,µ,Ü,·∏B fvfŒfCfŠfXfg,ðfNfŠfA,µ,½,¢Žž,ÉŽg—p,µ,Ü,·∏B

### •Ò[]W

# fwf<fvf□fjf...□[

| 目次         |
|------------|
| フレイヤー      |
| フプレイリスト    |
| プロパティ      |
| 歌詞ファイル     |
| バーション情報(A) |

# **-ÚŽŸ** fwf‹fv,Ì-ÚŽŸ,ð∙\ަ,µ,Ü,·∏B

**fvfŒfCf,,□[,Ìfwf<fv** fvfŒfCf,,□[,É,Â,¢,Ä,Ìfwf<fv,ð•\ަ,µ,Ü,·□B

**fvfŒfCfŠfXfg,Ìfwf<fv** fvfŒfCfŠfXfg,É,Â,¢,Ä,Ìfwf<fv,ð∙\ަ,µ,Ü,·∏B

**fvf⊡fpfefB,Ìfwf<fv** <u>fvf⊡fpfefB,É,Â,¢,Ä</u>,Ìfwf<fv,ð∙\ަ,µ,Ü,·□B

**‰ÌŽŒftf@fCf‹,Ìfwf‹fv** ‰ÌŽŒftf@fCf‹,É,Â,¢,Ä,Ìfwf‹fv,ð∙\ަ,µ,Ü,·<code>□</mark>B</code>

**fo[[fWf‡f"**[]**î • ñ** DSf}f<f`f[]fffBfAfvfŒfCf,,[[,Ìfo□[fWf‡f"[]î • ñ,ð • \ަ,µ,Ü,·[]B

•**\ަf^fu** •\ަ,Ìfvf⊡fpfefB,ð•\ަ,µ,Ü,∙<u>□</u>B

<mark>□Ä□¶fˆfu</mark> □Ä□¶,Ìfvf□fpfefB,ð•\ަ,µ,Ü,·□B

## **~~‰¹ƒ^ƒu** ~~‰¹,Ìfvf□fpfefB,ð∙\ަ,μ,Ü,·□B □¨<u>~^‰¹,É,Â,¢,Ä</u>

**ŠÖ<sup>~</sup>A•t,<sup>−</sup>f^fu** ŠÖ<sup>~</sup>A•t,<sup>−</sup>,Ìfvf□fpfefB,ð•\ަ,µ,Ü,·□B

# **,»,Ì'¼ƒ^ƒu** ,»,Ì'¼,Ìfvf□fpfefB,ð•\ަ,µ,Ü,·□B

**OKf{f^f"** ſvf□fpfefB,Ì•Ï□X,ð—LŒø,É,μ,Ä•Â,¶,Ü,·□B

**fLfff"fZf<f{f^f"** fvf⊡fpfefB,Ì•Ï□X,ðŽæ,è□Á,μ,Ü,·□B

# **□Å□¬‰»f{f^f"** fEfBf"fhfE,ð<u>□</u>Å<u>□</u>¬‰»,µ,Ü,·<u>□</u>B

□**Å'剻f{f^f"** fvf□fpfefB,ÌfEfBf"fhfE,ÍfTfCfY•Ï□X,Å,«,È,¢^×□A□Å'剻,·,éŽ-,Í,Å,«,Ü,¹,ñ□B

●Â,¶,é fvf□fpfefB,Ì•Ï□X,ðŽæ,è□Á,µ,ÄfEfBf"fhfE,ð•Â,¶,Ü,·□B

**fffBfXfvfŒfCfTf"fvf<•\ަ** Žw'è,µ,½[]F,Å•\ަ,µ,½[]ê[]‡,ÌfTf"fvf<‰æ-Ê,Å,·[]B fŠfs[[[fg<y,Ñf‰f"f\_f€,Í[]Ä[]¶[]Ý'è,ª"½‰f,³,ê,Ü,·[]B

<mark><'2●\ަ∏F</mark> f{f^f",ð‰Ÿ,·,Æ□F,Ì'l'ð,Æ,È,è,Ü,·,Ì,Å□A<'2●\ަ,Ì□F,ðŽw'è,µ,Ü,·□B

**′W□F∙\ަ□F** ƒ{ƒ^ƒ",ð‰Ÿ,·,Æ□F,Ì'I'ð,Æ,È,è,Ü,·,Ì,Å□A′W□F∙\ަ,Ì□F,ðŽw'è,µ,Ü,·□B

**"wŒi∏F** ƒ{ƒ^ƒ",ð‰Ÿ,∙,Æ□F,Ì'I'ð,Æ,È,è,Ü,∙,Ì,Å□A"wŒi□F,ðŽw'è,µ,Ü,·□B

**‰¹—ÊfŒfxf<f□□[f^** f`fFfbfN,·,é,Ɖ¹—ÊfŒfxf<f□□[f^,Ì•\ަ,ð□s,¢,Ü,·□B □¨<u>fgf‰fuf<fVf...□[fefBf"fO</u>

**fefLfXfg^fXfyfAfi** ‰ÌŽŒ,È,Ç,ÌfefLfXfg•\ަ,Ì□s□",Ü,½,ÍfXfyfAfi•\ަ,ðŽw'è,μ,Ü,·□B fl□[fg,É□Ý'è,μ,½□ê□‡,͉ÌŽŒ,ª, ,é□ê□‡,͉ÌŽŒ,ð•\ަ,μ□A‰ÌŽŒ,ª,È,¢□ê□‡,ÍfXfyfAfi•\ ަ,ð,μ,Ü,·□B
<mark>ŽžŠÔ</mark> ŽžŠÔ∙\ަ,ðŒo‰ßŽžŠÔ,Ü,½,ĺŽc,莞ŠÔ,Ì,Ç,¿,ç,É,∙,é,©,ðŽw'è,µ,Ü,·∏B

**fXfyfAfi • \ަ'2□®** fXfyfAfi • \ަ,ð,·,鎞,ĺfŒfxf<'2□®,ð□s,¢,Ü,·□B • \ަfŒfxf<,ª□¬,³,¢Žž,ĺ′l,ð'å,«,,µ□A•\ަfŒfxf<,ª'å,«,¢Žž,ĺ′l,ð□¬,³,,µ,Ü,·□B ,È,¨□AWaveftf@fCf<,ÌŽž,ĺ<u>Waveftf@fCf<•\ަ'2□®</u>,Å'2□®,µ,Ü,·□B

### ′**∩^Ó**

 $\int_{\mathbb{T}} \int_{\mathbb{T}} \int_{\mathbb{T}}$ 

**Waveftf@fCf<•\ަ'2□®** Waveftf@fCf<,ÌfXfyfAfi•\ަ,ð,·,鎞,ÌfŒfxf<'2□®,ð□s,¢,Ü,·□B •\ަfŒfxf<,ª□¬,³,¢Žž,Í′I,ð'å,«,,µ□A•\ަfŒfxf<,ª'å,«,¢Žž,Í′I,ð□¬,³,,µ,Ü,·□B

### ′∏^Ó

Waveftf@fCf<,Ì[]ê[]‡,ĺfhf‰fCfo,Ì-â'è,ÅfXfyfAfi•\ަ,ª,Å,«,È,¢ ,Ì,Å□A'¼□ÚWaveftf@fCf<,Ìff□[f^,ðŒ©,Ä□s,Á,Ä,¢,Ü,·□B ,»,Ì,½,ß□A□^—[,ª□d,½,,È,é□ê□‡,ª, ,è,Ü,·□B,Ü,½□A',μ,Ä,¢ ,éftfH□[f}fbfg,ĺfŠfjfAPCMftfH□[f}fbfg,Ì,Ý,Å,·□B

Ž©"®<mark>☐Ä∏¶</mark> f`fFfbfN,·,é,ÆfvfŒfCfŠfXfg,Éftf@fCf‹,ªŽw'è,³,ê,Ä,¢ ,È,¢∏ó'Ô,©,çftf@fCf‹,ªŽw'è,³,ê,é,ÆŽ©"®"I,É<u>[</u>Ä□¶,ðŠJŽn,µ,Ü,·[]B

**f‰f"f\_f€** f‰f"f\_f€□Ä□¶,ð,µ,Ü,·□B

# **fŠfs∏[fg** ŒJ,è•Ô,µ∏Ä∏¶,ð,µ,Ü,∙<u>□</u>B <u>fŠfs∏[fg"Í^Í</u>,ð<u>fvfŒfCfŠfXfg</u>,Ì<u>f∏fjf...□[</u>,Å□Ý'è,Å,«,Ü,∙<u>□</u>B

**fCf"fgf** fCf"fgf□lÄ□¶,Æ,»,ÌŽžŠÔ(•b),ðŽw'è,µ,Ü,·□B

**fGfffBf^** ‰ÌŽŒftf@fCf‹,ð•Ò□W,·,鎞,ÉŽg,¤fGfffBf^,ðŽw'è,µ,Ü,·□B <u>fvfŒfCfŠfXfg</u>,Å<u>•Ò□Wf□fjf...□[</u>,Ì□u<u>•Ò□W</u>□v,ð'I'ð,·,é,©□A‰ÌŽŒftf@fCf‹-¼,ðf\_fuf‹fNfŠfbfN,·,é,ÆfGfffBf^,ª‹N"®,µ,Ü,·□B

**]ì<ÆfffBfŒfNfgfŠ** DSMP,ª]ì<Æ—p,ÉŽg—p,·,éfffBfŒfNfgfŠ,ðŽw'è,μ,Ü,·[]B ]ì<ÆfffBfŒfNfgfŠ,ÍLZHftf@fCf<"à,Ì[]Ä[]¶ftf@fCf<,ð^ꎞ"I,ɉð"€,·,é[]ê[]Š,ÉŽg,í,ê,Ü,·[]B ‰ð"€,μ,½ftf@fCf<,͉‰'t[]I—¹Žž,ÉŽ©"®"I,É[]í[]œ,³,ê,Ü,·[]B

### ′**∩^Ó**

<sup>‰</sup><sup>1</sup>⁄<sub>2</sub>,ç,©,ÌŒ´^ö,'nð"€,μ,½ftf@fCf<,ªŽ©"®"I,É∏í∏œ,³,ê,Ä,¢,È,¢∏ê∏‡,ÍfGfNfXfvf□□[f ‰"<sup>™</sup>,ÅŽè"®,Å∏í∏œ,μ,ĉ<sup>♀</sup>,³,¢∏B

# ŠÖ<sup>~</sup>A∙t,<sup>-</sup>

fVfXfef€,ÉfCf"fXfg□[f‹,³,ê,Ä,¢,éf}f‹f`f□fffBfAfhf‰fCfo,ªfTf|□[fg,·,éftf@fCf‹,ÌŠÖ~A•t,¯,ð□s,¢ ,Ü,·□B ,±,±,É•\ަ,³,ê,é"à e,͊‹«,É,æ,Á,Ä^Ù,È,è,Ü,·□B,»,ê,¼,ê,Ìftf@fCf‹f^fCfv,Ì□ã,Éf}fEfX,ð^Ú"®,·,é,ÆfŠfXfg,̉º,É'Î ‰ž,·,éŠg'£Žq,ª•\ަ,³,ê,Ü,·□B ŠÖ~A•t,¯,ð□s,Á,½ftf@fCf‹f^fCfv,ÍfGfNfXfvf□□[f ‰"™,Å,»,Ìftf@fCf‹,ðf\_fuf‹fNfŠfbfN,·,é,¾,¯,ÅDSMP,ª□Ä□¶,ð□s,¢,Ü,·□B

### ‰<sup>1</sup>ŠyCD,ÌŠÖ~A•t,<sup>-</sup>

<sup>%</sup><sup>1</sup>ŠýCD,ðDSMP,ÉŠÖ<sup>~</sup>A•t,<sup>-</sup>,é,Æ <sup>%1</sup>ŠyCD,ð'}"ü,μ,½[]ê[]‡,ÉŽ©"®"I,ÉDSMP,ª<N"®,μ,Ä[]A[]Ä[]¶,ðŠJŽn,μ,Ü,·[]B,½,¾,μ[]AWindows, Ì[]Ý'è,'n<sup>1</sup>ŠyCD,ÌŽ©"®'}"ü,<sup>a</sup>flf",É,È,Á,Ä,¢,È,<sup>-</sup>,ê,Î,È,è,Ü,<sup>1</sup>,ñ[]B

**fXfefŒfl□^f,fmf‰f**< ~^‰¹,·,éf`fff"flf‹,ðŽw'è,μ,Ü,·□B fXfefŒfl,Ì□ê□‡,ĺf,fmf‰f‹,Ì□ê□‡,Ì2"{,Ìff□[f^fTfCfY,É,È,è,Ü,·□B

**fTf"fvfŠf"fOfŒ[[fg** fTf"fvfŠf"fO,∙,éŽüŠú[iŽžŠÔ[]j,ð[]Ý'è,µ,Ü,∙[]B ′l,ª'å,«,¢'ö[],•iŽ¿,É,È,è,Ü,∙,ª[]Aff[][f^fTfCfY,ª'å,«,,È,è,Ü,∙[]B

**fTf"fvfŠf"fOfrfbfg[]"** fTf"fvfŠf"fO,·,éff[[f^,̉¹—ÊfŒfxf‹,Ì[]×,©,³,ð[]Ý'è,μ,Ü,·[]B 16frfbfg,Ì∙û,ª[],•iŽ¿,É,È,è,Ü,·,ª[]Aff[[[f^fTfCfY,ª8frfbfg,Ì[]ê[]‡,Ì2"{,É,È,è,Ü,·[]B

**ftf@fCf**<-¼Ž©"®□Ý'è ~^‰<sup>1</sup>, ·,éff□[f^,Ìftf@fCf<-¼,ðŽ©"®"I,É□Ý'è, ·,é,æ,¤,É,µ,Ü,·□B ftf@fCf<-¼,Ì•t,¯•û,ĺf^fCfgf<,ª, ,ê,Î□A,»,Ìf^fCfgf<-¼,ÉŠg'£Žq,ð "WAV",ð•t,¯,Ü,·□B f^fCfgf<,ª,È,¯,ê,Î□Ä□¶ftf@fCf<-¼,ÌŠg'£Žq,ð "WAV",É,µ,Ü,·□B □ã<L,ÅŒ^'è,Å,«,È,¢□ê□‡,ĺfgf‰fbfN"Ô□†,©,çŒ'è,µ,Ü,·□B ȯ□AŽ©"®□Ý/2 Å «È ¢Dô□‡ (ftf@fCf<14, Å 2, ¢□± (1, □, ∞) ,È,¨□AŽ©"®□Ý'è,Å,¯«,Ě,¢□ė̃□‡,ĺftf@fCf<¯-¼,ð¯â,¢□‡,í,¹,Ä,¯«,Ü,·□B

~**A′±<sup>~</sup>^‰¹** ,P,Â,Ìfgf‰fbfN,Ì<sup>~</sup>^‰¹,ª□I,í,Á,½,玟,Ìfgf‰fbfN,Ì<sup>~</sup>^‰¹,ðŠJŽn,μ,Ü,·□B **-<sup>3</sup>‰<sup>1</sup>•"'Ò,¿** ~^‰¹ŠJŽnŽž,ÉfmfCfY,ª"ü,é□ê□‡,ÉŽw'è,μ,ĉº,³,¢□B -<sup>3</sup>‰¹•",ª,,é,Ü,ÅfTf"fvfŠf"fOff□[f^,ð□',«□ο,μ,Ü,¹,ñ□B

**-<sup>3</sup>‰<sup>1</sup>•"fJfbfg** □æ"ª,Æ□ÅŒã,Ì-<sup>3</sup>‰<sup>1</sup>•",ðfJfbfg,μ,Ä<sup>~</sup>^‰<sup>1</sup>,μ,½,¢Žž,ÉŽw'è,μ,ĉ<sup>0</sup>,³,¢□B ,½,¾,μ□A<È,Ì"r'†,Å-<sup>3</sup>‰<sup>1</sup>•",ª, ,é,Æ,»,±,àfJfbfg,³,ê,Ü,·□B

**CDf\_fCfŒfNfg<sup>~</sup>^‰¹** ‰¹ŠyCD,Ìĩ\_^‰¹,õ,,·,é∏ê∏‡,ÉCD,©,ç'¼∏Úff□[f^,ð"Ç,Ý⊡o,µ,Ä<sup>~</sup>^‰¹,µ,Ü,·⊡B ~^‰<sup>1</sup>'†,ĺ[]Ä[]¶‰<sup>1</sup>,ĺ[]o,Ü,<sup>1</sup>,ñ[]B []"<u>CDf\_fCfŒfNfg~^‰1</u>,Ì[]Ú,μ,¢[]à-¾

### ′**]^Ó**

"-'R□ACDROMfhf‰fCfu,ª,È,¢□ê□‡,ĺ,±,Ì‹@''\,ĺŽg—p,Å,«,Ü,¹,ñ□B ,Ü,½□ACDf\_fCfŒfNfg<sup>~</sup>^‰¹,É,ÍWindowsfVfXfef€fffBfŒfNfgfŠ,ÉWNASPI32.DLL,ª•K—v,Å,·□B □<u>"fgf‰fuf‹fVf...□[fefBf"fO</u>

**fhf‰fCfu,Ìf□[[f]□[,Ì□Ý'è** fhf‰fCfu,Ìf□[[f]□[,ðŽw'è,μ,Ü,·□B ‰¹ŠyCD,©,çff□[f^,ð"Ç,Þ•û-@,ĺfhf‰fCfu-^,É^á,¢,Ü,·□B fhf‰fCfuŽ©"®"FŽ<sup>-</sup>,Å,¤,Ü,,¢,©,È,¢□ê□‡,ĺf□□[fJ□[,ð•Ï,¦,ÄŽŽ,μ,Ä,Ý,ĉ<sup>2</sup>,³,¢□B f□□[fJ□[[]Ý'è,ª•ª,©,ç,È,¢□ê□‡,ÍSCSI3□¨OTHER□¨EXTEND□¨,»,Ì'¼,Ìf□□[fJ□[,Ì□‡,ÉŽŽ,μ,ĉ<sup>2</sup>,³,¢□B <u>□ Šef□□[f]□[-^,Ì□Ý'è</u>

′**∩^Ó** 

WindowsNT,Å,ÍATAPI(IDE),©,ç,ÌCDf\_fCfŒfNfg<sup>~</sup>^‰¹,Í,Å,«,Ü,¹,ñ<sub>□</sub>B

# SCSI□iATAPI),Ì□Ý'è

 $\label{eq:fhf} \begin{array}{l} fhf & fCfu, lfzfXfgfAf_fvf^[["O[]+]AID"O[]+]ALUN"O[]+, \delta[]Ý'e, \mu, Ü, B \\ fhf & fCfu & \rarepsilon for f & \rarepsilon f & \rarepsilon f &$ 

 $\label{eq:linear_formula} \begin{array}{l} fzfXfgfAf_fvf^[["\hat{O}]" \\ SCSIf\{[][fh,Ü,½,İATAPI,ÌfzfXfgfAf_fvf^]["\hat{O}]" \\ t,ð] \\ \dot{V}(e,\mu,Ü,\cdot]B \end{array}$ 

### ID

SCSI(ATAPI) ID"Ô□†,ð□Ý'è,µ,Ü,·□B

### LUN

 $f f w f f v f f f f f f g 0 +, \delta v \dot{v}, \mu, \ddot{U}, \eta B$ 

### •â'«

,±,ê,ç,Ì′I,ª•ª,©,ç,È,¢Žž,ÍfRf"fgf□□[f<fpflf<,ÌfVfXfef€,Ìfvf□fpfefB,©SCSIfffofCfX,Å'²,×,ç,ê,Ü,·□B

′**]^Ó** 

WindowsNT,Å,ÍATAPI(IDE),©,ç,ÌCDf\_fCfŒfNfg<sup>~</sup>^‰¹,Í,Å,«,Ü,¹,ñ∏B

**fhf‰fCfuŽ©"®"FŽ<sup>−</sup>** fhf‰fCfu,Ìf□□[f]□[□ASCSI ID"™,ðŽ©"®"FŽ<sup>−</sup>,·,é,æ,¤,É,μ,Ü,·□B Ž©"®"FŽ<sup>−</sup>,Å,¤,Ü,,¢,©,È,¢□ê□‡,ÍŽè"®,Åf□□[f]□[,È,Ç,ð□Ý'è,μ,ĉº,³,¢□B □¨<u>Šef□□[f]□[-^,Ì□Ý'è</u>

### ′**]^Ó**

WindowsNT,Å,ĺfhf‰fCfuŽ©"®"FŽ<sup>-</sup>,ĺ,Å,«,Ü,¹,ñ[]B

**fffofCfXfŠfZfbfg** ~^‰¹□I—¹Žž,ÉfffofCfXfŠfZfbfg,ð,µ,Ü,·□B ~^‰¹□I—¹Œã,ÉCD,É'Î,µ,ÄfAfNfZfX,Å,«,È,,È,é,æ,¤,ÈŽž,ÉŽw'è,µ,ĉº,³,¢□B 'Ê□í,ÍfffofCfXfŠfZfbfg,Í,µ,Ü,¹,ñ□B

**"<sup>ª</sup>]Ο,μ** ~^‰¹ŠJŽnŽž,É1•bŽã,Ì[]Ä[]¶,Ì[]s,¢,Ü,·[]B ~^‰¹ŠJŽnŽž,ÉfGf‰[[,ª[]ο,Ä,μ,Ü,¤[]ê[]‡,ÉŽw'è,μ,Ü,·[]B

**fŠfgf‰fC-³□§ŒÀ** fn□[fhfEfFfA□ã,ÌfGf‰□[^ÈŠO,ÌfŠfgf‰fC‰ñ□",Ì□§ŒÀ,ð-³□§ŒÀ,É,µ,Ü,·□B "r'†,Å'âŽ~,·,é,É,Í'âŽ~f{f^f",ð‰Ÿ,µ,ĉº,³,¢□B

### **ftfŒ[f€**•â**]**<sup>3</sup>

ftfŒ□[f€,Î,,,ê,ð•â□³,µ,Ü,·□B ‰¹ŠyCD,©,ç"⁻,¶^Ê'u,Ìff□[f^,ð"Ç,ñ,Å,à□A"Ç,Ý□o,µ^Ê'u,Ì^á,¤ff□[f^,ª•Ô,Á,Ä,,éŽ-,ª, ,è,Ü,·□B ,±,ê,ĺ‰¹Šyff□[f^,ª-{—^,±,¤,¢,¤-Ú"I,Ì,½,ß,Ì□\'¢,ð,µ,Ä,¢,È,¢,½,ß,ÆŽv,í,ê,Ü,·□B □i□,□«"\fhf‰fCfu,È,ç,Ù,Æ,ñ,ÇftfŒ□[f€,Ì,,,ê,ĺ,¨,«,Ü,¹,ñ□] ,±,ê,ð•â□³,·,é,Ì,ªftfŒ□[f€•â□³,Å,·□B ftfŒ□[f€•â□³,Å,Í'O‰ñ"Ç,ñ,¾fuf□fbfN□i"Ç,Ý□ž,ÝftfŒ□[f€□"□],Ì□ÅŒã,Æ□A□V,µ,-"Ç,ñ,¾fuf□fbfN,Ì□æ"ª,ð'²,×,Ä,,,ê,ð•â□³,µ,Ü,·□B

**fxfŠftf@fC** "<sup>¯</sup>,¶^Ê'u,Ìff□[f^,ð•¡□"‰ñ"Ç,ñ,ÅŠm"F,µ,Ü,·□B ,È,¨□AftfŒ□[f€•â□³,ª•K—v,Èfhf‰fCfu,Å,ĺfxfŠftf@fC,ð,·,é,Ì,ĺ, ,Ü,è^Ó-¡,ĺ, ,è,Ü,¹,ñ□B

**"Ç,Ý [ž,ÝftfŒ [[f€]"** 1"x,É"Ç,Ý []ž,ÞftfŒ [[f€]"[i1ftfŒ [[f€,ĺ1/75•b,Å588,ÌfTf"fvfŠf"fOff[[[f^,ª"ü,Á,Ä,¢ ,Ü,·[]j,ðŽw'è,μ,Ü,·[]B ftfŒ[[[f€[]",ª'½,¯,ể,ĺ,»,ê,¾,¯1"x,É~A'±"Ç,Ý[]o,μ,ª,Å,«,é,Ì,Å[]^—[],ª'[],,È,è[]A,Ü,½ftfŒ[[f€ ,Ì, ,ê,ªŒ,□,μ,Ü,·□B

 $\begin{array}{l} \mu_{\mu} \otimes \mu_{\mu} \otimes$ 

# ‰ñ"]fXfs[[fh

$$\begin{split} & CDfhf‰fCfu, I‰ñ``]fXfs[[fh[]i``Ç,Ý[]o,\mu`¬``x[]j,ðŽw'è,µ,Ü,·[]B\\ & fl[[fg,l]]@[]‡, ĺ‰ñ``]fXfs[[fh,l]Ý'è, ĺ,µ,Ü,¹,ñ[]B\\ & fGf‰[],ª'½`,·,é[]@[]‡, ĺ‰ñ``]fXfs[[fh,ð`x,,·,Æ,¤,Ü,,¢,Ž-,ª, ,è,Ü,·[]B\\ ,½,¾,µ[]A‰ñ``]fXfs[[fh,ª'x,¢,Æ`^‰¹,É,©,È,è,lŽžŠÔ,ª,©,©,éŽ-,ª, ,è,Ü,·[]B\\ ,È,¨[]A,±,l]Ý'è,à‰B,µfRf}f`'fh,ðŽg—p,·,é,l,Å[]Afhf‰fCfu,É,æ,Á,Ä,Í[]³,µ,``®[]ì,µ,È,¢\\ ,©,à,µ,ê,Ü,¹,ñ[]B \end{split}$$

**fZ□[fufffBfŒfNfgfŠ** ~^‰¹,·,éff□[f^,ð•Û'¶,·,éffftfHf‹fg,ÌfffBfŒfNfgfŠ,ðŽw'è,μ,Ü,·□B ,È,¨□Aftf@fCf<-¼,ðŽw'è,μ,½□ê□‡,ĺ,»,±,ÉfZ□[fu,³,ê,Ü,·□B

**~~‰¹ƒŒƒxƒ**< ~~‰¹ƒŒƒxƒ<,ĺƒn□[ƒh"I,È~~‰¹‰¹—Ê,Å,È,□AƒTƒ"ƒvƒŠƒ"ƒO,μ,½ƒf□[ƒ^,ðŒvŽZ,Å'å,«,-,μ,½,è□A□¬,³,,μ½,è,·,é,½,ß,Ì,à,Ì,Å,·□B ~~‰¹‰¹—Ê,̃}ƒXƒ^□[ƒ{ƒŠƒ...□[ƒ€,Ì□Ý'è,ª,Å,«,È,¢□ê□‡,É'ã,í,è,ÉŽg—p,Å,«,Ü,·□B

Generated by HelpWriter.Document end...